Nous allons expérimenter le phénomène étudié avec un outil plus puissant : un ordinateur qui va faire jusqu'à 1000 expériences dans un tableur.

| n | 1 | 2 | 10  | 100 | 1000 | 10000 |
|---|---|---|-----|-----|------|-------|
| f | 1 | 0 | 0,4 | ?   | ?    | ?     |

Ouvrez le programme Excel ( ou : Open Calc ) sur votre ordinateur : Ouvrez le programme Excel (ou : Open Calc) sur votre ordinateur :

Mettez-le dans une fenêtre qui occupe la moitié de l'écran, l'autre moitié étant occupée par cet exercice :

# Ouvrez le programme Excel (ou : Open Calc) sur votre ordinateur :

# Mettez-le dans une fenêtre qui occupe la moitié de l'écran, l'autre moitié étant occupée par cet exercice :

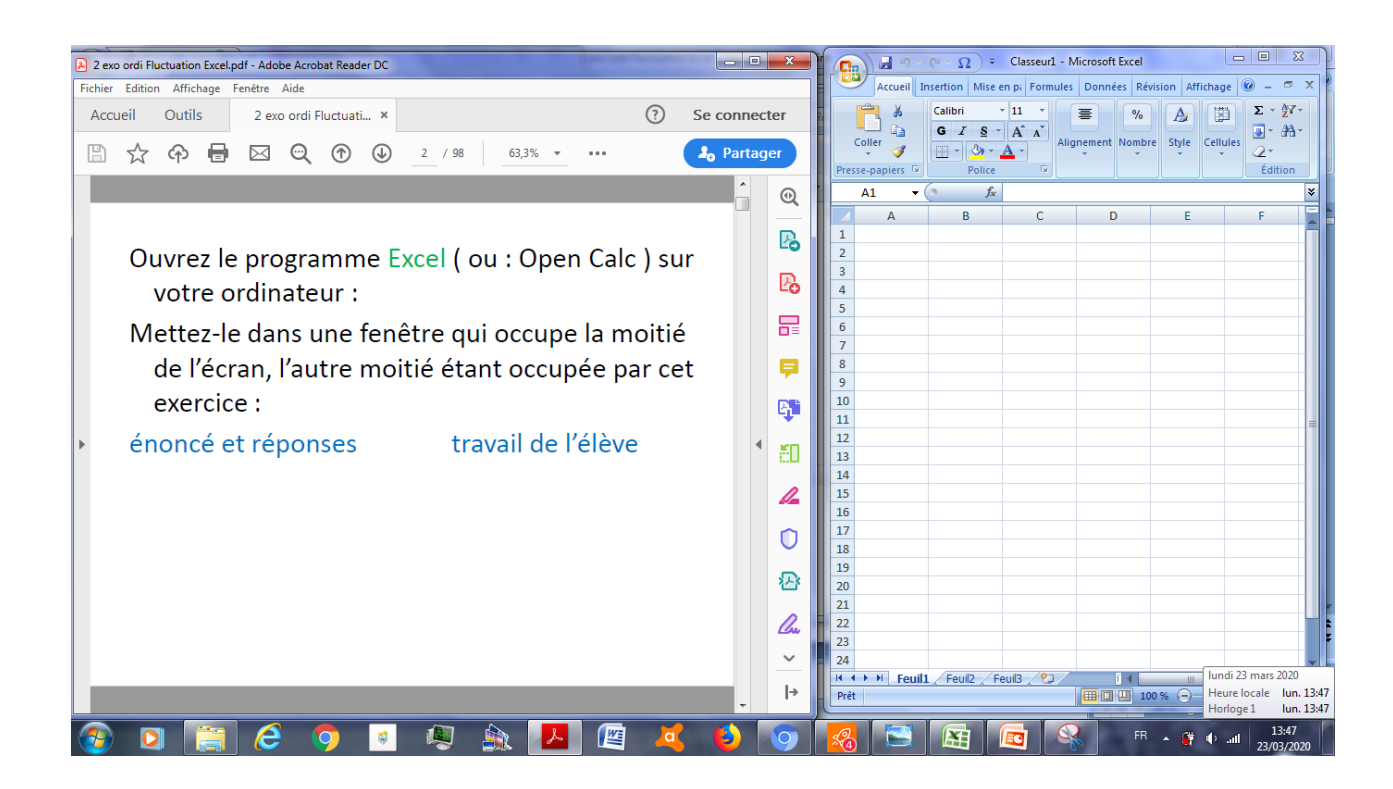

# Ouvrez le programme Excel (ou : Open Calc) sur votre ordinateur :

Mettez-le dans une fenêtre qui occupe la moitié de l'écran, l'autre moitié étant occupée par cet exercice :

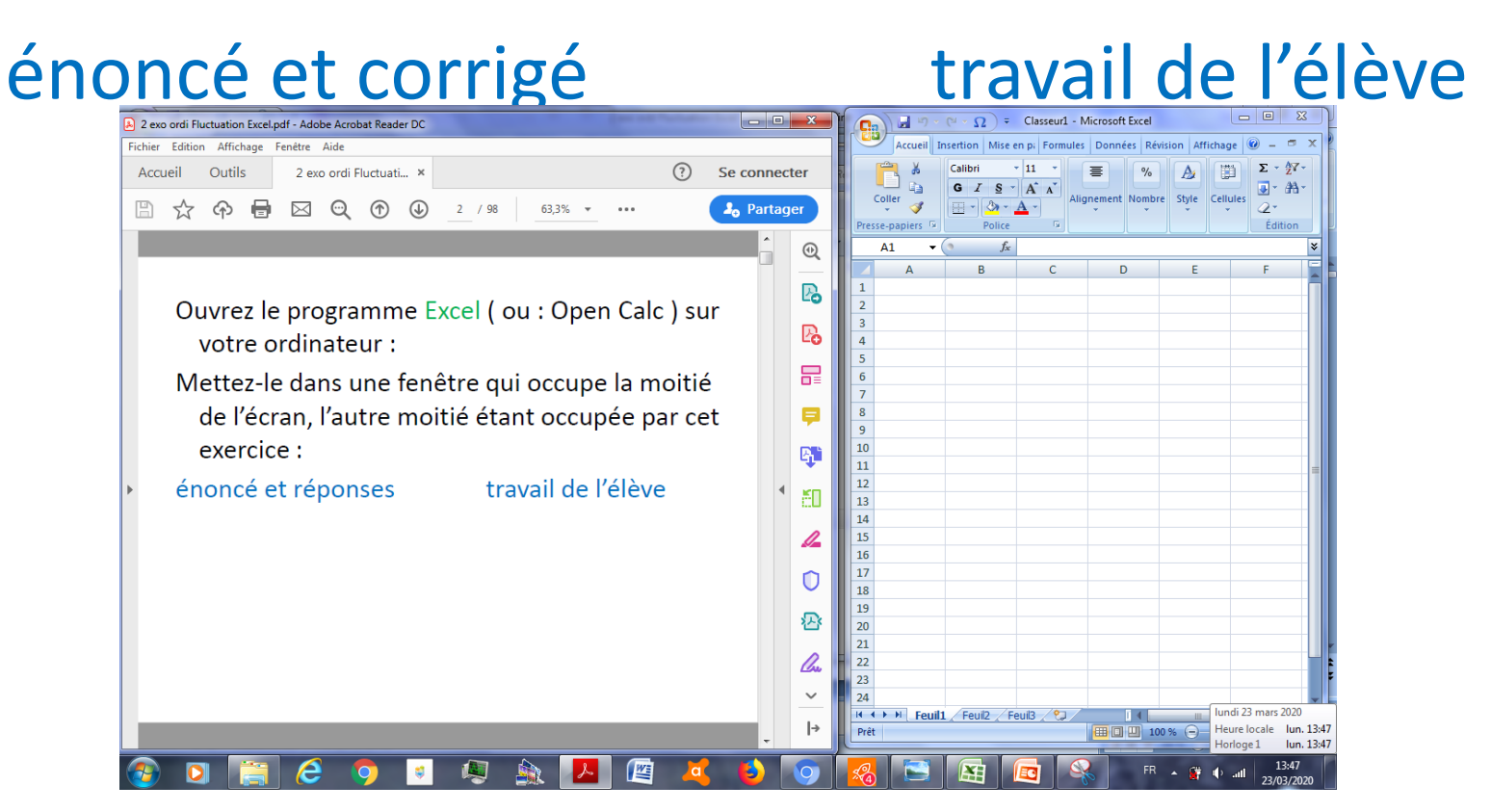

## **E9** signifie Colonne E Ligne 9.

Seule l'instruction F9 ne désigne pas une case du tableur, mais la touche du clavier.

## E9 signifie Colonne E Ligne 9.

Seule l'instruction F9 ne désigne pas une case du tableur, mais la touche du clavier.

Entrée signifie qu'il faut actionner cette touche du clavier.

## E9 signifie Colonne E Ligne 9.

- Seule l'instruction F9 ne désigne pas une case du tableur, mais la touche du clavier.
- Entrée signifie qu'il faut actionner cette touche du clavier.
- Ne pas écrire d'espace dans les formules.

| 14 | 2 | 1 | 0 | 8  |
|----|---|---|---|----|
| 15 | 1 | 1 | 0 | 9  |
| 16 | 2 | 2 | 1 | 10 |

| 14 | 2  | 1 | 0 | 8  |
|----|----|---|---|----|
| 15 | 10 | 1 | 0 | 9  |
| 16 | 2  | 2 | 1 | 10 |

| 14 | 2 | 1  | 0 | 8  |
|----|---|----|---|----|
| 15 | 1 | 10 | 0 | 9  |
| 16 | 2 | 2  | 1 | 10 |

| 14 | 2 | 1 | 0  | 8  |
|----|---|---|----|----|
| 15 | 1 | 1 | 00 | 9  |
| 16 | 2 | 2 | 1  | 10 |

On sélectionne en cliquant-glissant sur la case ( ou plusieurs cases ) avec la croix blanche de la souris.

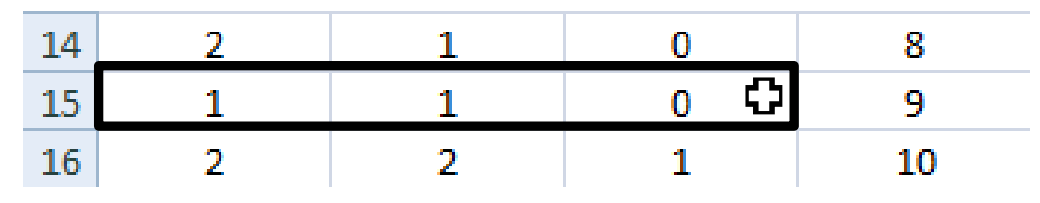

On sélectionne en cliquant-glissant sur la case ( ou plusieurs cases ) avec la croix blanche de la souris.

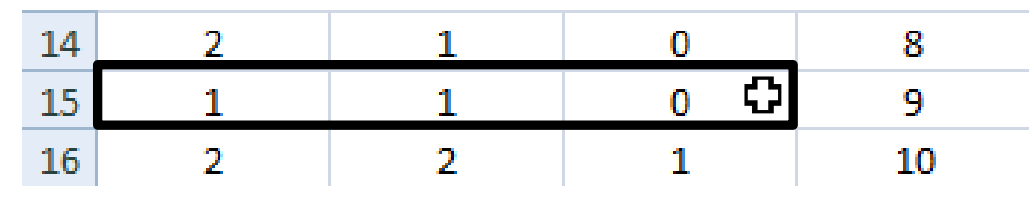

| 5  |   |   |   |   |
|----|---|---|---|---|
| 6  | 1 | 1 | 2 | 3 |
| 7  | 1 | 0 | 3 | 4 |
| 8  |   |   |   |   |
| 9  |   |   |   |   |
| 10 |   |   |   |   |
| 11 |   |   |   |   |
| 12 |   |   |   |   |
| 13 |   |   |   |   |

On sélectionne en cliquant-glissant sur la case ( ou plusieurs cases ) avec la croix blanche de la souris.

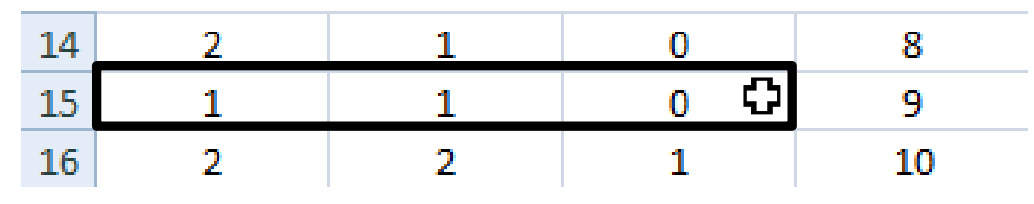

| 5  |   |    |   |   |
|----|---|----|---|---|
| 6  | 1 | 1  | 2 | 3 |
| 7  | 1 | 00 | 3 | 4 |
| 8  |   |    |   |   |
| 9  |   |    |   |   |
| 10 |   |    |   |   |
| 11 |   |    |   |   |
| 12 |   |    |   |   |
| 13 |   |    |   |   |

On sélectionne en cliquant-glissant sur la case ( ou plusieurs cases ) avec la croix blanche de la souris.

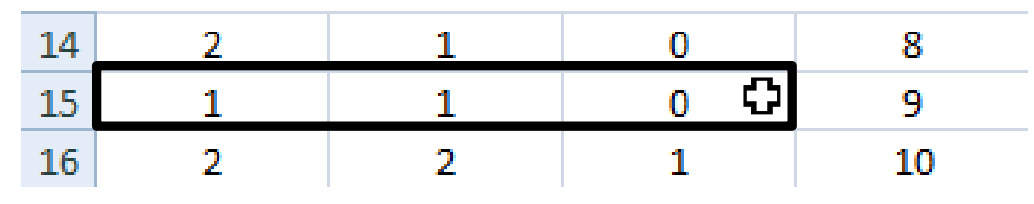

| 5  |   |   |     |   |
|----|---|---|-----|---|
| 6  | 1 | 1 | 2   | 3 |
| 7  | 1 | 0 | 3 🗘 | 4 |
| 8  |   |   |     |   |
| 9  |   |   |     |   |
| 10 |   |   |     |   |
| 11 |   |   |     |   |
| 12 |   |   |     |   |
| 13 |   |   |     |   |

On sélectionne en cliquant-glissant sur la case ( ou plusieurs cases ) avec la croix blanche de la souris.

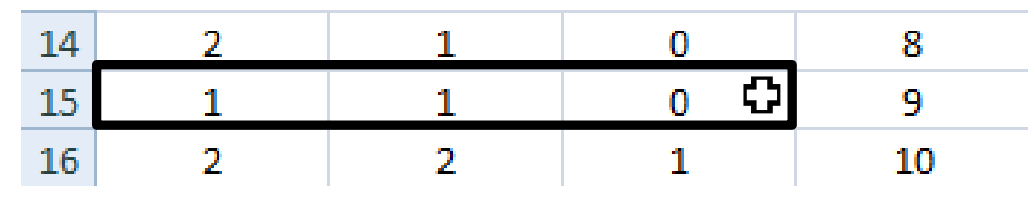

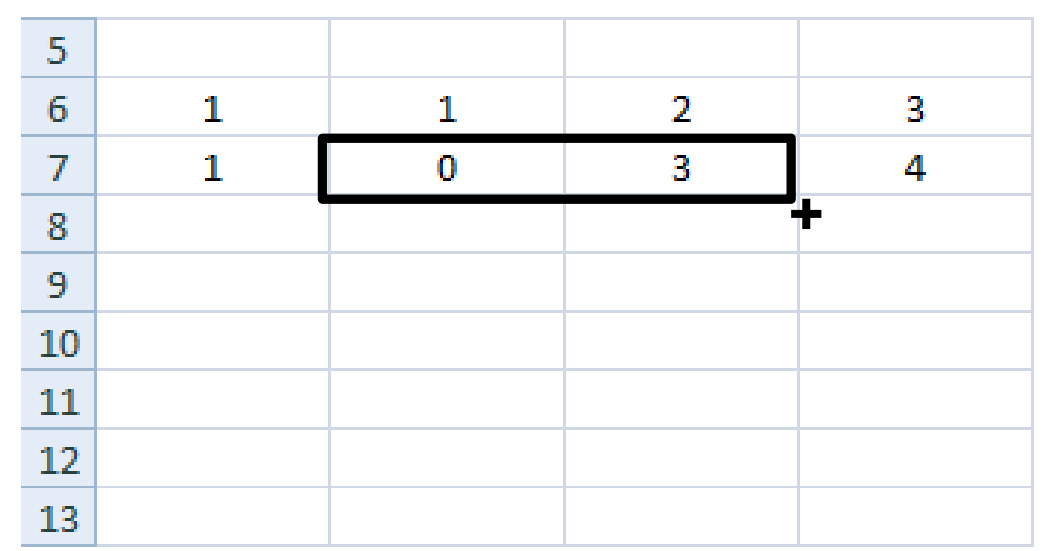

On sélectionne en cliquant-glissant sur la case ( ou plusieurs cases ) avec la croix blanche de la souris.

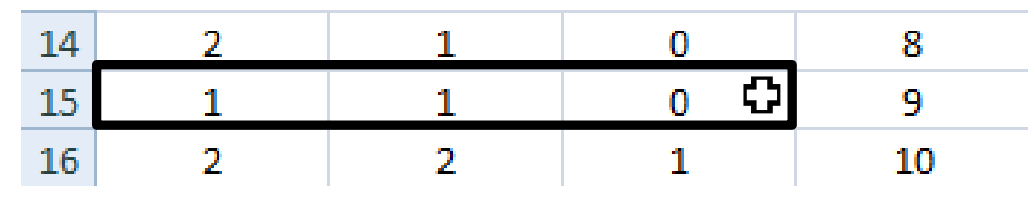

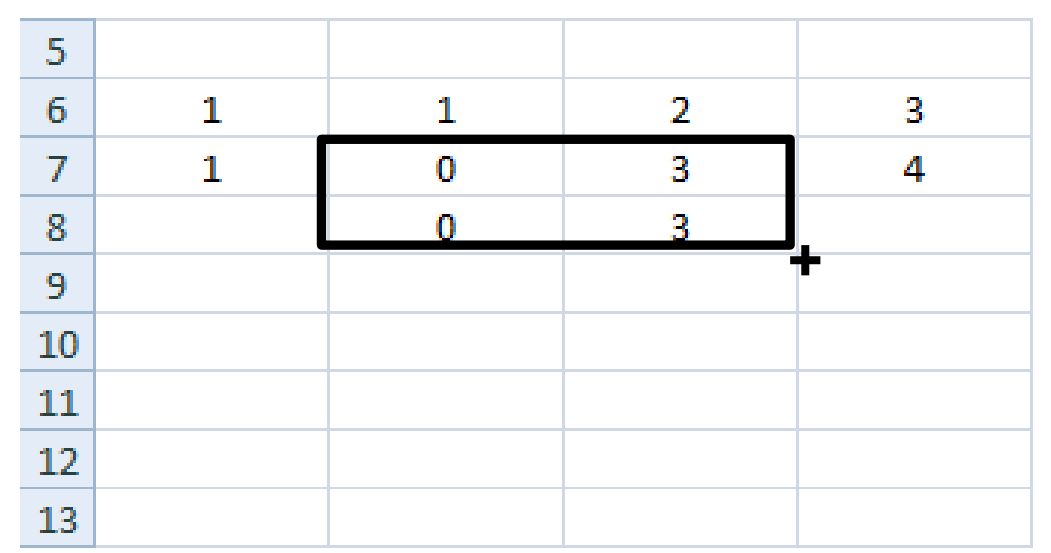

On sélectionne en cliquant-glissant sur la case ( ou plusieurs cases ) avec la croix blanche de la souris.

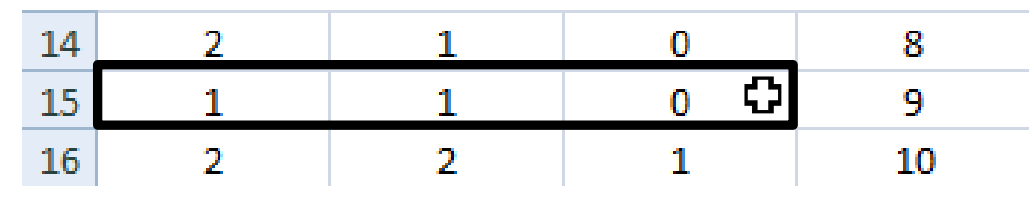

| 5  |   |   |   |   |
|----|---|---|---|---|
| 6  | 1 | 1 | 2 | 3 |
| 7  | 2 | 0 | 3 | 4 |
| 8  |   | 0 | 3 |   |
| 9  |   | 0 | 3 | - |
| 10 |   |   |   | F |
| 11 |   |   |   |   |
| 12 |   |   |   |   |
| 13 |   |   |   |   |

On sélectionne en cliquant-glissant sur la case ( ou plusieurs cases ) avec la croix blanche de la souris.

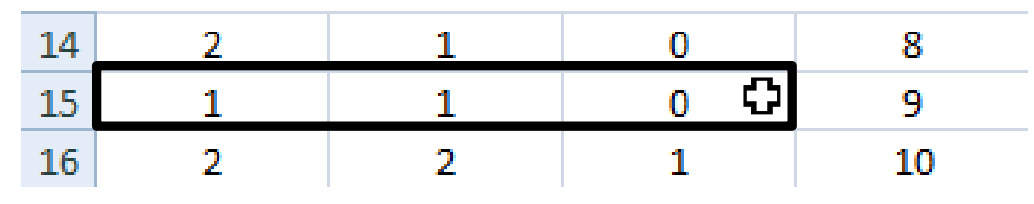

| 5  |   |   |   |   |
|----|---|---|---|---|
| 6  | 1 | 1 | 2 | 3 |
| 7  | 2 | 0 | 3 | 4 |
| 8  |   | 0 | 3 |   |
| 9  |   | 0 | 3 |   |
| 10 |   | 0 | 3 | _ |
| 11 |   |   |   |   |
| 12 |   |   |   |   |
| 13 |   |   |   |   |

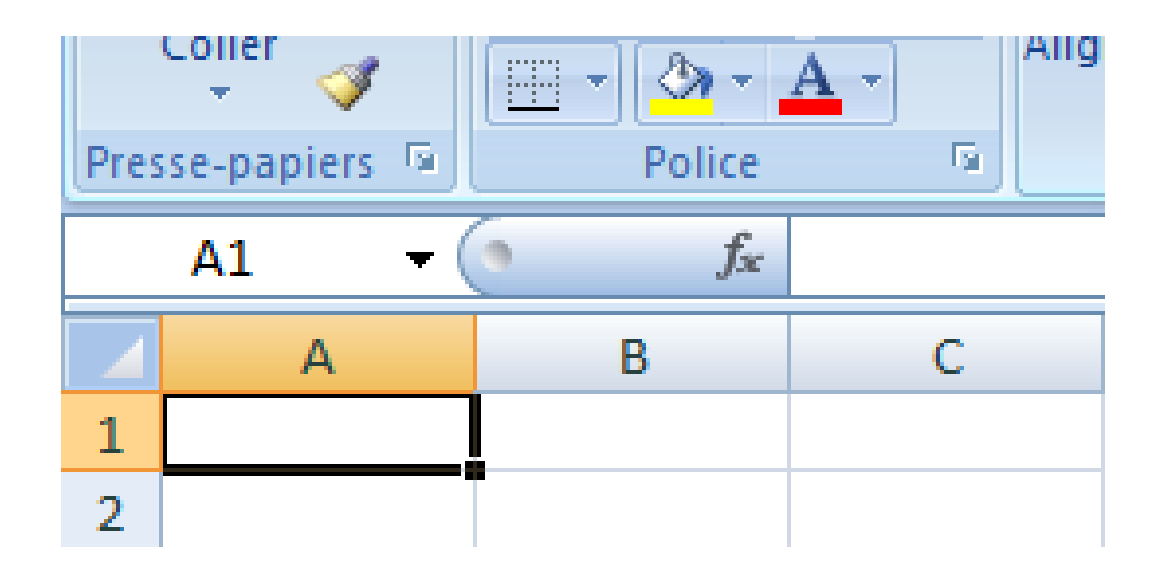

| Presse | er 🛷 🛄 🔻 🖕<br>e-p 🕞 P    | ≫ - A -<br>olice | G All   | mement | vombre |
|--------|--------------------------|------------------|---------|--------|--------|
|        | A1                       | - (•             | $f_{x}$ | =ALEA  | ()     |
|        | А                        | В                |         |        | С      |
| 1      | 0, <mark>0</mark> 014493 |                  |         |        |        |
| 2      |                          |                  |         |        |        |

| Presse | er 🦪 🔲 🔹 🕻<br>e-p 🖻 Po | ≫ × <u>A</u> ×<br>plice 5 | All     |         |
|--------|------------------------|---------------------------|---------|---------|
|        | A1                     | + (•                      | $f_{x}$ | =ALEA() |
|        | А                      | В                         |         | С       |
| 1      | 0,0014493              |                           |         |         |
| 2      |                        |                           |         |         |

| Presse | er 🦪 📃 🔻  | A ▼ A ▼ Police 5 | Alignement       |
|--------|-----------|------------------|------------------|
|        | A1        | <del>•</del> (•  | $f_{x} = ALEA()$ |
|        | А         | В                | С                |
| 1      | 0,0279394 |                  |                  |
| 2      |           |                  |                  |

| Presse | er 🦪 🔲 🔹 🕹 | <mark>≫ - A</mark> - A<br>olice ি | iignement | Nombre 2 |
|--------|------------|-----------------------------------|-----------|----------|
|        | A1         | - (• fs                           | =ALEA     | ()       |
|        | А          | В                                 |           | C        |
| 1      | 0,1386372  |                                   |           |          |
| 2      |            |                                   |           |          |

| Presse | er 🛷 💷 🔹<br>e-p 🖻 P | olice ि |         |
|--------|---------------------|---------|---------|
|        | A1                  |         | =ALEA() |
|        | А                   | В       | С       |
| 1      | 0,113435            |         |         |
| 2      |                     |         |         |

Appuyez plusieurs fois sur F9. Qu'avez-vous créé?

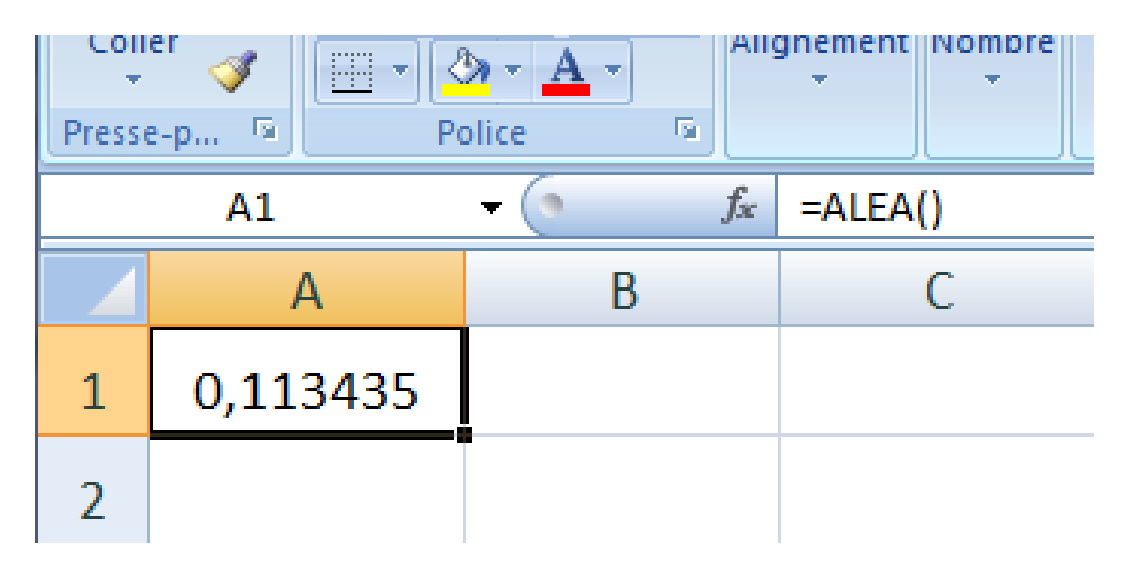

Un nombre aléatoire pris dans [0;1].

Appuyez plusieurs fois sur F9. Qu'avez-vous créé?

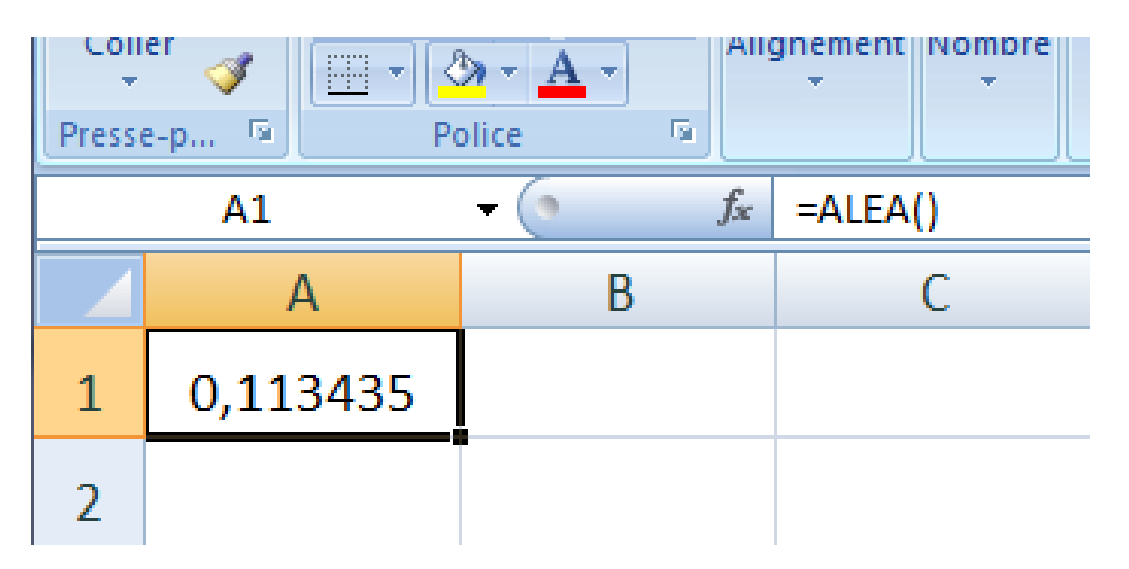

Un nombre aléatoire pris dans [0;1].

En A7 tapez = tronque ( alea ( ) \* 2 + 1 ) Entrée

| Pre | sse-p 🖻         | Police                   | G.        |             |
|-----|-----------------|--------------------------|-----------|-------------|
|     | A7 <del>-</del> | (• <i>f</i> <sub>x</sub> | =TRONQUE( | ALEA()*2+1) |
|     | А               | В                        | С         | D           |
| 1   | 0,99808129      | )                        |           |             |
| 2   |                 |                          |           |             |
| 3   |                 |                          |           |             |
| 4   |                 |                          |           |             |
| 5   |                 |                          |           |             |
| 6   |                 |                          |           |             |
| 7   | 1               | ]                        |           |             |
| 8   |                 | -                        |           |             |

| Pre | sse-p 🖻           | Police | R.        |             |
|-----|-------------------|--------|-----------|-------------|
|     | A7 <del>-</del> ( | • fx   | =TRONQUE( | ALEA()*2+1) |
|     | А                 | В      | С         | D           |
| 1   | 0,99808129        |        |           |             |
| 2   |                   |        |           |             |
| 3   |                   |        |           |             |
| 4   |                   |        |           |             |
| 5   |                   |        |           |             |
| 6   |                   |        |           |             |
| 7   | 1                 |        |           |             |
| 8   |                   |        |           |             |

| Pres | sse-p 🖻           | Police | G.        |             |
|------|-------------------|--------|-----------|-------------|
|      | A7 <del>-</del> ( | • fx   | =TRONQUE( | ALEA()*2+1) |
|      | А                 | В      | С         | D           |
| 1    | 0,95163535        |        |           |             |
| 2    |                   |        |           |             |
| 3    |                   |        |           |             |
| 4    |                   |        |           |             |
| 5    |                   |        |           |             |
| 6    |                   |        |           |             |
| 7    | 1                 |        |           |             |
| 8    |                   |        |           |             |

| Pre | sse-p 😼           | Police | G.        |             |
|-----|-------------------|--------|-----------|-------------|
|     | A7 <del>-</del> ( | • fx   | =TRONQUE( | ALEA()*2+1) |
|     | А                 | В      | С         | D           |
| 1   | 0,75504138        |        |           |             |
| 2   |                   |        |           |             |
| 3   |                   |        |           |             |
| 4   |                   |        |           |             |
| 5   |                   |        |           |             |
| 6   |                   |        |           |             |
| 7   | 2                 |        |           |             |
| 8   |                   |        |           |             |

| Pre | sse-p 🖻           | Police | G.        |             |
|-----|-------------------|--------|-----------|-------------|
|     | A7 <del>-</del> ( | • fx   | =TRONQUE( | ALEA()*2+1) |
|     | А                 | В      | С         | D           |
| 1   | 0,48639477        |        |           |             |
| 2   |                   |        |           |             |
| 3   |                   |        |           |             |
| 4   |                   |        |           |             |
| 5   |                   |        |           |             |
| 6   |                   |        |           |             |
| 7   | 1                 |        |           |             |
| 8   |                   |        |           |             |

Appuyez plusieurs fois sur F9. Qu'avez-vous créé ?

| Pre | sse-p 🖻           | Police           | G.        |             |
|-----|-------------------|------------------|-----------|-------------|
|     | A7 <del>-</del> ( | • f <sub>x</sub> | =TRONQUE( | ALEA()*2+1) |
|     | А                 | В                | С         | D           |
| 1   | 0,48639477        |                  |           |             |
| 2   |                   |                  |           |             |
| 3   |                   |                  |           |             |
| 4   |                   |                  |           |             |
| 5   |                   |                  |           |             |
| 6   |                   | _                |           |             |
| 7   | 1                 |                  |           |             |
| 8   |                   |                  |           |             |

Un nombre aléatoire dans { 1 ; 2 }.

Qu'est-on en train de simuler ?

Appuyez plusieurs fois sur F9. Qu'avez-vous créé?

| Pre | sse-p 🖻           | Police | G         |             |
|-----|-------------------|--------|-----------|-------------|
|     | A7 <del>-</del> ( | • fx   | =TRONQUE( | ALEA()*2+1) |
|     | А                 | В      | С         | D           |
| 1   | 0,48639477        |        |           |             |
| 2   |                   |        |           |             |
| 3   |                   |        |           |             |
| 4   |                   |        |           |             |
| 5   |                   |        |           |             |
| 6   |                   |        |           |             |
| 7   | 1                 |        |           |             |
| 8   |                   |        |           |             |

Un nombre aléatoire dans { 1 ; 2 }. Qu'est-on en train de simuler ? On simule la naissance d'un enfant : 1 = Garçon et 2 = Fille

| Pre | sse-p 🖻           | Police | G.        |             |
|-----|-------------------|--------|-----------|-------------|
|     | A7 <del>-</del> ( | • fx   | =TRONQUE( | ALEA()*2+1) |
|     | А                 | В      | С         | D           |
| 1   | 0,48639477        |        |           |             |
| 2   |                   |        |           |             |
| 3   |                   |        |           |             |
| 4   |                   |        |           |             |
| 5   |                   |        |           |             |
| 6   |                   |        |           |             |
| 7   | 1                 |        |           |             |
| 8   |                   |        |           |             |
## En B7 tapez = tronque ( alea ( ) \* 2 + 1 ) Entrée

| Pre | sse-p 🖻  |     | Police         | G.        |             |
|-----|----------|-----|----------------|-----------|-------------|
|     | B7       | - 💽 | f <sub>×</sub> | =TRONQUE( | ALEA()*2+1) |
|     | А        |     | В              | С         | D           |
| 1   | 0,542656 | 94  |                |           |             |
| 2   |          |     |                |           |             |
| 3   |          |     |                |           |             |
| 4   |          |     |                |           |             |
| 5   |          |     |                |           |             |
| 6   |          |     |                |           |             |
| 7   | 2        |     | 1              |           |             |
| 8   |          |     |                |           |             |

| Pre | sse-p 🖬           | Police | 6                    |   |
|-----|-------------------|--------|----------------------|---|
|     | B7 <del>▼</del> ( | ● fx   | =TRONQUE(ALEA()*2+1) |   |
|     | А                 | В      | С                    | D |
| 1   | 0,54265694        |        |                      |   |
| 2   |                   |        |                      |   |
| 3   |                   |        |                      |   |
| 4   |                   |        |                      |   |
| 5   |                   |        |                      |   |
| 6   |                   |        |                      |   |
| 7   | 2                 | 1      |                      |   |
| 8   |                   |        |                      |   |

| Pre | sse-p 🖻           | Police | 6                    |   |
|-----|-------------------|--------|----------------------|---|
|     | B7 <del>▼</del> ( | ● fx   | =TRONQUE(ALEA()*2+1) |   |
|     | А                 | В      | С                    | D |
| 1   | 0,54265694        |        |                      |   |
| 2   |                   |        |                      |   |
| 3   |                   |        |                      |   |
| 4   |                   |        |                      |   |
| 5   |                   |        |                      |   |
| 6   |                   |        |                      |   |
| 7   | 2                 | 1      |                      |   |
| 8   |                   |        |                      |   |

| Pre | sse-p 🖻         | Police |                | <b>G</b>  |             |
|-----|-----------------|--------|----------------|-----------|-------------|
|     | B7 <del>-</del> | (•     | f <sub>x</sub> | =TRONQUE( | ALEA()*2+1) |
|     | А               | В      |                | С         | D           |
| 1   | 0,0173310       | 2      |                |           |             |
| 2   |                 |        |                |           |             |
| 3   |                 |        |                |           |             |
| 4   |                 |        |                |           |             |
| 5   |                 |        |                |           |             |
| 6   |                 |        |                |           |             |
| 7   | 1               | 1      |                |           |             |
| 8   |                 |        |                |           |             |

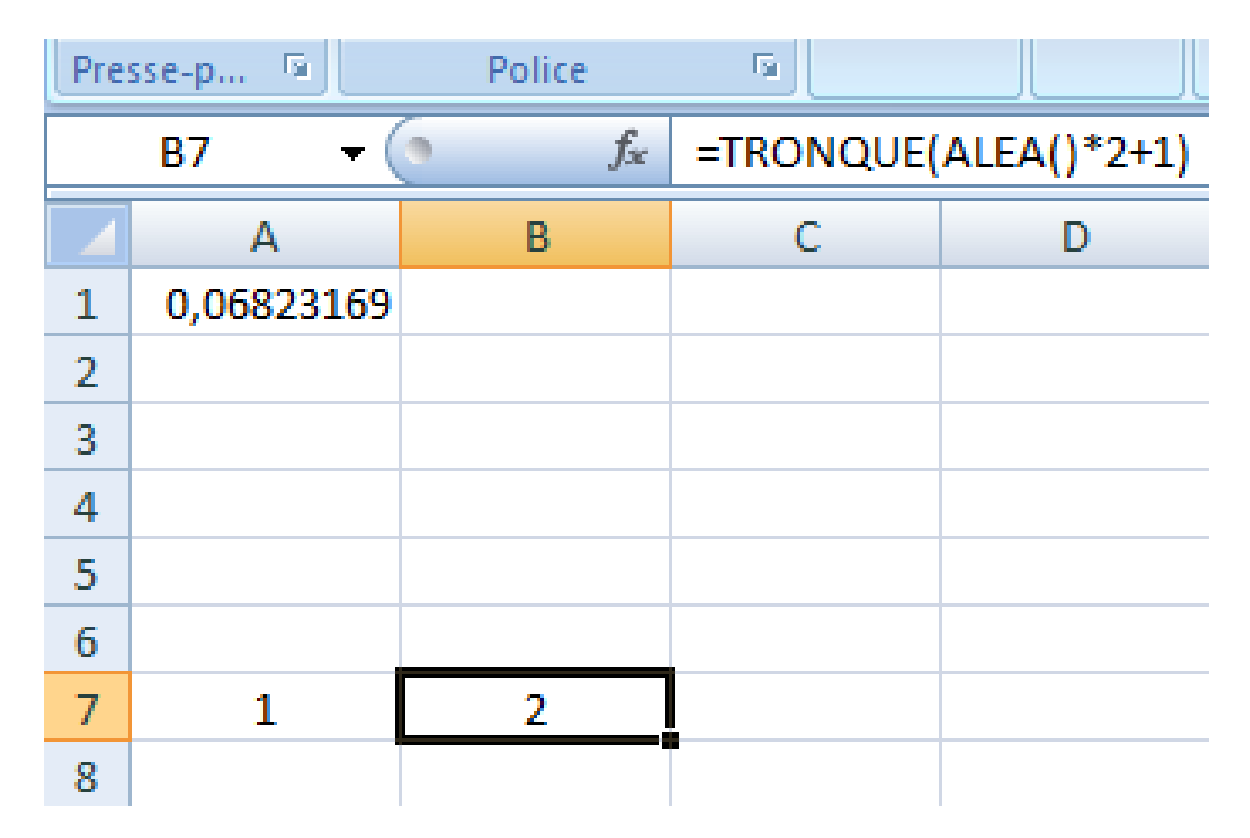

Que simule-t-on en A7 et B7 ?

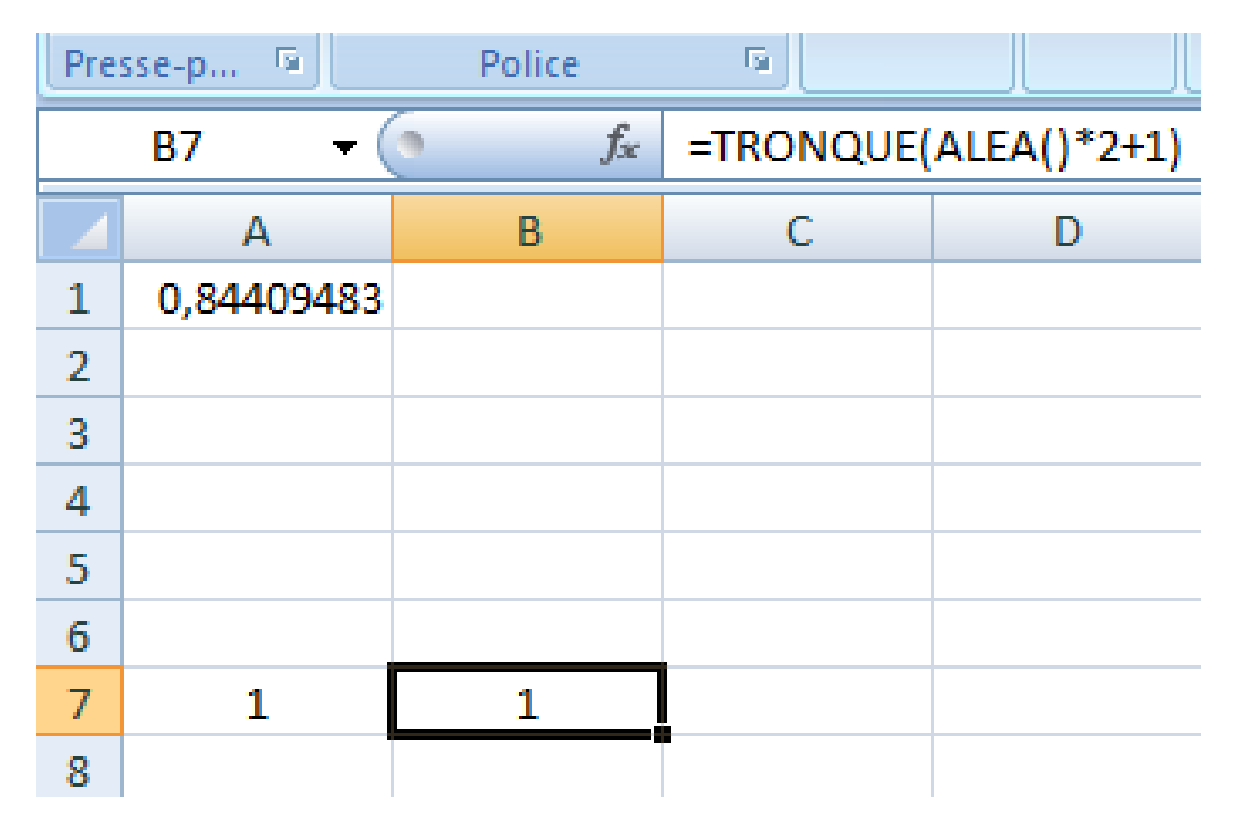

On simule les familles de 2 enfants : 11 = Garçon Garçon 12 = Garçon Fille 22 = Fille Fille etc...

#### En C7 tapez = si ( A7 \* B7 = 4 ; 1 ; 0 ) Entrée

| Pre | sse-p 🖻         | Police |         | G.                   |  |             |
|-----|-----------------|--------|---------|----------------------|--|-------------|
|     | B7 <del>-</del> | (•     | $f_{x}$ | =TRONQUE(ALEA()*2+1) |  | ALEA()*2+1) |
|     | А               | В      |         | C                    |  | D           |
| 1   | 0,8440948       | 3      |         |                      |  |             |
| 2   |                 |        |         |                      |  |             |
| 3   |                 |        |         |                      |  |             |
| 4   |                 |        |         |                      |  |             |
| 5   |                 |        |         |                      |  |             |
| 6   |                 |        |         |                      |  |             |
| 7   | 1               | 1      |         |                      |  |             |
| 8   |                 |        |         |                      |  |             |

## En C7 tapez = si ( A7 \* B7 = 4 ; 1 ; 0 ) Entrée

| Pre | sse-p 🗟   | Police |              | ۶.<br>   |        |
|-----|-----------|--------|--------------|----------|--------|
|     | C7 •      | • (•   | $f_{x} = SI$ | (A7*B7=4 | l;1;0) |
|     | А         | В      |              | С        | D      |
| 1   | 0,5592557 | 79     |              |          |        |
| 2   |           |        |              |          |        |
| 3   |           |        |              |          |        |
| 4   |           |        |              |          |        |
| 5   |           |        |              |          |        |
| 6   |           |        |              |          |        |
| 7   | 1         | 1      |              | 0        |        |
| 8   |           |        |              |          |        |

| Pre | sse-p 🗟           | Police | 5                |   |
|-----|-------------------|--------|------------------|---|
|     | C7 <del>-</del> ( | • fx   | =SI(A7*B7=4;1;0) |   |
|     | А                 | В      | С                | D |
| 1   | 0,55925579        |        |                  |   |
| 2   |                   |        |                  |   |
| 3   |                   |        |                  |   |
| 4   |                   |        |                  |   |
| 5   |                   |        |                  |   |
| 6   |                   |        |                  |   |
| 7   | 1                 | 1      | 0                |   |
| 8   |                   |        |                  |   |

| Pre | sse-p 🗟           | Police | 5                |   |
|-----|-------------------|--------|------------------|---|
|     | C7 <del>-</del> ( | • fx   | =SI(A7*B7=4;1;0) |   |
|     | А                 | В      | С                | D |
| 1   | 0,55925579        |        |                  |   |
| 2   |                   |        |                  |   |
| 3   |                   |        |                  |   |
| 4   |                   |        |                  |   |
| 5   |                   |        |                  |   |
| 6   |                   |        |                  |   |
| 7   | 1                 | 1      | 0                |   |
| 8   |                   |        |                  |   |

| Pre | sse-p 🖻           | Police | 5                |   |
|-----|-------------------|--------|------------------|---|
|     | C7 <del>-</del> ( | • fx   | =SI(A7*B7=4;1;0) |   |
|     | А                 | В      | С                | D |
| 1   | 0,85781322        |        |                  |   |
| 2   |                   |        |                  |   |
| 3   |                   |        |                  |   |
| 4   |                   |        |                  |   |
| 5   |                   |        |                  |   |
| 6   |                   |        |                  |   |
| 7   | 2                 | 1      | 0                |   |
| 8   |                   |        |                  |   |

| Pre | sse-p 🖬           | Police | G.               |   |  |
|-----|-------------------|--------|------------------|---|--|
|     | C7 <del>•</del> ( | • fx   | =SI(A7*B7=4;1;0) |   |  |
|     | А                 | В      | С                | D |  |
| 1   | 0,22592002        |        |                  |   |  |
| 2   |                   |        |                  |   |  |
| 3   |                   |        |                  |   |  |
| 4   |                   |        |                  |   |  |
| 5   |                   |        |                  |   |  |
| 6   |                   |        |                  |   |  |
| 7   | 1                 | 2      | 0                |   |  |
| 8   |                   |        |                  |   |  |

| Pre | sse-p 🖻           | Police | 5                |   |
|-----|-------------------|--------|------------------|---|
|     | C7 <del>-</del> ( | • fx   | =SI(A7*B7=4;1;0) |   |
|     | А                 | В      | С                | D |
| 1   | 0,22386856        |        |                  |   |
| 2   |                   |        |                  |   |
| 3   |                   |        |                  |   |
| 4   |                   |        |                  |   |
| 5   |                   |        |                  |   |
| 6   |                   |        |                  |   |
| 7   | 2                 | 2      | 1                |   |
| 8   |                   |        |                  |   |

#### Que simule-t-on en C7 ?

| Pre | sse-p 🖻           | Police           | G.                 |              |  |
|-----|-------------------|------------------|--------------------|--------------|--|
|     | C7 <del>•</del> ( | ● f <sub>×</sub> | 🕼 =SI(A7*B7=4;1;0) |              |  |
|     | А                 | В                | С                  | D            |  |
| 1   | 0,22386856        |                  |                    |              |  |
| 2   |                   |                  |                    |              |  |
| 3   |                   |                  |                    |              |  |
| 4   |                   |                  |                    |              |  |
| 5   |                   |                  |                    |              |  |
| 6   |                   |                  |                    |              |  |
| 7   | 2                 | 2                | 1                  |              |  |
| 8   |                   |                  |                    |              |  |
|     | F                 | F                | 1 fam              | nille de 2 f |  |

1 famille de 2 filles

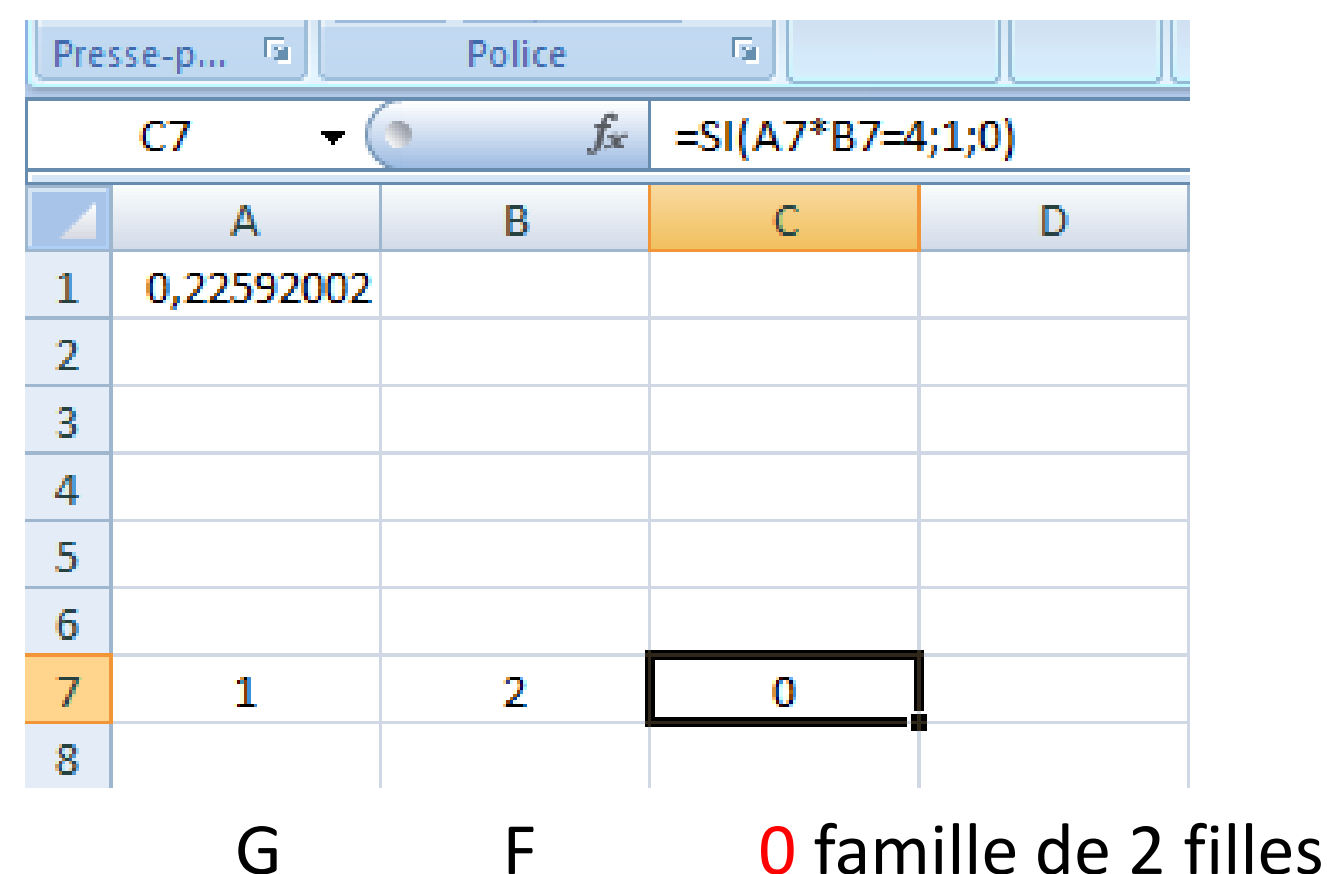

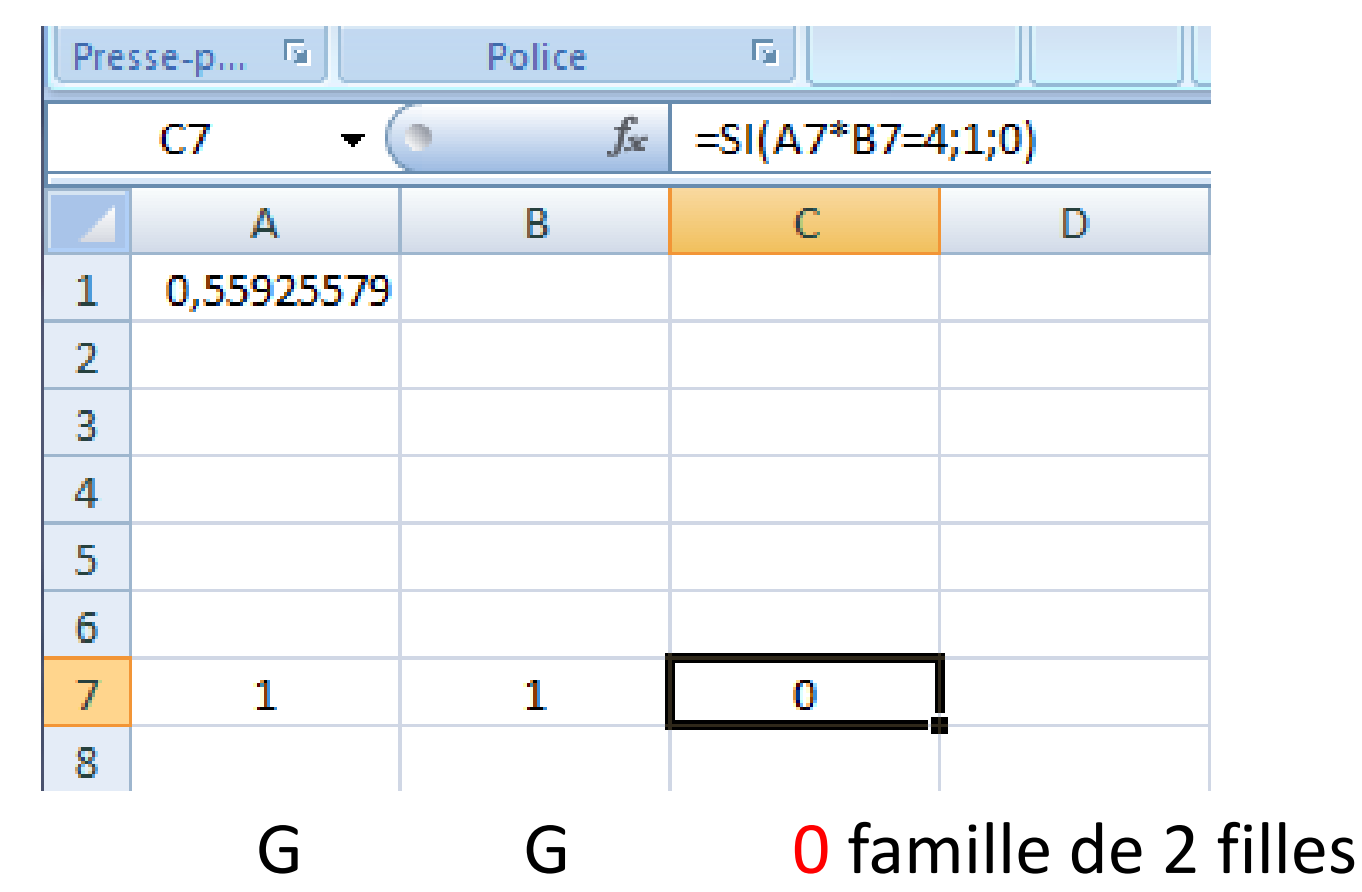

#### Que simule-t-on en C7 ?

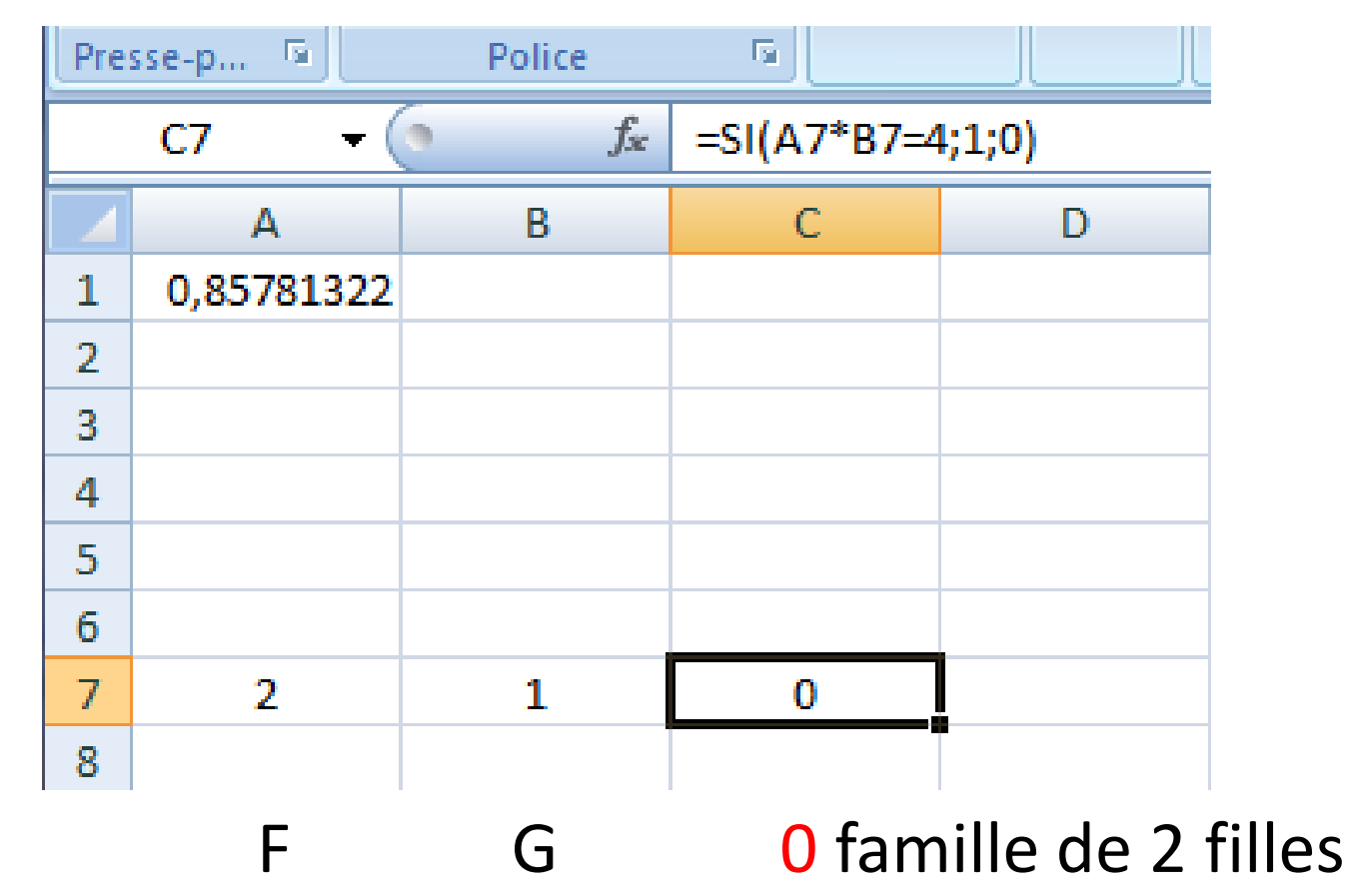

C7 = le n<sup>b</sup> de familles de 2 filles dans l'échantillon de 1 famille aléatoire

## Que simule-t-on en C7 ?

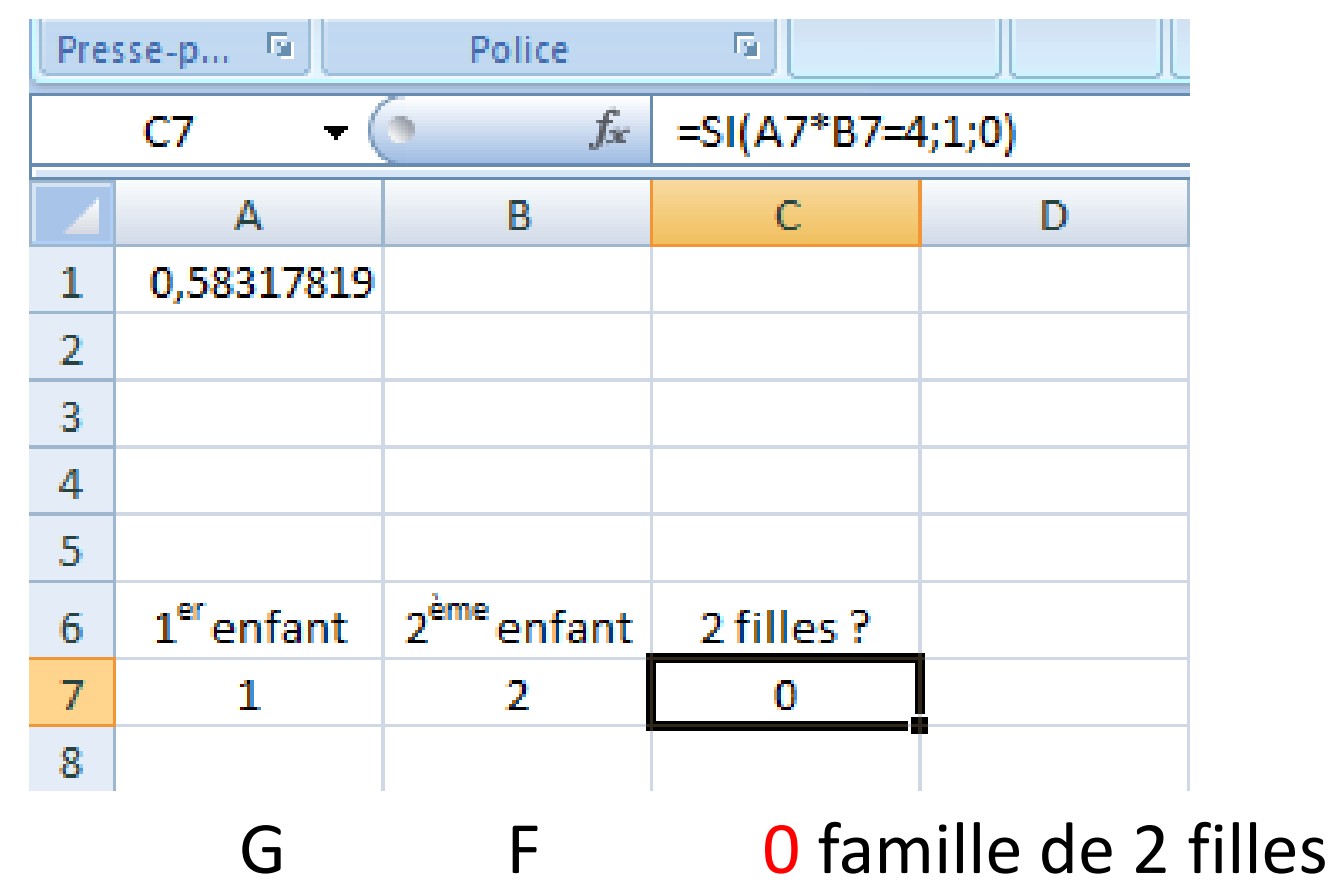

C7 = le n<sup>b</sup> de familles de 2 filles dans l'échantillon de 1 famille aléatoire

| 5  |                        |                         |            |  |
|----|------------------------|-------------------------|------------|--|
| 6  | 1 <sup>er</sup> enfant | 2 <sup>ème</sup> enfant | 2 filles ? |  |
| 7  | 1                      | 2                       | 0          |  |
| 8  |                        |                         |            |  |
| 9  |                        |                         |            |  |
| 10 |                        |                         |            |  |
| 11 |                        |                         |            |  |
| 12 |                        |                         |            |  |
| 13 |                        |                         |            |  |
| 14 |                        |                         |            |  |
| 15 |                        |                         |            |  |

| 5  |                        |                         |            |  |
|----|------------------------|-------------------------|------------|--|
| 6  | 1 <sup>er</sup> enfant | 2 <sup>ème</sup> enfant | 2 filles ? |  |
| 7  | 1                      | 2                       | 00         |  |
| 8  |                        |                         |            |  |
| 9  |                        |                         |            |  |
| 10 |                        |                         |            |  |
| 11 |                        |                         |            |  |
| 12 |                        |                         |            |  |
| 13 |                        |                         |            |  |
| 14 |                        |                         |            |  |
| 15 |                        |                         |            |  |

| 5  |                        |                         |            |  |
|----|------------------------|-------------------------|------------|--|
| 6  | 1 <sup>er</sup> enfant | 2 <sup>ème</sup> enfant | 2 filles ? |  |
| 7  | 1                      | 2                       | 0          |  |
| 8  |                        |                         |            |  |
| 9  |                        |                         |            |  |
| 10 |                        |                         |            |  |
| 11 |                        |                         |            |  |
| 12 |                        |                         |            |  |
| 13 |                        |                         |            |  |
| 14 |                        |                         |            |  |
| 15 |                        |                         |            |  |

| 5  |                        |                         |            |  |
|----|------------------------|-------------------------|------------|--|
| 6  | 1 <sup>er</sup> enfant | 2 <sup>ème</sup> enfant | 2 filles ? |  |
| 7  | 1                      | 1                       | 0          |  |
| 8  | 2                      | 2                       | 1          |  |
| 9  | 1                      | 2                       | 0          |  |
| 10 | 2                      | 2                       | 1          |  |
| 11 | 1                      | 2                       | 0          |  |
| 12 | 2                      | 1                       | 0          |  |
| 13 | 1                      | 2                       | 0          |  |
| 14 | 1                      | 1                       | 0          |  |
| 15 | 1                      | 2                       | 0          |  |
|    |                        |                         |            |  |

| 5  |                        |                         |            |  |
|----|------------------------|-------------------------|------------|--|
| 6  | 1 <sup>er</sup> enfant | 2 <sup>ème</sup> enfant | 2 filles ? |  |
| 7  | 1                      | 1                       | 0          |  |
| 8  | 2                      | 2                       | 1          |  |
| 9  | 1                      | 2                       | 0          |  |
| 10 | 2                      | 2                       | 1          |  |
| 11 | 1                      | 2                       | 0          |  |
| 12 | 2                      | 1                       | 0          |  |
| 13 | 1                      | 2                       | 0          |  |
| 14 | 1                      | 1                       | 0          |  |
| 15 | 1                      | 2                       | 0          |  |

| 5  |                        |                         |            |  |
|----|------------------------|-------------------------|------------|--|
| 6  | 1 <sup>er</sup> enfant | 2 <sup>ème</sup> enfant | 2 filles ? |  |
| 7  | 2                      | 2                       | 1          |  |
| 8  | 2                      | 1                       | 0          |  |
| 9  | 1                      | 2                       | 0          |  |
| 10 | 2                      | 2                       | 1          |  |
| 11 | 1                      | 2                       | 0          |  |
| 12 | 1                      | 1                       | 0          |  |
| 13 | 2                      | 2                       | 1          |  |
| 14 | 1                      | 1                       | 0          |  |
| 15 | 2                      | 2                       | 1          |  |

| 5  |                        |                         |            |  |
|----|------------------------|-------------------------|------------|--|
| 6  | 1 <sup>er</sup> enfant | 2 <sup>ème</sup> enfant | 2 filles ? |  |
| 7  | 1                      | 2                       | 0          |  |
| 8  | 1                      | 1                       | 0          |  |
| 9  | 1                      | 2                       | 0          |  |
| 10 | 1                      | 1                       | 0          |  |
| 11 | 1                      | 1                       | 0          |  |
| 12 | 1                      | 2                       | 0          |  |
| 13 | 1                      | 1                       | 0          |  |
| 14 | 2                      | 2                       | 1          |  |
| 15 | 1                      | 1                       | 0          |  |

| 5  |                        |                         |            |  |
|----|------------------------|-------------------------|------------|--|
| 6  | 1 <sup>er</sup> enfant | 2 <sup>ème</sup> enfant | 2 filles ? |  |
| 7  | 2                      | 1                       | 0          |  |
| 8  | 1                      | 1                       | 0          |  |
| 9  | 2                      | 2                       | 1          |  |
| 10 | 1                      | 1                       | 0          |  |
| 11 | 1                      | 1                       | 0          |  |
| 12 | 2                      | 1                       | 0          |  |
| 13 | 1                      | 1                       | 0          |  |
| 14 | 2                      | 1                       | 0          |  |
| 15 | 2                      | 2                       | 1          |  |

Appuyez plusieurs fois sur F9. Que simule-t-on?

| 5  |                        |                         |            |  |
|----|------------------------|-------------------------|------------|--|
| 6  | 1 <sup>er</sup> enfant | 2 <sup>ème</sup> enfant | 2 filles ? |  |
| 7  | 2                      | 1                       | 0          |  |
| 8  | 1                      | 1                       | 0          |  |
| 9  | 2                      | 2                       | 1          |  |
| 10 | 1                      | 1                       | 0          |  |
| 11 | 1                      | 1                       | 0          |  |
| 12 | 2                      | 1                       | 0          |  |
| 13 | 1                      | 1                       | 0          |  |
| 14 | 2                      | 1                       | 0          |  |
| 15 | 2                      | 2                       | 1          |  |
|    |                        |                         |            |  |

20 familles de 2 enfants 20 échantillons de taille 1

Appuyez plusieurs fois sur F9. Que simule-t-on?

| 5  |                        |                         |            |  |
|----|------------------------|-------------------------|------------|--|
| 6  | 1 <sup>er</sup> enfant | 2 <sup>ème</sup> enfant | 2 filles ? |  |
| 7  | 2                      | 1                       | 0          |  |
| 8  | 1                      | 1                       | 0          |  |
| 9  | 2                      | 2                       | 1          |  |
| 10 | 1                      | 1                       | 0          |  |
| 11 | 1                      | 1                       | 0          |  |
| 12 | 2                      | 1                       | 0          |  |
| 13 | 1                      | 1                       | 0          |  |
| 14 | 2                      | 1                       | 0          |  |
| 15 | 2                      | 2                       | 1          |  |
|    |                        |                         |            |  |

20 familles de 2 enfants 10 échantillons de taille 2

Appuyez plusieurs fois sur F9. Que simule-t-on?

| 5  |                        |                         |            |  |
|----|------------------------|-------------------------|------------|--|
| 6  | 1 <sup>er</sup> enfant | 2 <sup>ème</sup> enfant | 2 filles ? |  |
| 7  | 2                      | 1                       | 0          |  |
| 8  | 1                      | 1                       | 0          |  |
| 9  | 2                      | 2                       | 1          |  |
| 10 | 1                      | 1                       | 0          |  |
| 11 | 1                      | 1                       | 0          |  |
| 12 | 2                      | 1                       | 0          |  |
| 13 | 1                      | 1                       | 0          |  |
| 14 | 2                      | 1                       | 0          |  |
| 15 | 2                      | 2                       | 1          |  |
|    |                        |                         |            |  |

20 familles de 2 enfants

5 échantillons de taille 4

Appuyez plusieurs fois sur F9. Que simule-t-on?

| 5  |                        |                         |            |  |
|----|------------------------|-------------------------|------------|--|
| 6  | 1 <sup>er</sup> enfant | 2 <sup>ème</sup> enfant | 2 filles ? |  |
| 7  | 2                      | 1                       | 0          |  |
| 8  | 1                      | 1                       | 0          |  |
| 9  | 2                      | 2                       | 1          |  |
| 10 | 1                      | 1                       | 0          |  |
| 11 | 1                      | 1                       | 0          |  |
| 12 | 2                      | 1                       | 0          |  |
| 13 | 1                      | 1                       | 0          |  |
| 14 | 2                      | 1                       | 0          |  |
| 15 | 2                      | 2                       | 1          |  |
|    |                        |                         |            |  |

20 familles de 2 enfants

4 échantillons de taille 5

Appuyez plusieurs fois sur F9. Que simule-t-on?

| 5  |                        |                         |            |  |
|----|------------------------|-------------------------|------------|--|
| 6  | 1 <sup>er</sup> enfant | 2 <sup>ème</sup> enfant | 2 filles ? |  |
| 7  | 2                      | 1                       | 0          |  |
| 8  | 1                      | 1                       | 0          |  |
| 9  | 2                      | 2                       | 1          |  |
| 10 | 1                      | 1                       | 0          |  |
| 11 | 1                      | 1                       | 0          |  |
| 12 | 2                      | 1                       | 0          |  |
| 13 | 1                      | 1                       | 0          |  |
| 14 | 2                      | 1                       | 0          |  |
| 15 | 2                      | 2                       | 1          |  |
|    |                        |                         |            |  |

20 familles de 2 enfants

2 échantillons de taille 10

Appuyez plusieurs fois sur F9. Que simule-t-on?

| 5  |                        |                         |            |  |
|----|------------------------|-------------------------|------------|--|
| 6  | 1 <sup>er</sup> enfant | 2 <sup>ème</sup> enfant | 2 filles ? |  |
| 7  | 2                      | 1                       | 0          |  |
| 8  | 1                      | 1                       | 0          |  |
| 9  | 2                      | 2                       | 1          |  |
| 10 | 1                      | 1                       | 0          |  |
| 11 | 1                      | 1                       | 0          |  |
| 12 | 2                      | 1                       | 0          |  |
| 13 | 1                      | 1                       | 0          |  |
| 14 | 2                      | 1                       | 0          |  |
| 15 | 2                      | 2                       | 1          |  |
|    |                        |                         |            |  |

20 familles de 2 enfants

1 échantillon de taille 20

## En D7 tapez **1 Entrée**.

| 5  |                        |                         |            |  |
|----|------------------------|-------------------------|------------|--|
| 6  | 1 <sup>er</sup> enfant | 2 <sup>ème</sup> enfant | 2 filles ? |  |
| 7  | 2                      | 1                       | 0          |  |
| 8  | 1                      | 1                       | 0          |  |
| 9  | 2                      | 2                       | 1          |  |
| 10 | 1                      | 1                       | 0          |  |
| 11 | 1                      | 1                       | 0          |  |
| 12 | 2                      | 1                       | 0          |  |
| 13 | 1                      | 1                       | 0          |  |
| 14 | 2                      | 1                       | 0          |  |
| 15 | 2                      | 2                       | 1          |  |

## En D7 tapez **1 Entrée**.

| 5  |                        |                         |            |   |
|----|------------------------|-------------------------|------------|---|
| 6  | 1 <sup>er</sup> enfant | 2 <sup>ème</sup> enfant | 2 filles ? |   |
| 7  | 2                      | 2                       | 1          | 1 |
| 8  | 1                      | 1                       | 0          |   |
| 9  | 2                      | 2                       | 1          |   |
| 10 | 1                      | 1                       | 0          |   |
| 11 | 1                      | 2                       | 0          |   |
| 12 | 1                      | 1                       | 0          |   |
| 13 | 1                      | 1                       | 0          |   |
| 14 | 1                      | 2                       | 0          |   |
| 15 | 1                      | 2                       | 0          |   |

## En D7 tapez **1 Entrée**. En D8 tapez **= 1 + D7 Entrée**

| 5  |                        |                         |            |   |
|----|------------------------|-------------------------|------------|---|
| 6  | 1 <sup>er</sup> enfant | 2 <sup>ème</sup> enfant | 2 filles ? |   |
| 7  | 2                      | 2                       | 1          | 1 |
| 8  | 1                      | 1                       | 0          |   |
| 9  | 2                      | 2                       | 1          |   |
| 10 | 1                      | 1                       | 0          |   |
| 11 | 1                      | 2                       | 0          |   |
| 12 | 1                      | 1                       | 0          |   |
| 13 | 1                      | 1                       | 0          |   |
| 14 | 1                      | 2                       | 0          |   |
| 15 | 1                      | 2                       | 0          |   |

# En D7 tapez 1 Entrée.En D8 tapez = 1 + D7 Entrée

| 5  |                        |                         |            |   |
|----|------------------------|-------------------------|------------|---|
| 6  | 1 <sup>er</sup> enfant | 2 <sup>ème</sup> enfant | 2 filles ? |   |
| 7  | 1                      | 1                       | 0          | 1 |
| 8  | 1                      | 1                       | 0          | 2 |
| 9  | 2                      | 1                       | 0          |   |
| 10 | 1                      | 1                       | 0          |   |
| 11 | 1                      | 1                       | 0          |   |
| 12 | 2                      | 2                       | 1          |   |
| 13 | 1                      | 2                       | 0          |   |
| 14 | 1                      | 1                       | 0          |   |
| 15 | 2                      | 2                       | 1          |   |
### En D8 tapez = 1 + D7 Entrée

| 5  |                        |                         |            |   |
|----|------------------------|-------------------------|------------|---|
| 6  | 1 <sup>er</sup> enfant | 2 <sup>ème</sup> enfant | 2 filles ? |   |
| 7  | 1                      | 1                       | 0          | 1 |
| 8  | 1                      | 1                       | 0          | 2 |
| 9  | 2                      | 1                       | 0          |   |
| 10 | 1                      | 1                       | 0          |   |
| 11 | 1                      | 1                       | 0          |   |
| 12 | 2                      | 2                       | 1          |   |
| 13 | 1                      | 2                       | 0          |   |
| 14 | 1                      | 1                       | 0          |   |
| 15 | 2                      | 2                       | 1          |   |

### En D8 tapez = 1 + D7 Entrée

| 5  |                        |                         |            |    |
|----|------------------------|-------------------------|------------|----|
| 6  | 1 <sup>er</sup> enfant | 2 <sup>ème</sup> enfant | 2 filles ? |    |
| 7  | 1                      | 1                       | 0          | 1  |
| 8  | 1                      | 1                       | 0          | 20 |
| 9  | 2                      | 1                       | 0          |    |
| 10 | 1                      | 1                       | 0          |    |
| 11 | 1                      | 1                       | 0          |    |
| 12 | 2                      | 2                       | 1          |    |
| 13 | 1                      | 2                       | 0          |    |
| 14 | 1                      | 1                       | 0          |    |
| 15 | 2                      | 2                       | 1          |    |

### En D8 tapez = 1 + D7 Entrée

|    |                        |                         |            | 1 |
|----|------------------------|-------------------------|------------|---|
| 5  |                        |                         |            |   |
| 6  | 1 <sup>er</sup> enfant | 2 <sup>ème</sup> enfant | 2 filles ? |   |
| 7  | 1                      | 1                       | 0          | 1 |
| 8  | 1                      | 1                       | 0          | 2 |
| 9  | 2                      | 1                       | 0          |   |
| 10 | 1                      | 1                       | 0          |   |
| 11 | 1                      | 1                       | 0          |   |
| 12 | 2                      | 2                       | 1          |   |
| 13 | 1                      | 2                       | 0          |   |
| 14 | 1                      | 1                       | 0          |   |
| 15 | 2                      | 2                       | 1          |   |

### En D8 tapez = 1 + D7 Entrée

| 5  |                        |                         |            |   |
|----|------------------------|-------------------------|------------|---|
| 6  | 1 <sup>er</sup> enfant | 2 <sup>ème</sup> enfant | 2 filles ? |   |
| 7  | 2                      | 2                       | 1          | 1 |
| 8  | 1                      | 2                       | 0          | 2 |
| 9  | 2                      | 2                       | 1          | 3 |
| 10 | 2                      | 2                       | 1          | 4 |
| 11 | 1                      | 1                       | 0          | 5 |
| 12 | 1                      | 1                       | 0          | 6 |
| 13 | 2                      | 1                       | 0          | 7 |
| 14 | 2                      | 2                       | 1          | 8 |
| 15 | 1                      | 1                       | 0          | 9 |

En D8 tapez = 1 + D7 Entrée

Sélectionnez D8 et dupliquez-la jusqu'en D26.

| 5  |                        |                         |            |   |
|----|------------------------|-------------------------|------------|---|
| 6  | 1 <sup>er</sup> enfant | 2 <sup>ème</sup> enfant | 2 filles ? |   |
| 7  | 2                      | 2                       | 1          | 1 |
| 8  | 1                      | 2                       | 0          | 2 |
| 9  | 2                      | 2                       | 1          | 3 |
| 10 | 2                      | 2                       | 1          | 4 |
| 11 | 1                      | 1                       | 0          | 5 |
| 12 | 1                      | 1                       | 0          | 6 |
| 13 | 2                      | 1                       | 0          | 7 |
| 14 | 2                      | 2                       | 1          | 8 |
| 15 | 1                      | 1                       | 0          | 9 |

Qu'a-t-on créé ?

# En D7 tapez 1 Entrée. En D8 tapez = 1 + D7 Entrée

Sélectionnez D8 et dupliquez-la jusqu'en D26.

| 5  |                        |                         |            |                    |
|----|------------------------|-------------------------|------------|--------------------|
| 6  | 1 <sup>er</sup> enfant | 2 <sup>ème</sup> enfant | 2 filles ? | $\frown$           |
| 7  | 2                      | 2                       | 1          | $\left( 1 \right)$ |
| 8  | 1                      | 2                       | 0          | 2                  |
| 9  | 2                      | 2                       | 1          | 3                  |
| 10 | 2                      | 2                       | 1          | 4                  |
| 11 | 1                      | 1                       | 0          | 5                  |
| 12 | 1                      | 1                       | 0          | 6                  |
| 13 | 2                      | 1                       | 0          | 7                  |
| 14 | 2                      | 2                       | 1          | 8                  |
| 15 | 1                      | 1                       | 0          | 9                  |
|    |                        |                         |            |                    |

Qu'a-t-on créé ?

Entiers de 1 à 20

# En D7 tapez **1 Entrée**. En D8 tapez **= 1 + D7 Entrée**

Sélectionnez D8 et dupliquez-la jusqu'en D26.

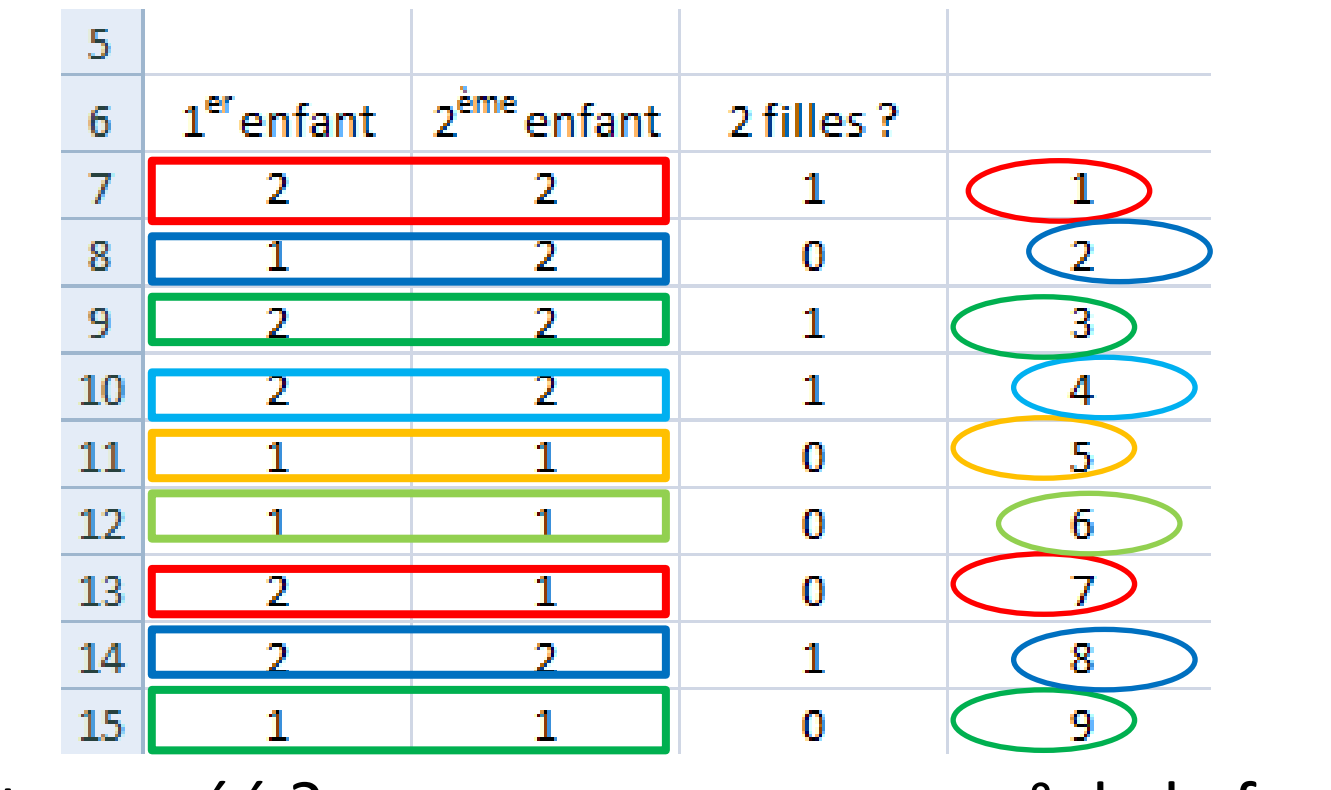

Qu'a-t-on créé ?

n° de la famille

En D8 tapez = 1 + D7 Entrée

Sélectionnez D8 et dupliquez-la jusqu'en D26.

| 5  |                        |                         |            |   |
|----|------------------------|-------------------------|------------|---|
| 6  | 1 <sup>er</sup> enfant | 2 <sup>ème</sup> enfant | 2 filles ? |   |
| 7  | 2                      | 2                       | 1          |   |
| 8  | 1                      | 2                       | 0          | 2 |
| 9  | 2                      | 2                       | 1          | 3 |
| 10 | 2                      | 2                       | 1          | 4 |
| 11 | 1                      | 1                       | 0          | 5 |
| 12 | 1                      | 1                       | 0          | 6 |
| 13 | 2                      | 1                       | 0          | 7 |
| 14 | 2                      | 2                       | 1          | 8 |
| 15 | 1                      | 1                       | 0          | 9 |

Qu'a-t-on créé ?

En D8 tapez = 1 + D7 Entrée

Sélectionnez D8 et dupliquez-la jusqu'en D26.

| 5  |                        |                         |            |   |
|----|------------------------|-------------------------|------------|---|
| 6  | 1 <sup>er</sup> enfant | 2 <sup>ème</sup> enfant | 2 filles ? |   |
| 7  | 2                      | 2                       | 1          | 1 |
| 8  | 1                      | 2                       | 0          | 2 |
| 9  | 2                      | 2                       | 1          | 3 |
| 10 | 2                      | 2                       | 1          | 4 |
| 11 | 1                      | 1                       | 0          | 5 |
| 12 | 1                      | 1                       | 0          | 6 |
| 13 | 2                      | 1                       | 0          | 7 |
| 14 | 2                      | 2                       | 1          | 8 |
| 15 | 1                      | 1                       | 0          | 9 |

Qu'a-t-on créé ?

En D8 tapez = 1 + D7 Entrée

Sélectionnez D8 et dupliquez-la jusqu'en D26.

| 5  |                        |                         |            |   |
|----|------------------------|-------------------------|------------|---|
| 6  | 1 <sup>er</sup> enfant | 2 <sup>ème</sup> enfant | 2 filles ? |   |
| 7  | 2                      | 2                       | 1          | 1 |
| 8  | 1                      | 2                       | 0          | 2 |
| 9  | 2                      | 2                       | 1          | 3 |
| 10 | 2                      | 2                       | 1          | 4 |
| 11 | 1                      | 1                       | 0          | 5 |
| 12 | 1                      | 1                       | 0          | 6 |
| 13 | 2                      | 1                       | 0          | 7 |
| 14 | 2                      | 2                       | 1          | 8 |
| 15 | 1                      | 1                       | 0          | 9 |

Qu'a-t-on créé ?

En D8 tapez = 1 + D7 Entrée

Sélectionnez D8 et dupliquez-la jusqu'en D26.

| 5  |                        |                         |            |   |
|----|------------------------|-------------------------|------------|---|
| 6  | 1 <sup>er</sup> enfant | 2 <sup>ème</sup> enfant | 2 filles ? |   |
| 7  | 2                      | 2                       | 1          | 1 |
| 8  | 1                      | 2                       | 0          | 2 |
| 9  | 2                      | 2                       | 1          | 3 |
| 10 | 2                      | 2                       | 1          | 4 |
| 11 | 1                      | 1                       | 0          | 5 |
| 12 | 1                      | 1                       | 0          | 6 |
| 13 | 2                      | 1                       | 0          | 7 |
| 14 | 2                      | 2                       | 1          | 8 |
| 15 | 1                      | 1                       | 0          | 9 |

Qu'a-t-on créé ?

En D8 tapez = 1 + D7 Entrée

Sélectionnez D8 et dupliquez-la jusqu'en D26.

| 5  |                        |                         |            |   |
|----|------------------------|-------------------------|------------|---|
| 6  | 1 <sup>er</sup> enfant | 2 <sup>ème</sup> enfant | 2 filles ? |   |
| 7  | 2                      | 2                       | 1          | 1 |
| 8  | 1                      | 2                       | 0          | 2 |
| 9  | 2                      | 2                       | 1          | 3 |
| 10 | 2                      | 2                       | 1          | 4 |
| 11 | 1                      | 1                       | 0          | 5 |
| 12 | 1                      | 1                       | 0          | 6 |
| 13 | 2                      | 1                       | 0          | 7 |
| 14 | 2                      | 2                       | 1          | 8 |
| 15 | 1                      | 1                       | 0          | 9 |

Qu'a-t-on créé ?

En D8 tapez = 1 + D7 Entrée

Sélectionnez D8 et dupliquez-la jusqu'en D26.

| 5  |                        |                         |            |   |
|----|------------------------|-------------------------|------------|---|
| 6  | 1 <sup>er</sup> enfant | 2 <sup>ème</sup> enfant | 2 filles ? |   |
| 7  | 2                      | 2                       | 1          | 1 |
| 8  | 1                      | 2                       | 0          | 2 |
| 9  | 2                      | 2                       | 1          | 3 |
| 10 | 2                      | 2                       | 1          | 4 |
| 11 | 1                      | 1                       | 0          | 5 |
| 12 | 1                      | 1                       | 0          | 6 |
| 13 | 2                      | 1                       | 0          | 7 |
| 14 | 2                      | 2                       | 1          | 8 |
| 15 | 1                      | 1                       | 0          | 9 |

Qu'a-t-on créé ?

| 5  |                        |                         |            |   |  |
|----|------------------------|-------------------------|------------|---|--|
| 6  | 1 <sup>er</sup> enfant | 2 <sup>ème</sup> enfant | 2 filles ? |   |  |
| 7  | 1                      | 1                       | 0          | 1 |  |
| 8  | 2                      | 1                       | 0          | 2 |  |
| 9  | 2                      | 2                       | 1          | 3 |  |
| 10 | 2                      | 2                       | 1          | 4 |  |
| 11 | 2                      | 2                       | 1          | 5 |  |
| 12 | 1                      | 2                       | 0          | 6 |  |
| 13 | 2                      | 2                       | 1          | 7 |  |
| 14 | 1                      | 1                       | 0          | 8 |  |
| 15 | 2                      | 2                       | 1          | 9 |  |

| 5  |                        |                         |            |   |   |
|----|------------------------|-------------------------|------------|---|---|
| 6  | 1 <sup>er</sup> enfant | 2 <sup>ème</sup> enfant | 2 filles ? |   |   |
| 7  | 2                      | 2                       | 1          | 1 | 1 |
| 8  | 2                      | 1                       | 0          | 2 |   |
| 9  | 1                      | 1                       | 0          | 3 |   |
| 10 | 2                      | 2                       | 1          | 4 |   |
| 11 | 1                      | 2                       | 0          | 5 |   |
| 12 | 1                      | 1                       | 0          | 6 |   |
| 13 | 1                      | 1                       | 0          | 7 |   |
| 14 | 2                      | 1                       | 0          | 8 |   |
| 15 | 2                      | 2                       | 1          | 9 |   |

### En E7 tapez = somme (C\$7 : C7) / D7 Dans Format de cellule obtenez 2 décimales.

| 5  |                        |                         |            |   |   |
|----|------------------------|-------------------------|------------|---|---|
| 6  | 1 <sup>er</sup> enfant | 2 <sup>ème</sup> enfant | 2 filles ? |   |   |
| 7  | 2                      | 2                       | 1          | 1 | 1 |
| 8  | 2                      | 1                       | 0          | 2 |   |
| 9  | 1                      | 1                       | 0          | 3 |   |
| 10 | 2                      | 2                       | 1          | 4 |   |
| 11 | 1                      | 2                       | 0          | 5 |   |
| 12 | 1                      | 1                       | 0          | 6 |   |
| 13 | 1                      | 1                       | 0          | 7 |   |
| 14 | 2                      | 1                       | 0          | 8 |   |
| 15 | 2                      | 2                       | 1          | 9 |   |

Dans Format de cellule obtenez 2 décimales.

Nombre

,00, 0,≁ 0,≪ 00,

5

J

conditi

ment

|    |                        |                         |            |   |   |    | <b>ഈ</b> ≁ % 000 |
|----|------------------------|-------------------------|------------|---|---|----|------------------|
| 5  |                        |                         |            |   |   | R. | Nombre           |
| 6  | 1 <sup>er</sup> enfant | 2 <sup>ème</sup> enfant | 2 filles ? |   |   |    | 1                |
| 7  | 2                      | 2                       | 1          | 1 | 1 | Н  | 1                |
| 8  | 2                      | 1                       | 0          | 2 |   |    |                  |
| 9  | 1                      | 1                       | 0          | 3 |   |    |                  |
| 10 | 2                      | 2                       | 1          | 4 |   |    |                  |
| 11 | 1                      | 2                       | 0          | 5 |   |    |                  |
| 12 | 1                      | 1                       | 0          | 6 |   |    |                  |
| 13 | 1                      | 1                       | 0          | 7 |   |    |                  |
| 14 | 2                      | 1                       | 0          | 8 |   |    |                  |
| 15 | 2                      | 2                       | 1          | 9 |   |    |                  |

Dans Format de cellule obtenez 2 décimales.

| 5  |                        |                         |            |   |   |
|----|------------------------|-------------------------|------------|---|---|
| 6  | 1 <sup>er</sup> enfant | 2 <sup>ème</sup> enfant | 2 filles ? |   |   |
| 7  | 2                      | 2                       | 1          | 1 | 1 |
| 8  | 2                      | 1                       | 0          | 2 |   |
| 9  | 1                      | 1                       | 0          | 3 |   |
| 10 | 2                      | 2                       | 1          | 4 |   |
| 11 | 1                      | 2                       | 0          | 5 |   |
| 12 | 1                      | 1                       | 0          | 6 |   |
| 13 | 1                      | 1                       | 0          | 7 |   |
| 14 | 2                      | 1                       | 0          | 8 |   |
| 15 | 2                      | 2                       | 1          | 9 |   |

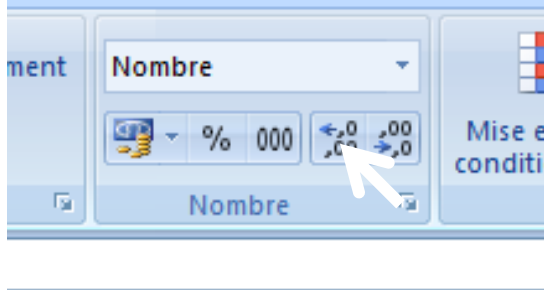

| Н | - I | J |  |
|---|-----|---|--|
|   |     |   |  |
|   |     |   |  |

Dans Format de cellule obtenez 2 décimales.

| 5  |                        |                         |            |   |     |
|----|------------------------|-------------------------|------------|---|-----|
| 6  | 1 <sup>er</sup> enfant | 2 <sup>ème</sup> enfant | 2 filles ? |   |     |
| 7  | 1                      | 2                       | 0          | 1 | 0,0 |
| 8  | 1                      | 1                       | 0          | 2 |     |
| 9  | 2                      | 1                       | 0          | 3 |     |
| 10 | 2                      | 2                       | 1          | 4 |     |
| 11 | 1                      | 1                       | 0          | 5 |     |
| 12 | 1                      | 1                       | 0          | 6 |     |
| 13 | 1                      | 2                       | 0          | 7 |     |
| 14 | 1                      | 2                       | 0          | 8 |     |
| 15 | 2                      | 1                       | 0          | 9 |     |

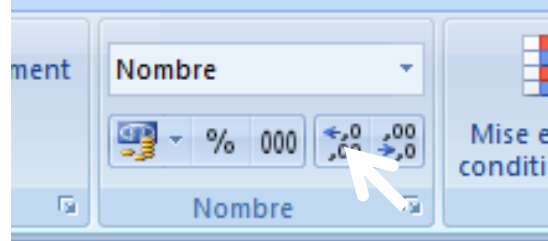

| Н | - I | J |  |
|---|-----|---|--|
|   |     |   |  |
|   |     |   |  |

Dans Format de cellule obtenez 2 décimales.

| 5  |                        |                         |            |   |      |
|----|------------------------|-------------------------|------------|---|------|
| 6  | 1 <sup>er</sup> enfant | 2 <sup>ème</sup> enfant | 2 filles ? |   |      |
| 7  | 1                      | 2                       | 0          | 1 | 0,00 |
| 8  | 1                      | 1                       | 0          | 2 |      |
| 9  | 2                      | 1                       | 0          | 3 |      |
| 10 | 2                      | 2                       | 1          | 4 |      |
| 11 | 1                      | 1                       | 0          | 5 |      |
| 12 | 1                      | 1                       | 0          | 6 |      |
| 13 | 1                      | 2                       | 0          | 7 |      |
| 14 | 1                      | 2                       | 0          | 8 |      |
| 15 | 2                      | 1                       | 0          | 9 |      |

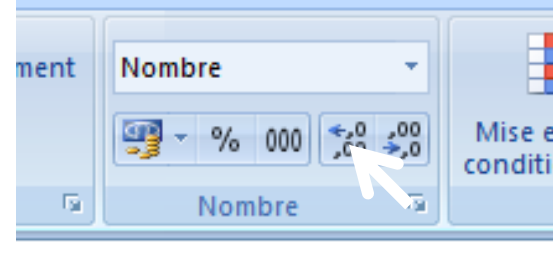

| Н | - I | J |  |
|---|-----|---|--|
|   |     |   |  |
|   |     |   |  |

| 5  |                        |                         |            |   |      |
|----|------------------------|-------------------------|------------|---|------|
| 6  | 1 <sup>er</sup> enfant | 2 <sup>ème</sup> enfant | 2 filles ? |   |      |
| 7  | 1                      | 2                       | 0          | 1 | 0,00 |
| 8  | 1                      | 1                       | 0          | 2 |      |
| 9  | 2                      | 1                       | 0          | 3 |      |
| 10 | 2                      | 2                       | 1          | 4 |      |
| 11 | 1                      | 1                       | 0          | 5 |      |
| 12 | 1                      | 1                       | 0          | 6 |      |
| 13 | 1                      | 2                       | 0          | 7 |      |
| 14 | 1                      | 2                       | 0          | 8 |      |
| 15 | 2                      | 1                       | 0          | 9 |      |

| 5  |                        |                         |            |   |               |
|----|------------------------|-------------------------|------------|---|---------------|
| 6  | 1 <sup>er</sup> enfant | 2 <sup>ème</sup> enfant | 2 filles ? |   |               |
| 7  | 1                      | 2                       | 0          | 1 | <u>0,00</u> 다 |
| 8  | 1                      | 1                       | 0          | 2 |               |
| 9  | 2                      | 1                       | 0          | 3 |               |
| 10 | 2                      | 2                       | 1          | 4 |               |
| 11 | 1                      | 1                       | 0          | 5 |               |
| 12 | 1                      | 1                       | 0          | 6 |               |
| 13 | 1                      | 2                       | 0          | 7 |               |
| 14 | 1                      | 2                       | 0          | 8 |               |
| 15 | 2                      | 1                       | 0          | 9 |               |

| 5  |                        |                         |            |   |      |   |
|----|------------------------|-------------------------|------------|---|------|---|
| 6  | 1 <sup>er</sup> enfant | 2 <sup>ème</sup> enfant | 2 filles ? |   |      |   |
| 7  | 1                      | 2                       | 0          | 1 | 0,00 |   |
| 8  | 1                      | 1                       | 0          | 2 |      | ÷ |
| 9  | 2                      | 1                       | 0          | 3 |      |   |
| 10 | 2                      | 2                       | 1          | 4 |      |   |
| 11 | 1                      | 1                       | 0          | 5 |      |   |
| 12 | 1                      | 1                       | 0          | 6 |      |   |
| 13 | 1                      | 2                       | 0          | 7 |      |   |
| 14 | 1                      | 2                       | 0          | 8 |      |   |
| 15 | 2                      | 1                       | 0          | 9 |      |   |

| 5  |                        |                         |            |   |      |
|----|------------------------|-------------------------|------------|---|------|
| 6  | 1 <sup>er</sup> enfant | 2 <sup>ème</sup> enfant | 2 filles ? |   |      |
| 7  | 2                      | 1                       | 0          | 1 | 0,00 |
| 8  | 1                      | 1                       | 0          | 2 | 0,00 |
| 9  | 2                      | 2                       | 1          | 3 | 0,33 |
| 10 | 1                      | 1                       | 0          | 4 | 0,25 |
| 11 | 1                      | 2                       | 0          | 5 | 0,20 |
| 12 | 2                      | 1                       | 0          | 6 | 0,17 |
| 13 | 1                      | 2                       | 0          | 7 | 0,14 |
| 14 | 1                      | 1                       | 0          | 8 | 0,13 |
| 15 | 1                      | 2                       | 0          | 9 | 0,11 |
|    |                        |                         |            |   |      |

### Sélectionnez E7. Dupliquez-la jusqu'en E26.

| 5  |                        |                         |            |   |      |
|----|------------------------|-------------------------|------------|---|------|
| 6  | 1 <sup>er</sup> enfant | 2 <sup>ème</sup> enfant | 2 filles ? |   |      |
| 7  | 2                      | 1                       | 0          | 1 | 0,00 |
| 8  | 1                      | 1                       | 0          | 2 | 0,00 |
| 9  | 2                      | 2                       | 1          | 3 | 0,33 |
| 10 | 1                      | 1                       | 0          | 4 | 0,25 |
| 11 | 1                      | 2                       | 0          | 5 | 0,20 |
| 12 | 2                      | 1                       | 0          | 6 | 0,17 |
| 13 | 1                      | 2                       | 0          | 7 | 0,14 |
| 14 | 1                      | 1                       | 0          | 8 | 0,13 |
| 15 | 1                      | 2                       | 0          | 9 | 0,11 |

Quel est le rôle de « \$ » ?

### Sélectionnez E7. Dupliquez-la jusqu'en E26.

| 5  |                        |                         |            |   |      |
|----|------------------------|-------------------------|------------|---|------|
| 6  | 1 <sup>er</sup> enfant | 2 <sup>ème</sup> enfant | 2 filles ? |   |      |
| 7  | 2                      | 1                       | 0          | 1 | 0,00 |
| 8  | 1                      | 1                       | 0          | 2 | 0,00 |
| 9  | 2                      | 2                       | 1          | 3 | 0,33 |
| 10 | 1                      | 1                       | 0          | 4 | 0,25 |
| 11 | 1                      | 2                       | 0          | 5 | 0,20 |
| 12 | 2                      | 1                       | 0          | 6 | 0,17 |
| 13 | 1                      | 2                       | 0          | 7 | 0,14 |
| 14 | 1                      | 1                       | 0          | 8 | 0,13 |
| 15 | 1                      | 2                       | 0          | 9 | 0,11 |

Quel est le rôle de « \$ » ?

C\$7 ≠ C7 et lorsqu'on duplique, la formule de calcul est conservée mais les n° de lignes sont changés :

### En E7 tapez = somme (C\$7 : C7) / D7 Sélectionnez E7. Dupliquez-la jusqu'en E26.

| =SOMME(C\$7:C7)/D7 |   |      |  |  |  |  |  |
|--------------------|---|------|--|--|--|--|--|
| С                  | D | E    |  |  |  |  |  |
|                    |   |      |  |  |  |  |  |
|                    |   |      |  |  |  |  |  |
|                    |   |      |  |  |  |  |  |
|                    |   |      |  |  |  |  |  |
|                    |   |      |  |  |  |  |  |
| 2 filles ?         |   |      |  |  |  |  |  |
| 0                  | 1 | 0,00 |  |  |  |  |  |
| 0                  | 2 | 0,00 |  |  |  |  |  |

Quel est le rôle de « \$ » ?

C\$7 ≠ C7 et lorsqu'on duplique, la formule de calcul est conservée mais les n° de lignes sont changés :

E7 = somme ( C\$7 : C7 ) / D7

# En E7 tapez = somme (C\$7 : C7) / D7 Sélectionnez E7. Dupliquez-la jusqu'en E26.

|            | ~          |      |   | ence.      | -)[        |      |
|------------|------------|------|---|------------|------------|------|
| =SOMME(C\$ | \$7:C7)/D7 |      | c | =SOMME(C\$ | \$7:C8)/D8 |      |
| С          | D          | E    |   | С          | D          | E    |
|            |            |      |   |            |            |      |
|            |            |      |   |            |            |      |
|            |            |      |   |            |            |      |
|            |            |      |   |            |            |      |
|            |            |      |   |            |            |      |
| 2 filles ? |            |      |   | 2 filles ? |            |      |
| 0          | 1          | 0,00 |   | 0          | 1          | 0,00 |
| 0          | 2          | 0.00 | _ | 0          | 2          | 0,00 |

Quel est le rôle de « \$ » ?

C\$7 ≠ C7 et lorsqu'on duplique, la formule de calcul est conservée mais les n° de lignes sont changés :

E7 = somme ( C\$7 : C7 ) / D7

E8 = somme ( C\$7 : C8 ) / D8

## En E7 tapez = somme (C\$7 : C7) / D7 Sélectionnez E7. Dupliquez-la jusqu'en E26.

|                    | A |      |  |
|--------------------|---|------|--|
| =SOMME(C\$7:C7)/D7 |   |      |  |
| С                  | D | E    |  |
|                    |   |      |  |
|                    |   |      |  |
|                    |   |      |  |
|                    |   |      |  |
|                    |   |      |  |
| 2 filles ?         |   |      |  |
| 0                  | 1 | 0,00 |  |
| 0                  | 2 | 0,00 |  |
| 1                  |   | -    |  |

Quel est le rôle de « \$ » ?

C\$7 ≠ C7 et lorsqu'on duplique, la formule de calcul est conservée mais les n° de lignes sont changés :

E7 = somme ( C\$7 : C7 ) / D7

E9 = somme ( C\$7 : C9 ) / D9

### Sélectionnez E7. Dupliquez-la jusqu'en E26.

|            | 2.5      |      |          | once       | - 10       |      |
|------------|----------|------|----------|------------|------------|------|
| =SOMME(C\$ | 7:C7)/D7 |      |          | =SOMME(CS  | \$7:C9)/D9 |      |
| С          | D        | E    |          | С          | D          | E    |
|            |          |      |          |            |            |      |
|            |          |      |          |            |            |      |
|            |          |      |          |            |            |      |
|            |          |      |          |            |            |      |
| 2 filles ? |          |      |          | 2 filles ? |            |      |
| 0          | 1        | 0,00 |          | 0          | 1          | 0,00 |
| 0          | 2        | 0,00 | _        | 0          | 2          | 0,00 |
|            | 1 ^1     |      | <b>`</b> | 1          | 3          | 0,33 |

Quel est le rôle de « \$ » ?

C\$7 ≠ C7 et lorsqu'on duplique, la formule de calcul est conservée mais les n° de lignes sont changés :

E7 = somme ( C\$7 : C7 ) / D7 => E9 = somme ( C\$7 : C9 ) / D9

« \$ » empêche la caractéristique qui suit de changer.

### Appuyez plusieurs fois sur F9. Qu'a-t-on créé?

| 5  |                        |                         |            |   |      |
|----|------------------------|-------------------------|------------|---|------|
| 6  | 1 <sup>er</sup> enfant | 2 <sup>ème</sup> enfant | 2 filles ? |   |      |
| 7  | 2                      | 1                       | 0          | 1 | 0,00 |
| 8  | 1                      | 1                       | 0          | 2 | 0,00 |
| 9  | 2                      | 2                       | 1          | 3 | 0,33 |
| 10 | 1                      | 1                       | 0          | 4 | 0,25 |
| 11 | 1                      | 2                       | 0          | 5 | 0,20 |
| 12 | 2                      | 1                       | 0          | 6 | 0,17 |
| 13 | 1                      | 2                       | 0          | 7 | 0,14 |
| 14 | 1                      | 1                       | 0          | 8 | 0,13 |
| 15 | 1                      | 2                       | 0          | 9 | 0,11 |

### Appuyez plusieurs fois sur F9. Qu'a-t-on créé ?

| 5  |                        |                         |            |   |      |
|----|------------------------|-------------------------|------------|---|------|
| 6  | 1 <sup>er</sup> enfant | 2 <sup>ème</sup> enfant | 2 filles ? |   |      |
| 7  | 1                      | 2                       | 0          | 1 | 0,00 |
| 8  | 1                      | 1                       | 0          | 2 | 0,00 |
| 9  | 1                      | 1                       | 0          | 3 | 0,00 |
| 10 | 2                      | 1                       | 0          | 4 | 0,00 |
| 11 | 2                      | 2                       | 1          | 5 | 0,20 |
| 12 | 1                      | 1                       | 0          | 6 | 0,17 |
| 13 | 1                      | 2                       | 0          | 7 | 0,14 |
| 14 | 1                      | 2                       | 0          | 8 | 0,13 |
| 15 | 2                      | 1                       | 0          | 9 | 0,11 |

### Appuyez plusieurs fois sur F9. Qu'a-t-on créé ?

| 5  |                        |                         |            |   |      |
|----|------------------------|-------------------------|------------|---|------|
| 6  | 1 <sup>er</sup> enfant | 2 <sup>ème</sup> enfant | 2 filles ? |   |      |
| 7  | 1                      | 1                       | 0          | 1 | 0,00 |
| 8  | 1                      | 2                       | 0          | 2 | 0,00 |
| 9  | 2                      | 1                       | 0          | 3 | 0,00 |
| 10 | 2                      | 2                       | 1          | 4 | 0,25 |
| 11 | 2                      | 1                       | 0          | 5 | 0,20 |
| 12 | 1                      | 2                       | 0          | 6 | 0,17 |
| 13 | 2                      | 1                       | 0          | 7 | 0,14 |
| 14 | 1                      | 2                       | 0          | 8 | 0,13 |
| 15 | 2                      | 2                       | 1          | 9 | 0,22 |

### Appuyez plusieurs fois sur F9. Qu'a-t-on créé?

| 5  |                        |                         |            |   |      |
|----|------------------------|-------------------------|------------|---|------|
| 6  | 1 <sup>er</sup> enfant | 2 <sup>ème</sup> enfant | 2 filles ? |   |      |
| 7  | 2                      | 2                       | 1          | 1 | 1,00 |
| 8  | 1                      | 1                       | 0          | 2 | 0,50 |
| 9  | 2                      | 1                       | 0          | 3 | 0,33 |
| 10 | 2                      | 2                       | 1          | 4 | 0,50 |
| 11 | 2                      | 1                       | 0          | 5 | 0,40 |
| 12 | 2                      | 1                       | 0          | 6 | 0,33 |
| 13 | 1                      | 2                       | 0          | 7 | 0,29 |
| 14 | 2                      | 1                       | 0          | 8 | 0,25 |
| 15 | 1                      | 2                       | 0          | 9 | 0,22 |

### Appuyez plusieurs fois sur F9. Qu'a-t-on créé ?

| 1 <sup>er</sup> enfant | 2 <sup>ème</sup> enfant | 2 filles ? |   |      |
|------------------------|-------------------------|------------|---|------|
| 2                      | 2                       | 1          | 1 | 1,00 |
| 2                      | 1                       | 0          | 2 | 0,50 |
| 1                      | 2                       | 0          | 3 | 0,33 |
| 2                      | 2                       | 1          | 4 | 0,50 |

Appuyez plusieurs fois sur F9. Qu'a-t-on créé?

| 1 <sup>er</sup> enfant | 2 <sup>ème</sup> enfant | 2 filles ? |   |      |
|------------------------|-------------------------|------------|---|------|
| 2                      | 2                       |            |   | 1,00 |
| 2                      | 1                       | 0          | 2 | 0,50 |
| 1                      | 2                       | 0          | 3 | 0,33 |
| 2                      | 2                       | 1          | 4 | 0,50 |
Appuyez plusieurs fois sur F9. Qu'a-t-on créé ?

| 1 <sup>er</sup> enfant | 2 <sup>ème</sup> enfant | 2 filles ? |   |      |
|------------------------|-------------------------|------------|---|------|
| 2                      | 2                       |            |   | 1,00 |
| 2                      | 1                       | 0          | 2 | 0,50 |
| 1                      | 2                       | 0          | 3 | 0,33 |
| 2                      | 2                       | 1          | 4 | 0,50 |

1 famille

\_\_\_\_\_ = 1 parmi 1

Appuyez plusieurs fois sur F9. Qu'a-t-on créé ?

| 1 <sup>er</sup> enfant | 2 <sup>ème</sup> enfant | 2 filles ? |   |      |
|------------------------|-------------------------|------------|---|------|
| 2                      | 2                       | 1          | 1 | 1,00 |
| 2                      | 1                       | 0          | 2 | 0,50 |
| 1                      | 2                       | 0          | 3 | 0,33 |
| 2                      | 2                       | 1          | 4 | 0,50 |

1 famille

\_\_\_\_\_ = 0,5

parmi 2

Appuyez plusieurs fois sur F9. Qu'a-t-on créé ?

| 1 <sup>er</sup> enfant | 2 <sup>ème</sup> enfant | 2 filles ? |   |      |
|------------------------|-------------------------|------------|---|------|
| 2                      | 2                       | 1          | 1 | 1,00 |
| 2                      | 1                       | ( o )      | 2 | 0,50 |
| 1                      | 2                       | 0          | 3 | 0,33 |
| 2                      | 2                       | 1          | 4 | 0,50 |

1 famille

——— ≈ 0,33

parmi 3

Appuyez plusieurs fois sur F9. Qu'a-t-on créé ?

| 1 <sup>er</sup> enfant | 2 <sup>ème</sup> enfant | 2 filles ? |   |      |
|------------------------|-------------------------|------------|---|------|
| 2                      | 2                       | 1          | 1 | 1,00 |
| 2                      | 1                       | 0          | 2 | 0,50 |
| 1                      | 2                       | 0          | 3 | 0,33 |
| 2                      | 2                       | 1          | 4 | 0,50 |

2 familles

\_\_\_\_\_ = 0,5 parmi 4

Appuyez plusieurs fois sur F9. Qu'a-t-on créé ?

| 1 <sup>er</sup> enfant | 2 <sup>ème</sup> enfant | 2 filles ? |   |      |
|------------------------|-------------------------|------------|---|------|
| 2                      | 2                       | 1          | 1 | 1,00 |
| 2                      | 1                       | 0          | 2 | 0,50 |
| 1                      | 2                       | 0          | 3 | 0,33 |
| 2                      | 2                       | 1          | 4 | 0,50 |
| 2 famill               | es                      |            | n |      |

|                      | -,- |   |
|----------------------|-----|---|
| parmi <mark>4</mark> |     | Ν |

On a créé les fréquences du caractère « 2 filles » des différents échantillons de taille 1 à 20.

## la fréquence du caractère « pas 2 filles ».

| 5  |                        |                         |            |        |             |  |
|----|------------------------|-------------------------|------------|--------|-------------|--|
| 6  | 1 <sup>er</sup> enfant | 2 <sup>ème</sup> enfant | 2 filles ? | taille | f(2 filles) |  |
| 7  | 2                      | 1                       | 0          | 1      | 0,00        |  |
| 8  | 1                      | 1                       | 0          | 2      | 0,00        |  |
| 9  | 1                      | 2                       | 0          | 3      | 0,00        |  |
| 10 | 2                      | 1                       | 0          | 4      | 0,00        |  |
| 11 | 2                      | 2                       | 1          | 5      | 0,20        |  |
| 12 | 2                      | 2                       | 1          | 6      | 0,33        |  |
| 13 | 2                      | 2                       | 1          | 7      | 0,43        |  |
| 14 | 1                      | 1                       | 0          | 8      | 0,38        |  |
| 15 | 2                      | 1                       | 0          | 9      | 0,33        |  |

## la fréquence du caractère « pas 2 filles ».

| 5  |                        |                         |            |        |             |  |
|----|------------------------|-------------------------|------------|--------|-------------|--|
| 6  | 1 <sup>er</sup> enfant | 2 <sup>ème</sup> enfant | 2 filles ? | taille | f(2 filles) |  |
| 7  | 2                      | 1                       | 0          | 1      | 0,00        |  |
| 8  | 1                      | 1                       | 0          | 2      | 0,00        |  |
| 9  | 1                      | 2                       | 0          | 3      | 0,00        |  |
| 10 | 2                      | 1                       | 0          | 4      | 0,00        |  |
| 11 | 2                      | 2                       | 1          | 5      | 0,20        |  |
| 12 | 2                      | 2                       | 1          | 6      | 0,33        |  |
| 13 | 2                      | 2                       | 1          | 7      | 0,43        |  |
| 14 | 1                      | 1                       | 0          | 8      | 0,38        |  |
| 15 | 2                      | 1                       | 0          | 9      | 0,33        |  |

caractère « pas 2 filles » = contraire du caractère « 2 filles »

f(pas 2 filles) = 1 - f(2 filles)

#### la fréquence du caractère « pas 2 filles ».

| 5  |                        |                         |            |        |             |      |
|----|------------------------|-------------------------|------------|--------|-------------|------|
| 6  | 1 <sup>er</sup> enfant | 2 <sup>ème</sup> enfant | 2 filles ? | taille | f(2 filles) |      |
| 7  | 2                      | 2                       | 1          | 1      | 1,00        | 0,00 |
| 8  | 2                      | 1                       | 0          | 2      | 0,50        |      |
| 9  | 2                      | 2                       | 1          | 3      | 0,67        |      |
| 10 | 1                      | 2                       | 0          | 4      | 0,50        |      |
| 11 | 2                      | 2                       | 1          | 5      | 0,60        |      |
| 12 | 2                      | 2                       | 1          | 6      | 0,67        |      |
| 13 | 1                      | 1                       | 0          | 7      | 0,57        |      |
| 14 | 2                      | 2                       | 1          | 8      | 0,63        |      |
| 15 | 2                      | 2                       | 1          | 9      | 0,67        |      |

caractère « pas 2 filles » = contraire du caractère « 2 filles »

- f(pas 2 filles) = 1 f(2 filles)
- On tape en F7 = 1 E7 Entrée

## la fréquence du caractère « pas 2 filles ».

| 5  |                        |                         |            |        |             |      |
|----|------------------------|-------------------------|------------|--------|-------------|------|
| 6  | 1 <sup>er</sup> enfant | 2 <sup>ème</sup> enfant | 2 filles ? | taille | f(2 filles) |      |
| 7  | 2                      | 2                       | 1          | 1      | 1,00        | 0,00 |
| 8  | 2                      | 1                       | 0          | 2      | 0,50        | 0,50 |
| 9  | 2                      | 1                       | 0          | 3      | 0,33        | 0,67 |
| 10 | 2                      | 1                       | 0          | 4      | 0,25        | 0,75 |
| 11 | 2                      | 1                       | 0          | 5      | 0,20        | 0,80 |
| 12 | 1                      | 1                       | 0          | 6      | 0,17        | 0,83 |
| 13 | 1                      | 1                       | 0          | 7      | 0,14        | 0,86 |
| 14 | 2                      | 1                       | 0          | 8      | 0,13        | 0,88 |
| 15 | 2                      | 1                       | 0          | 9      | 0,11        | 0,89 |

caractère « pas 2 filles » = contraire du caractère « 2 filles »

- f( pas 2 filles ) = 1 f(2 filles)
- On tape en F7 = 1 E7 Entrée

On duplique jusqu'en F26

# Quelle est la proportion de familles ayant 2 filles parmi 20 familles ?

| 5  |                        |                         |            |        |             |              |
|----|------------------------|-------------------------|------------|--------|-------------|--------------|
| 6  | 1 <sup>er</sup> enfant | 2 <sup>ème</sup> enfant | 2 filles ? | taille | f(2 filles) | pas 2 filles |
| 7  | 1                      | 1                       | 0          | 1      | 0,00        | 1,00         |
| 8  | 2                      | 1                       | 0          | 2      | 0,00        | 1,00         |
| 9  | 1                      | 1                       | 0          | 3      | 0,00        | 1,00         |
| 10 | 2                      | 2                       | 1          | 4      | 0,25        | 0,75         |
| 11 | 2                      | 2                       | 1          | 5      | 0,40        | 0,60         |
| 12 | 1                      | 2                       | 0          | 6      | 0,33        | 0,67         |
| 13 | 2                      | 2                       | 1          | 7      | 0,43        | 0,57         |
| 14 | 2                      | 1                       | 0          | 8      | 0,38        | 0,63         |
| 15 | 2                      | 2                       | 1          | 9      | 0,44        | 0,56         |

# Quelle est la proportion de familles ayant 2 filles parmi 20 familles ?

| 5  |                        |                         |            |        |             |              |
|----|------------------------|-------------------------|------------|--------|-------------|--------------|
| 6  | 1 <sup>er</sup> enfant | 2 <sup>ème</sup> enfant | 2 filles ? | taille | f(2 filles) | pas 2 filles |
| 7  | 1                      | 1                       | 0          | 1      | 0,00        | 1,00         |
| 8  | 1                      | 1                       | 0          | 2      | 0,00        | 1,00         |
| e  | etc                    |                         |            |        |             |              |
| 24 | 2                      | 2                       | 1          | 18     | 0,33        | 0,67         |
| 25 | 2                      | 2                       | 1          | 19     | 0,37        | 0,63         |
| 26 | 1                      | 1                       | 0          | 20     | 0,35        | 0,65         |
| 27 |                        |                         |            |        |             |              |

Il y a ≈ 35% de familles ayant 2 filles parmi 20 familles.

# Quelle est la proportion de familles ayant 2 filles parmi 20 familles ?

| 5  |                        |                         |            |        |             |              |
|----|------------------------|-------------------------|------------|--------|-------------|--------------|
| 6  | 1 <sup>er</sup> enfant | 2 <sup>ème</sup> enfant | 2 filles ? | taille | f(2 filles) | pas 2 filles |
| 7  | 1                      | 1                       | 0          | 1      | 0,00        | 1,00         |
| 8  | 1                      | 1                       | 0          | 2      | 0,00        | 1,00         |
| e  | tc                     |                         |            |        |             |              |
| 24 | 2                      | 2                       | 1          | 18     | 0,33        | 0,67         |
| 25 | 2                      | 2                       | 1          | 19     | 0,37        | 0,63         |
| 26 | 1                      | 1                       | 0          | 20     | 0,35        | 0,65         |
| 27 |                        |                         |            |        |             |              |

Il y a  $\approx 35\%$  de familles ayant 2 filles

parmi 20 familles.

On peut affirmer 7 / 20 = 35% en valeur exacte avec 7 familles ayant 2 filles parmi 20 familles.

| 24 | 2 | 2 | 1 | 18 | 0,33 | 0,67 |
|----|---|---|---|----|------|------|
| 25 | 2 | 2 | 1 | 19 | 0,37 | 0,63 |
| 26 | 1 | 1 | 0 | 20 | 0,35 | 0,65 |
| 27 |   |   |   |    |      |      |

| 24 | 2 | 2 | 1 | 18 | 0,33 | 0,67 |
|----|---|---|---|----|------|------|
| 25 | 2 | 2 | 1 | 19 | 0,37 | 0,63 |
| 26 | 1 | 1 | 0 | 20 | 0,35 | 0,65 |
| 27 |   |   |   |    |      |      |

| 24 | 2 | 2 | 1 | 18 | 0,33 | 0,67 |
|----|---|---|---|----|------|------|
| 25 | 2 | 2 | 1 | 19 | 0,37 | 0,63 |
| 26 | 1 | 1 | 0 | 20 | 0,35 | 0,65 |
| 27 |   |   |   |    |      |      |

Allez dans Insertion  $\rightarrow$  Graphiques  $\rightarrow$  Secteurs  $\rightarrow$  Secteurs 2D.

| 24 | 2 | 2 | 1 | 18 | 0,33 | 0,67 |
|----|---|---|---|----|------|------|
| 25 | 2 | 2 | 1 | 19 | 0,37 | 0,63 |
| 26 | 1 | 1 | 0 | 20 | 0,35 | 0,65 |
| 27 |   |   |   |    |      |      |

Allez dans Insertion  $\rightarrow$  Graphiques  $\rightarrow$  Secteurs  $\rightarrow$  Secteurs 2D.

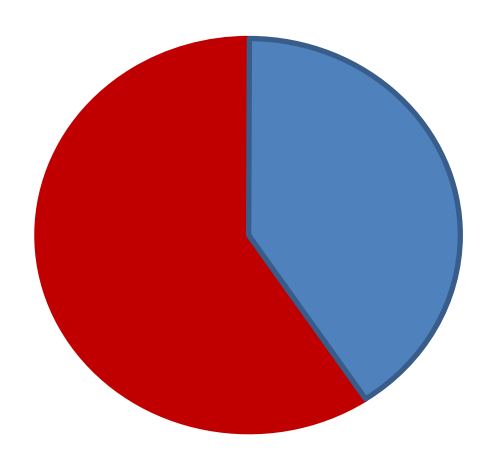

| 24 | 2 | 2 | 1 | 18 | 0,33 | 0,67 |
|----|---|---|---|----|------|------|
| 25 | 2 | 2 | 1 | 19 | 0,37 | 0,63 |
| 26 | 1 | 1 | 0 | 20 | 0,35 | 0,65 |
| 27 |   |   |   |    |      |      |

Allez dans Insertion  $\rightarrow$  Graphiques  $\rightarrow$  Secteurs  $\rightarrow$  Secteurs 2D.

Araphique a-t-il é

Appuyez plusieurs fois sur F9.

| 24 | 1 | 2 | 0 | 18 | 0,22 | 0,78 |
|----|---|---|---|----|------|------|
| 25 | 1 | 2 | 0 | 19 | 0,21 | 0,79 |
| 26 | 2 | 2 | 1 | 20 | 0,25 | 0,75 |
| 27 |   |   |   |    |      |      |

Allez dans Insertion  $\rightarrow$  Graphiques  $\rightarrow$  Secteurs  $\rightarrow$  Secteurs 2D.

Ap graphique a-t-il éte

Appuyez plusieurs fois sur F9.

| 24 | 2 | 1 | 0 | 18 | 0,11 | 0,89 |
|----|---|---|---|----|------|------|
| 25 | 2 | 1 | 0 | 19 | 0,11 | 0,89 |
| 26 | 2 | 2 | 1 | 20 | 0,15 | 0,85 |
| 27 |   |   |   |    |      |      |

Allez dans Insertion  $\rightarrow$  Graphiques  $\rightarrow$  Secteurs  $\rightarrow$  Secteurs 2D.

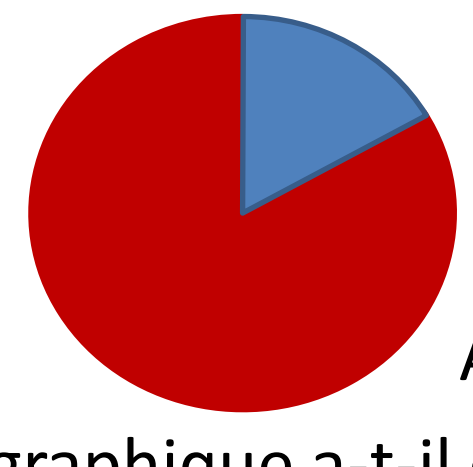

Appuyez plusieurs fois sur F9.

| 24 | 1 | 2 | 0 | 18 | 0,44 | 0,56 |
|----|---|---|---|----|------|------|
| 25 | 2 | 1 | 0 | 19 | 0,42 | 0,58 |
| 26 | 1 | 1 | 0 | 20 | 0,40 | 0,60 |
| 27 |   |   |   |    |      |      |

Allez dans Insertion  $\rightarrow$  Graphiques  $\rightarrow$  Secteurs  $\rightarrow$  Secteurs 2D.

raphique a-t-il e

Appuyez plusieurs fois sur F9.

| 24 | 1 | 2 | 0 | 18 | 0,44 | 0,56 |
|----|---|---|---|----|------|------|
| 25 | 2 | 1 | 0 | 19 | 0,42 | 0,58 |
| 26 | 1 | 1 | 0 | 20 | 0,40 | 0,60 |
| 27 |   |   |   |    |      |      |

Allez dans Insertion  $\rightarrow$  Graphiques  $\rightarrow$  Secteurs  $\rightarrow$  Secteurs 2D.

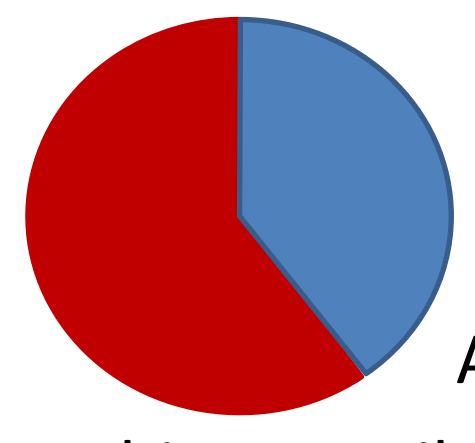

Appuyez plusieurs fois sur F9.

Le type de graphique a-t-il été bien choisi ?

Oui, car on voit bien les deux proportions, mais on n'a pas l'information numérique de la taille (n = 20 ici).

Le type de graphique a-t-il été bien choisi ? Oui, car on voit bien les deux proportions, mais on n'a pas l'information numérique de la taille ( n = 20 ici ).

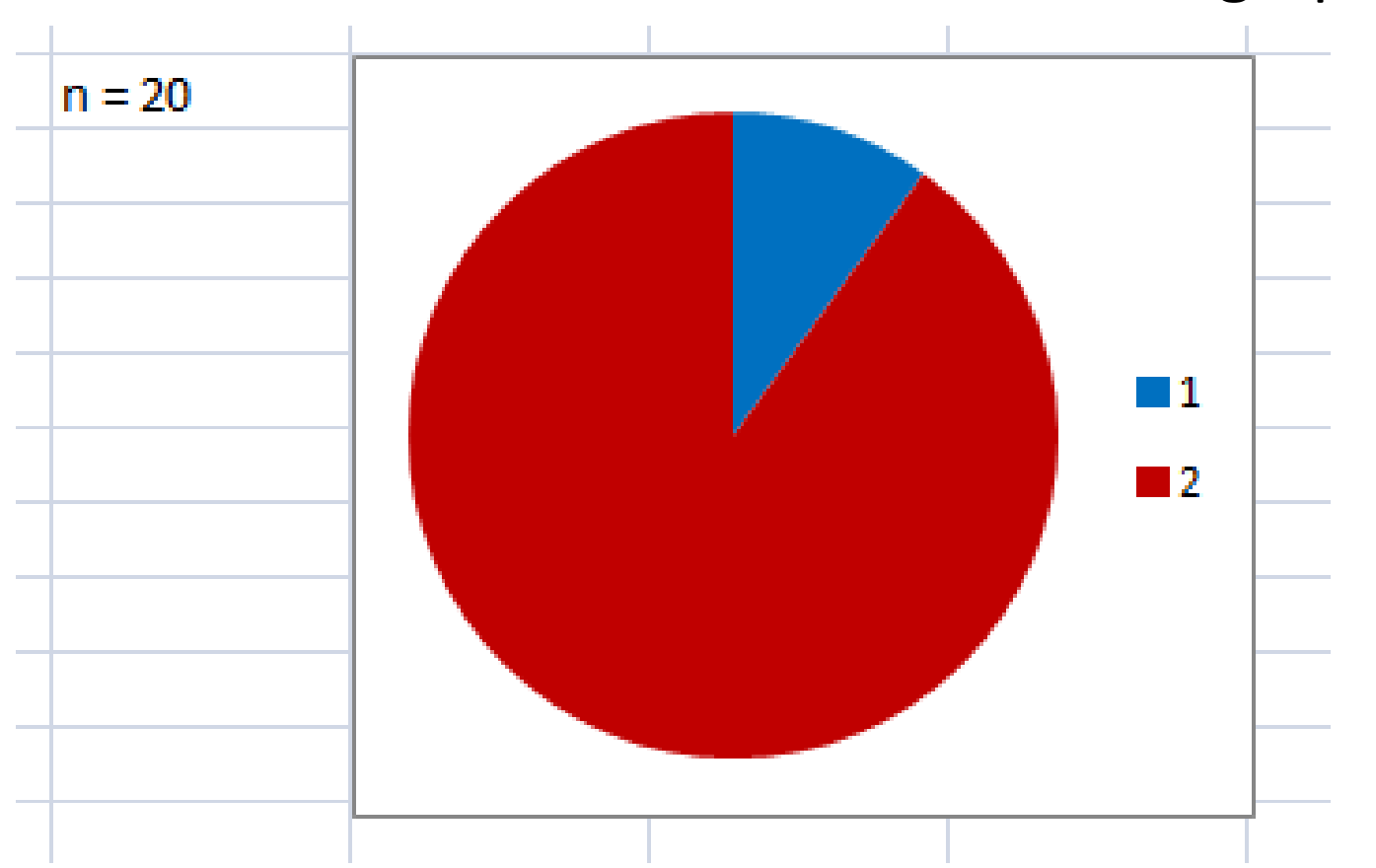

## Ecrivez-la à côté du graphique.

## Dupliquez les cases A26 à F26 jusqu'à la ligne 1006,

| 24 | 2 | 2 | 1 | 18 | 0,33 | 0,67 |
|----|---|---|---|----|------|------|
| 25 | 2 | 2 | 1 | 19 | 0,37 | 0,63 |
| 26 | 1 | 1 | 0 | 20 | 0,35 | 0,65 |
| 27 |   |   |   |    |      |      |

## Dupliquez les cases A26 à F26 jusqu'à la ligne 1006,

| 24 | 2 | 2 | 1 | 18 | 0,33 | 0,67 |
|----|---|---|---|----|------|------|
| 25 | 2 | 2 | 1 | 19 | 0,37 | 0,63 |
| 26 | 1 | 1 | 0 | 20 | 0,35 | 0,65 |
| 27 |   |   |   |    |      |      |

## Dupliquez les cases A26 à F26 jusqu'à la ligne 1006,

| 24 | 2 | 2 | 1 | 18 | 0,28 | 0,72 |
|----|---|---|---|----|------|------|
| 25 | 2 | 1 | 0 | 19 | 0,26 | 0,74 |
| 26 | 1 | 1 | 0 | 20 | 0,25 | 0,75 |
| 27 | 1 | 1 | 0 | 21 | 0,24 | 0,76 |
| 28 | 2 | 1 | 0 | 22 | 0,23 | 0,77 |

et créez les deux mêmes types de diagrammes pour les cases E126 et F126, et E1026 et F1026.

Dupliquez les cases A26 à F26 jusqu'à la ligne 1006, et créez les deux mêmes types de diagrammes pour les cases E126 et F126, et E1026 et F1026.

| 125  | 2 | 2 | 1 | 119  | 0,24 | 0,76 |
|------|---|---|---|------|------|------|
| 126  | 2 | 2 | 1 | 120  | 0,25 | 0,75 |
| 127  | 1 | 2 | 0 | 121  | 0,25 | 0,75 |
|      |   |   |   | 1    |      |      |
| 1025 | 2 | 2 | 1 | 1019 | 0,24 | 0,76 |
| 1026 | 1 | 1 | 0 | 1020 | 0,24 | 0,76 |
| 1027 |   |   |   |      |      |      |

Dupliquez les cases A26 à F26 jusqu'à la ligne 1006, et créez les deux mêmes types de diagrammes pour les cases E126 et F126, et E1026 et F1026.

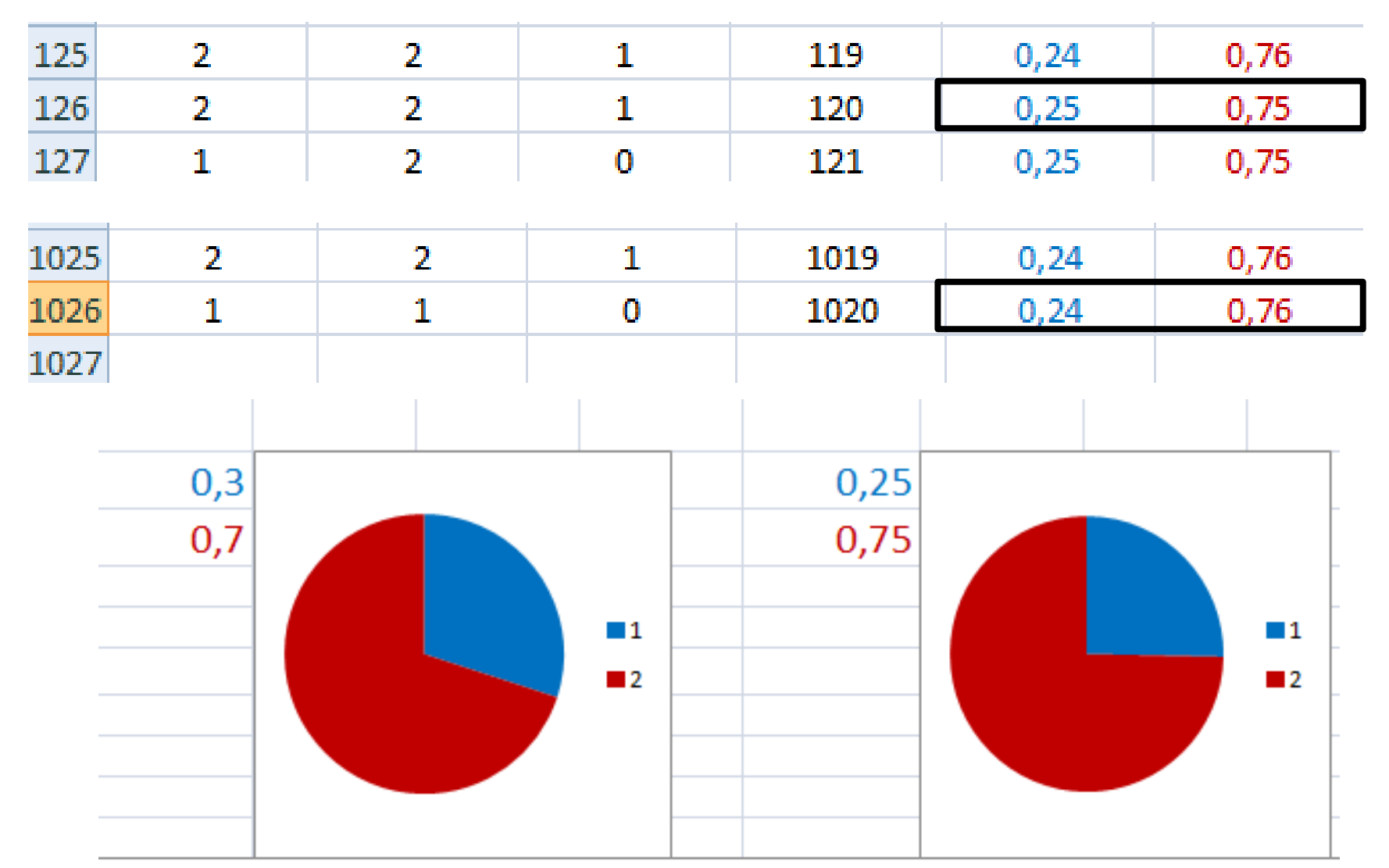

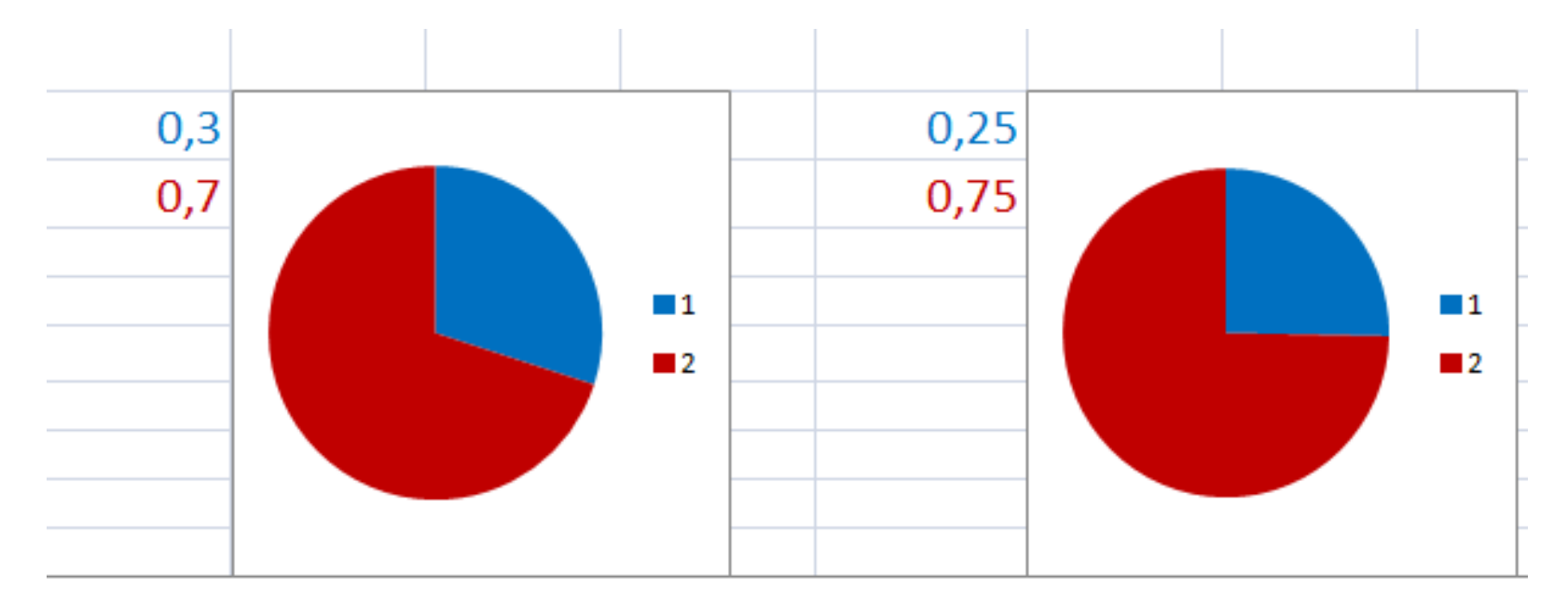

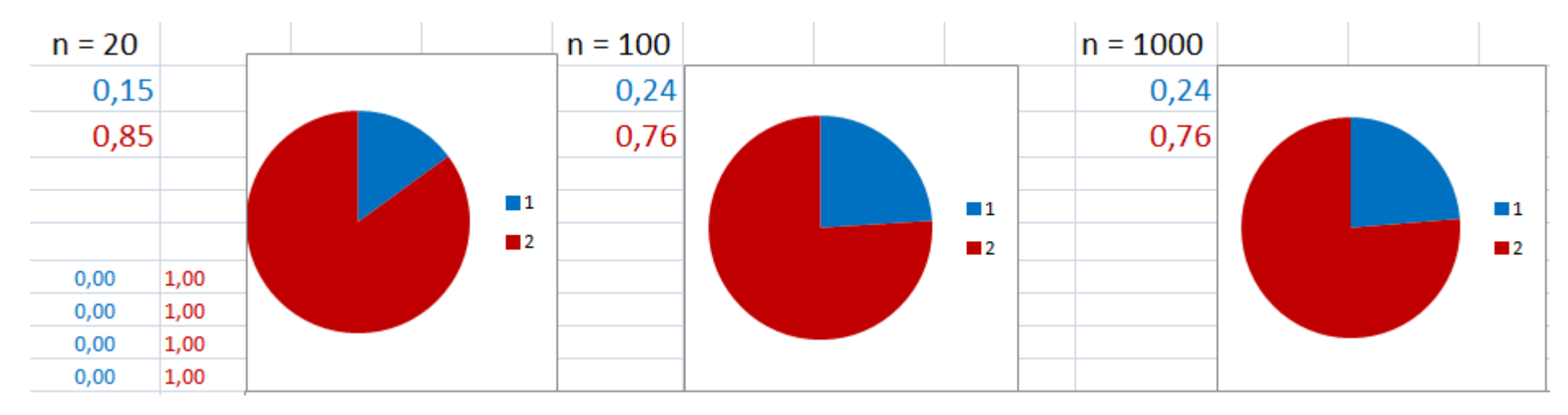

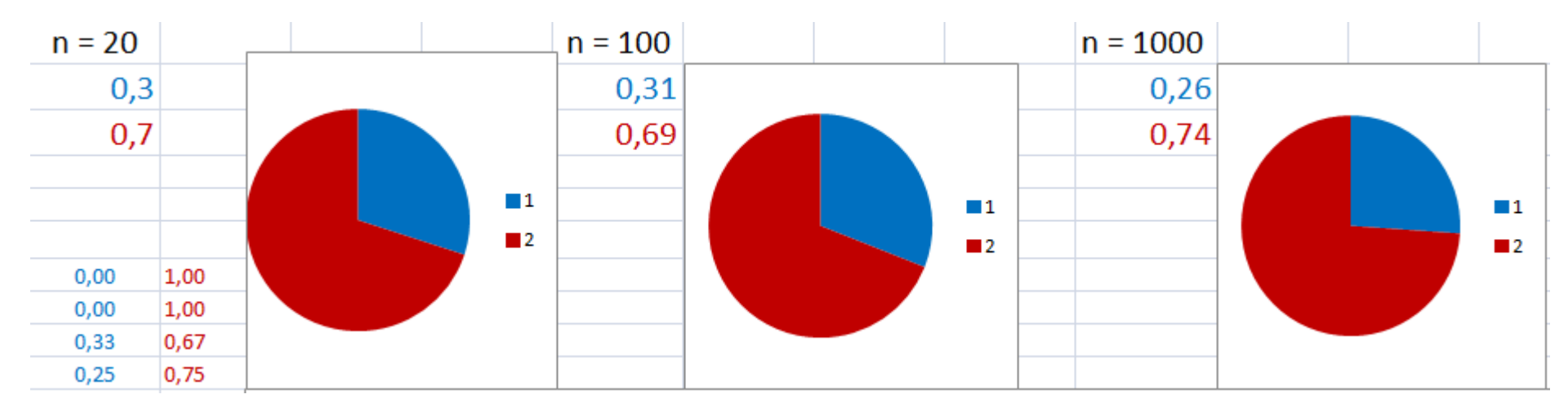

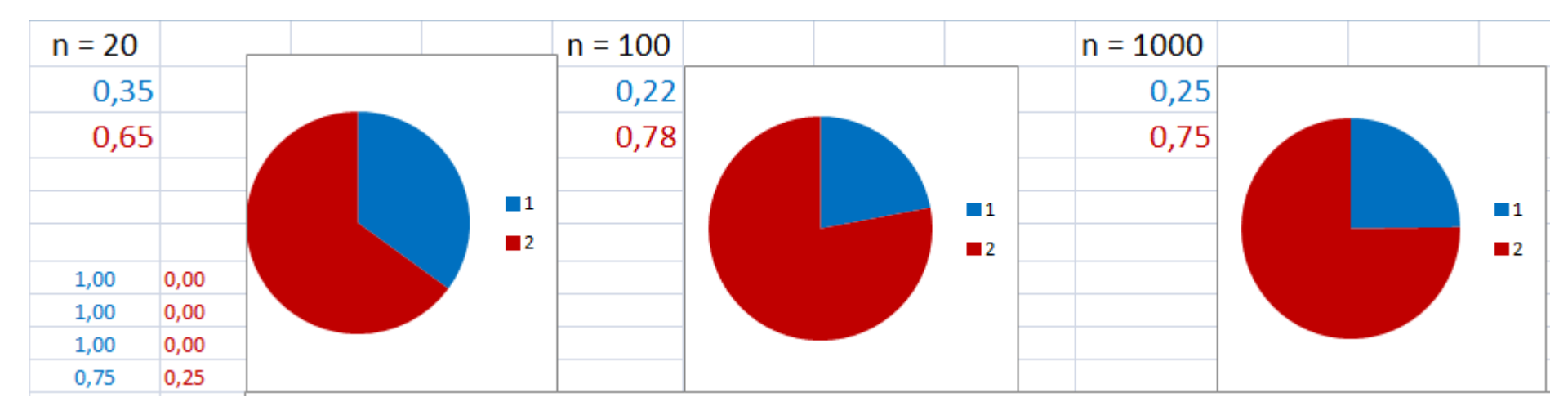

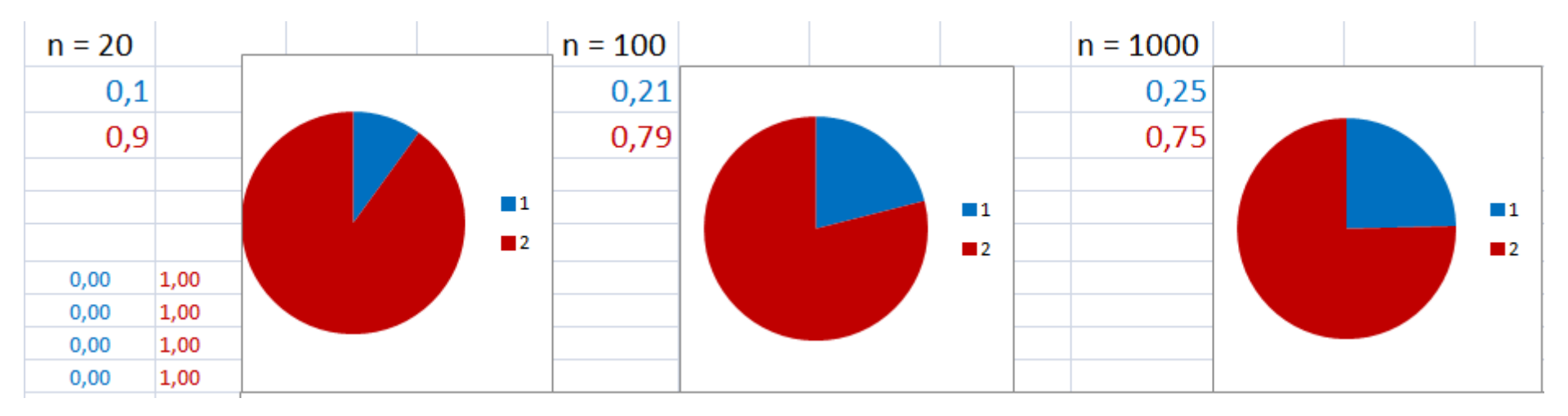

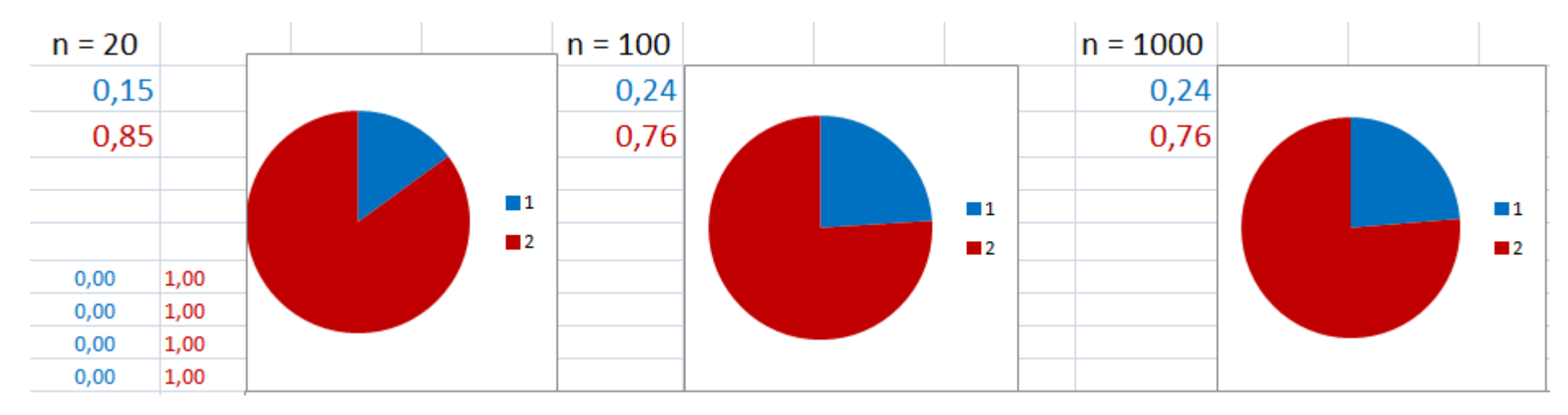

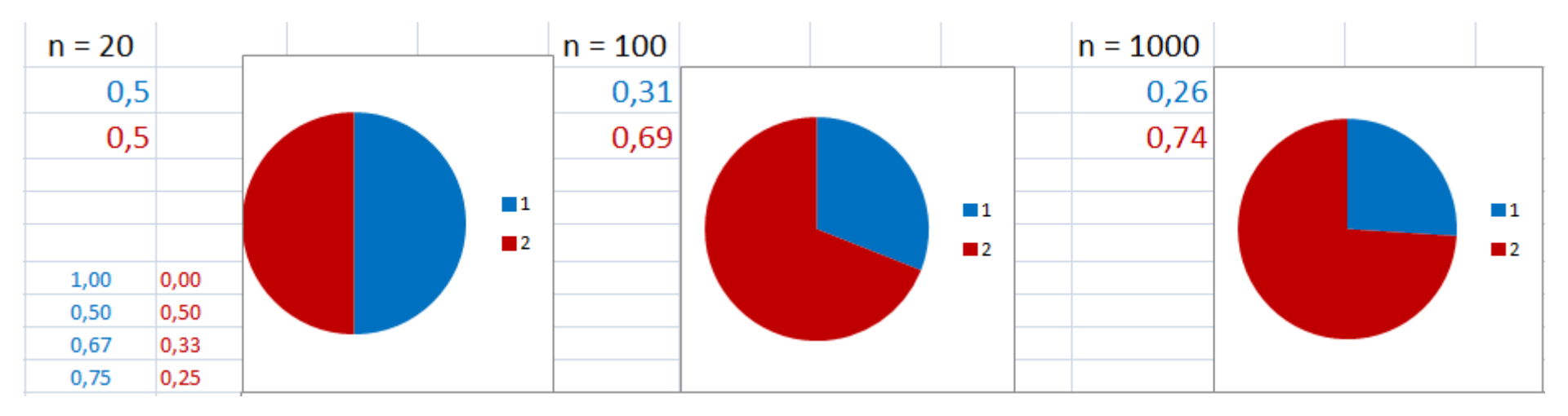

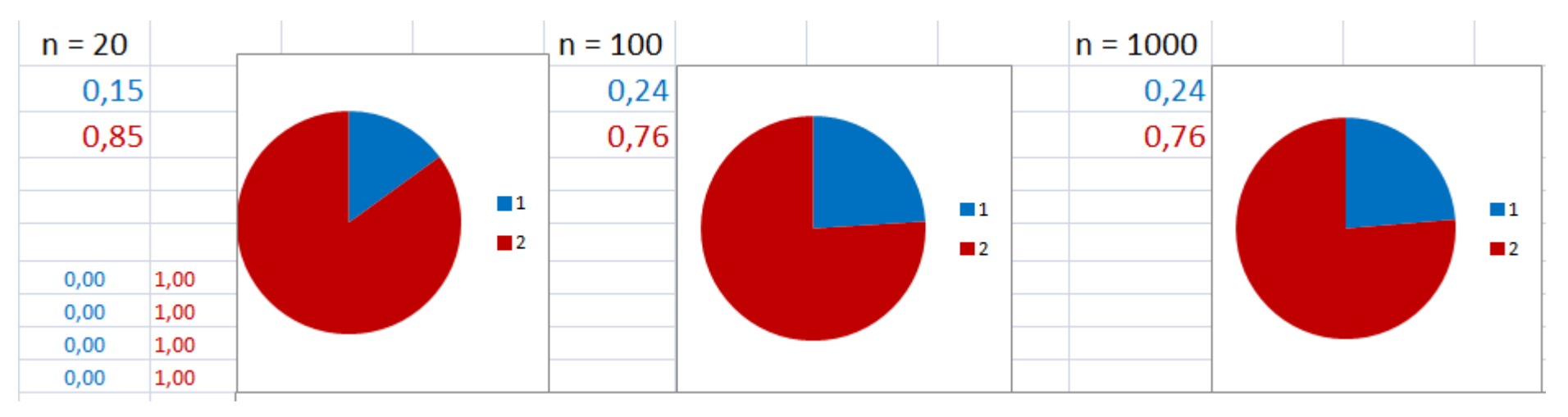

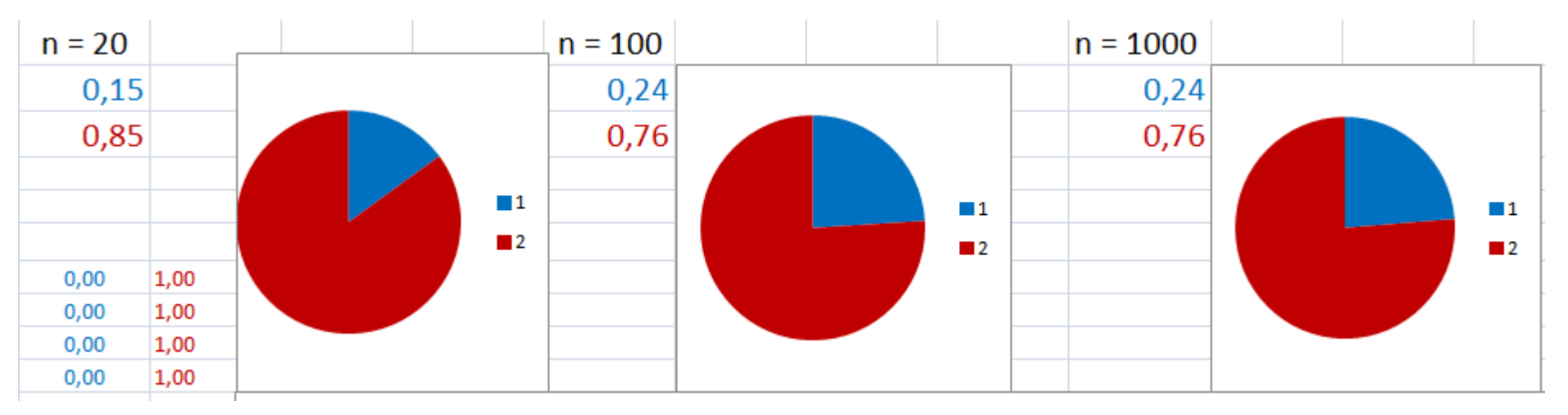

#### Appuyez plusieurs fois sur F9. Qu'observez-vous ?

## Les fréquences varient : on dit qu'elles fluctuent.
## Ecrivez l'information sur la taille à côté des diagrammes.

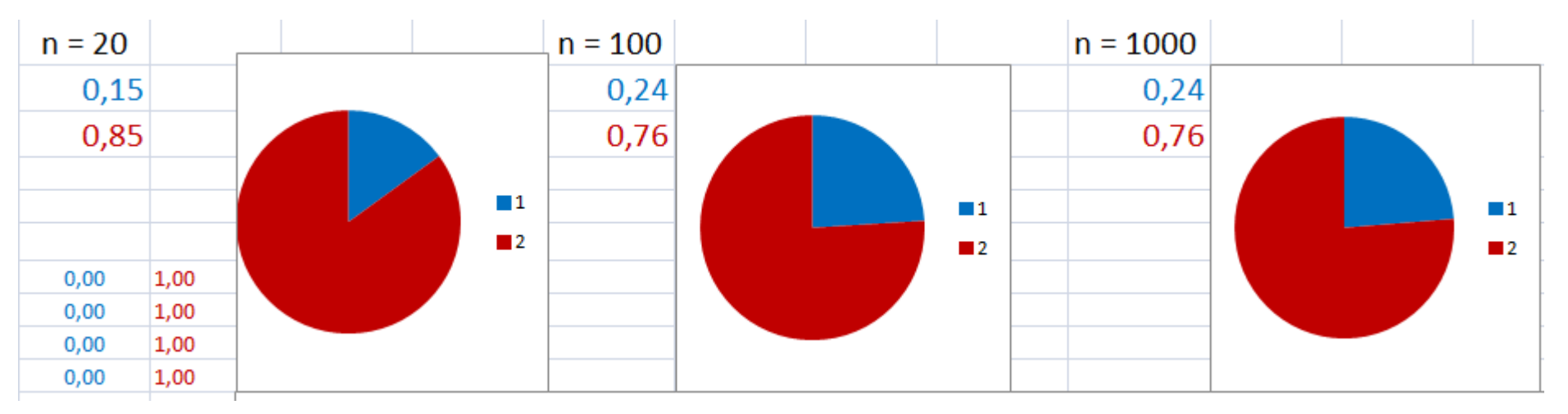

Appuyez plusieurs fois sur F9. Qu'observez-vous ?

Les fréquences varient : on dit qu'elles fluctuent. Cette fluctuation diminue lorsque la taille augmente.

## Ecrivez l'information sur la taille à côté des diagrammes.

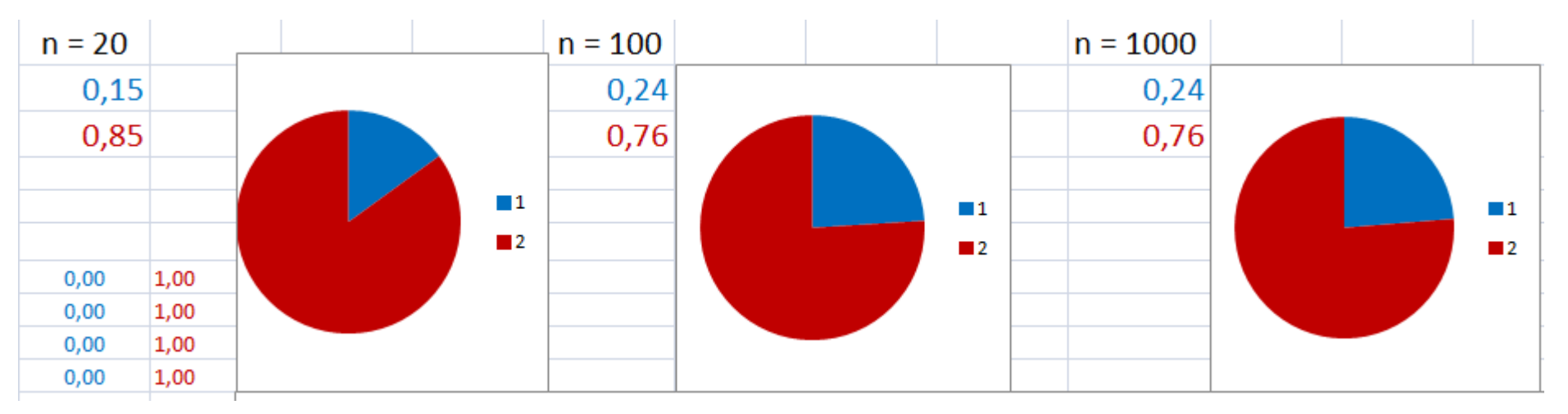

Appuyez plusieurs fois sur F9. Qu'observez-vous ?

Les fréquences varient : on dit qu'elles fluctuent. Cette fluctuation diminue lorsque la taille augmente.

Ce phénomène se nomme la fluctuation d'échantillonnage. ( appelée aussi loi des grands nombres )

#### Sélectionnez les cases E7 à E1026.

# Allez dans Insertion → Graphiques → Nuages de points → Le 5<sup>ème</sup> graphique

#### Sélectionnez les cases E7 à E1026.

# Allez dans Insertion → Graphiques → Nuages de points → Le 5<sup>ème</sup> graphique

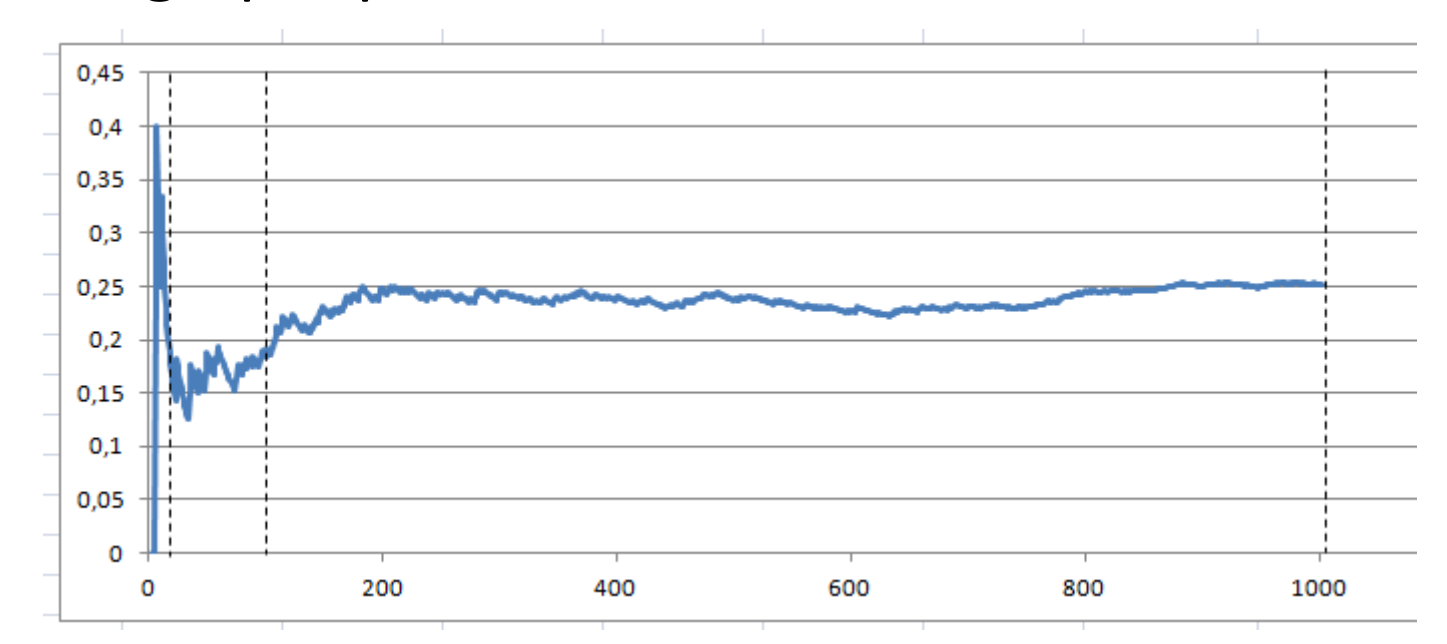

Quelles caractéristiques sont représentées sur les axes ?

### Sélectionnez les cases E7 à E1026.

# Allez dans Insertion → Graphiques → Nuages de points → Le 5<sup>ème</sup> graphique

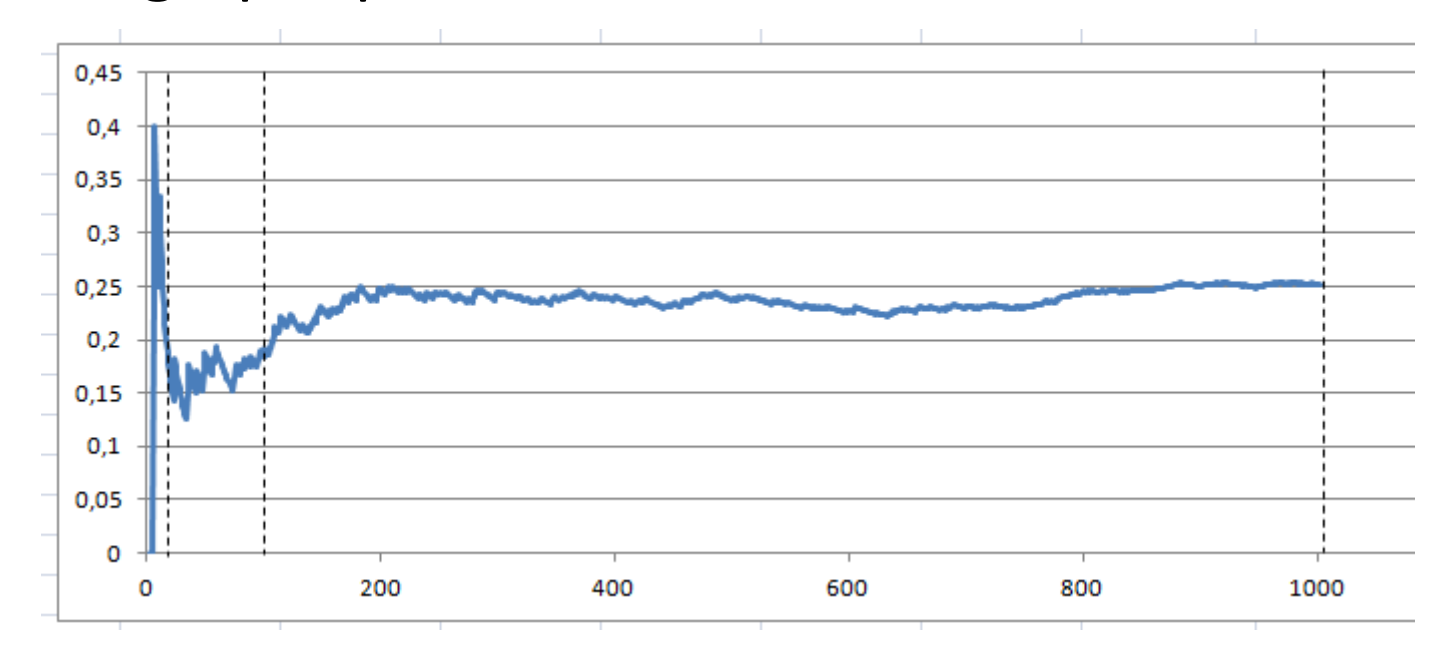

Quelles caractéristiques sont représentées sur les axes ? En abscisses sont les tailles des échantillons, en ordonnées sont les fréquences.

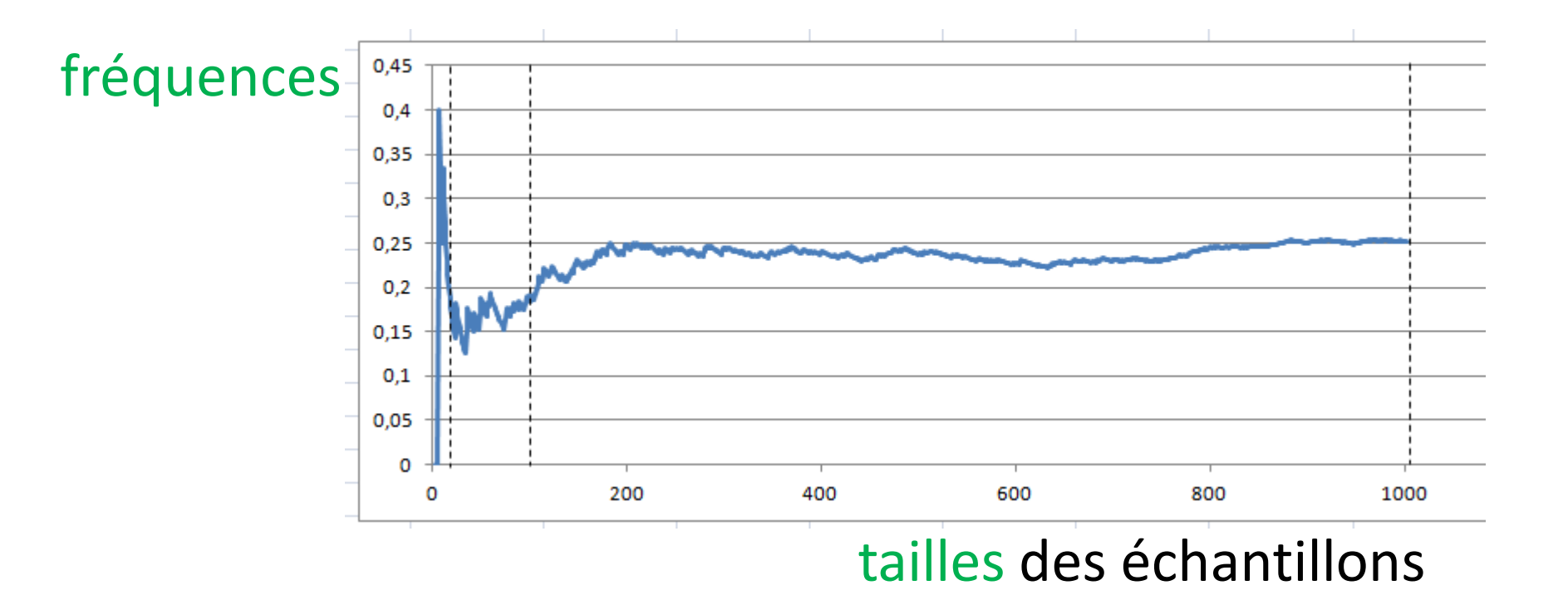

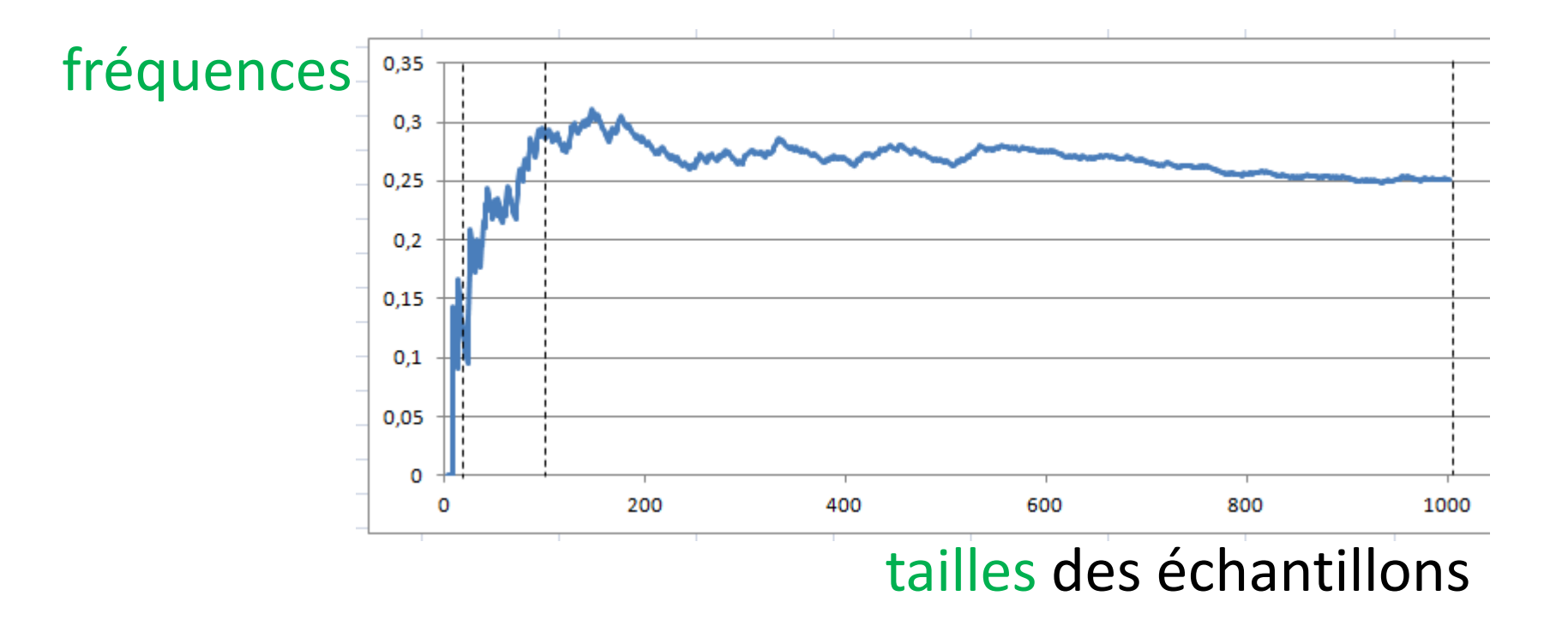

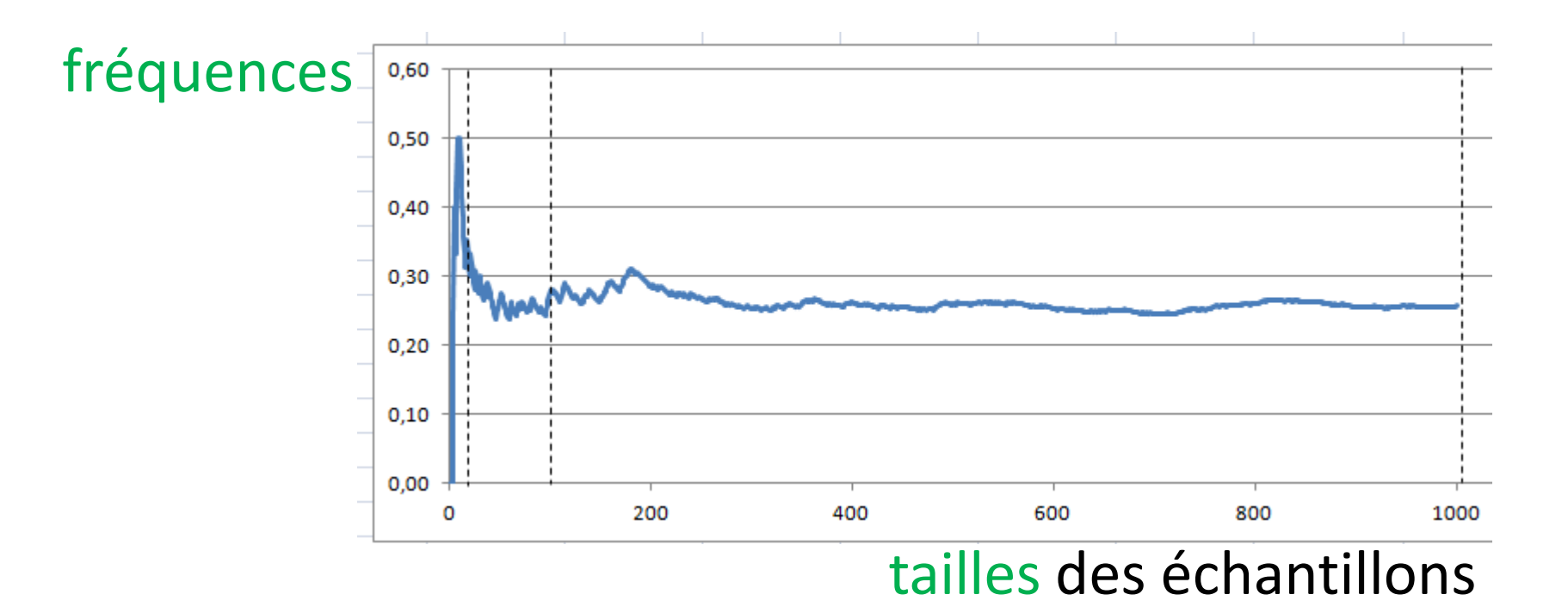

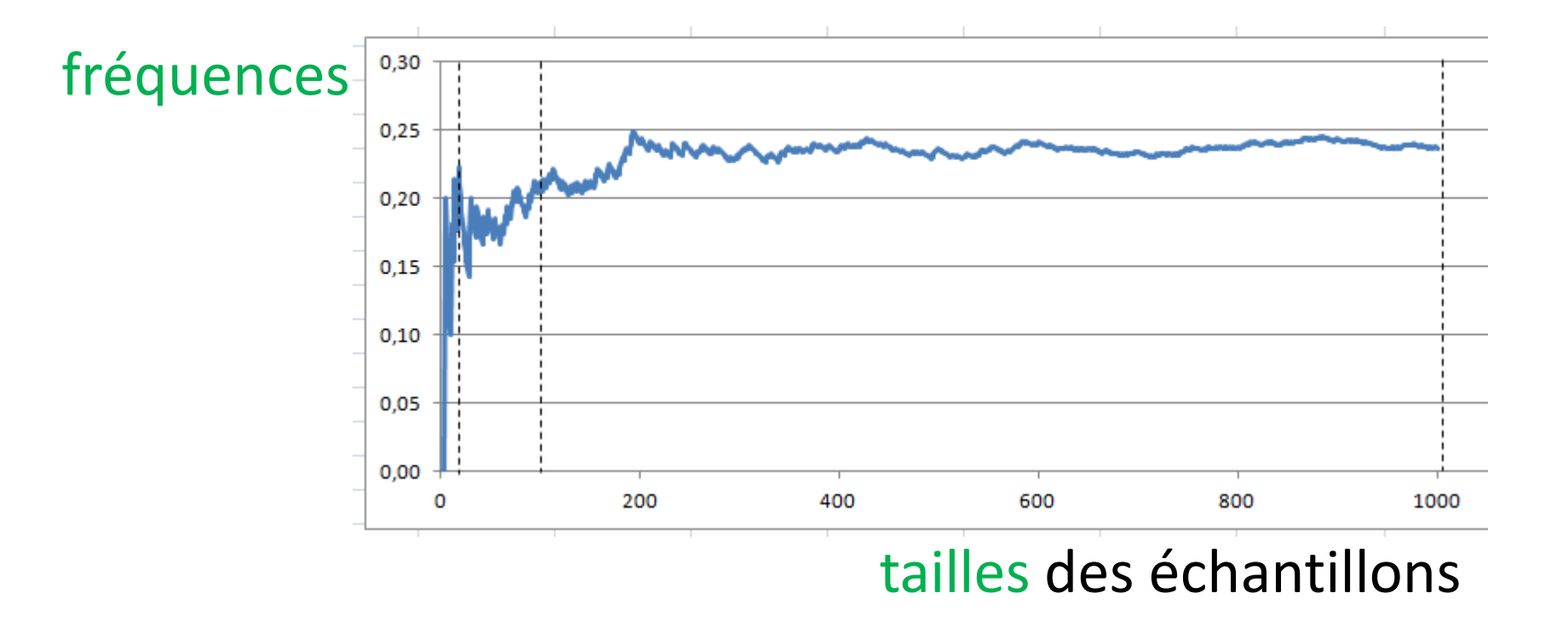

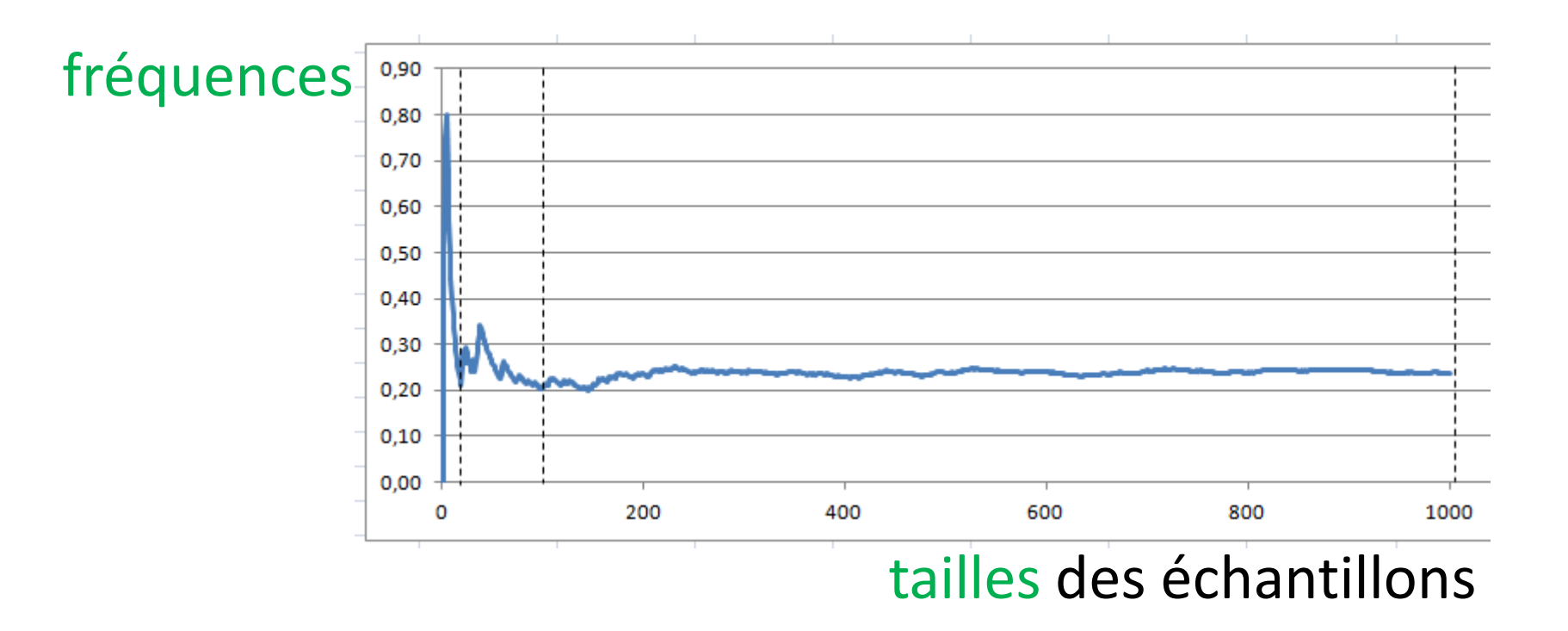

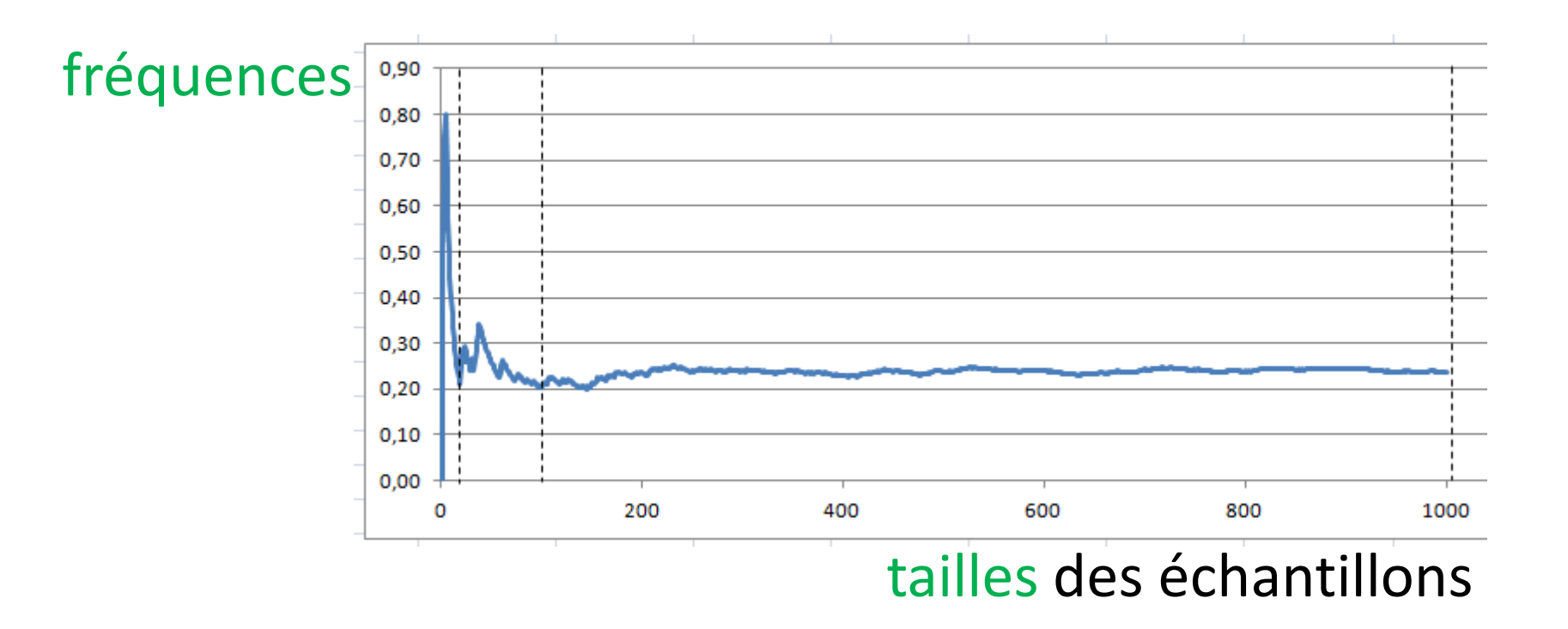

L'échelle en ordonnée change selon les valeurs obtenues en fréquences.

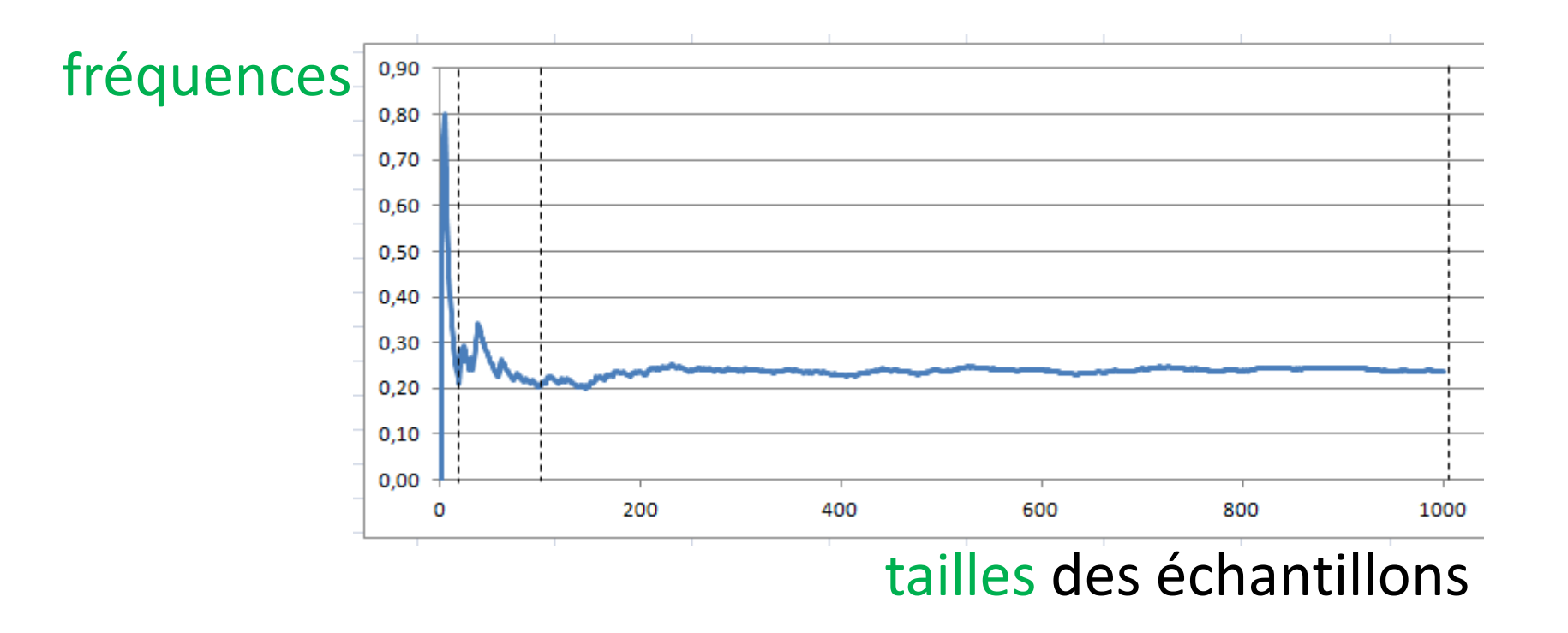

Défaut de ce graphique : l'échelle en ordonnée change selon les valeurs obtenues en fréquences.

Placez 0 en E5 et 1 en E6.

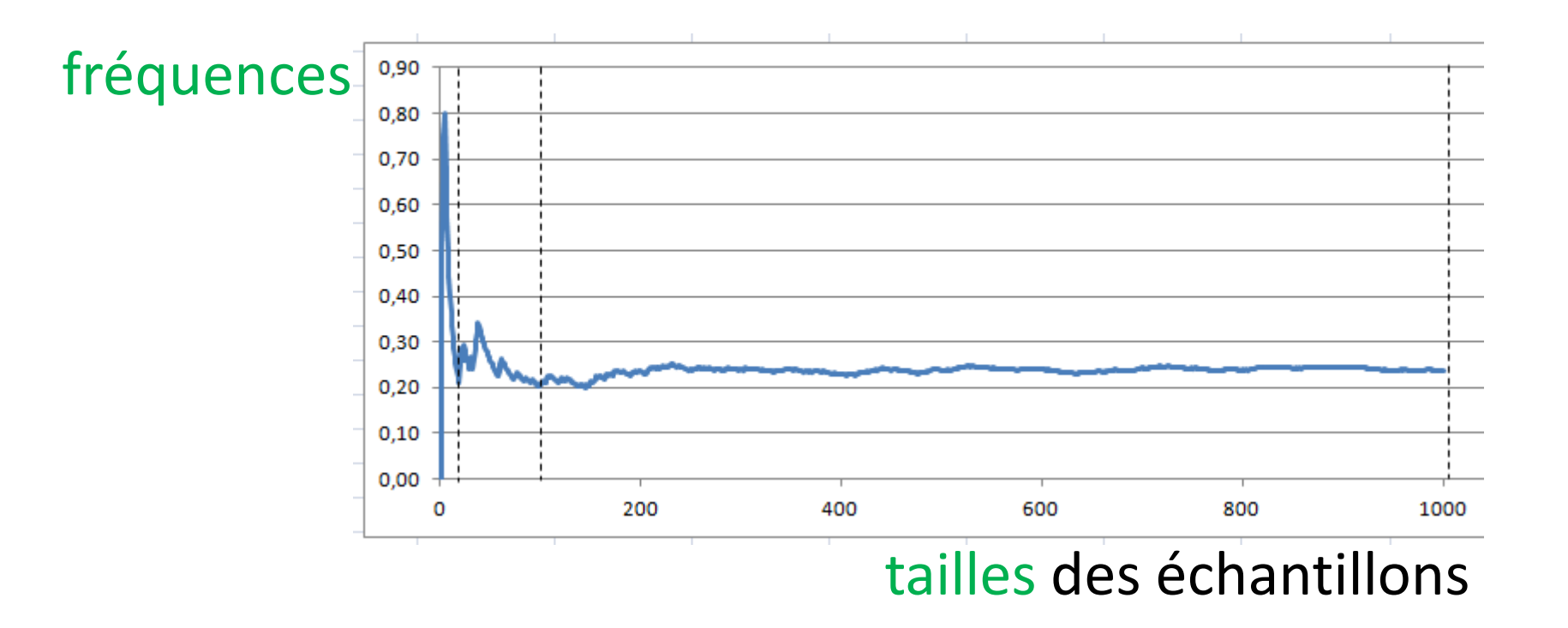

Défaut de ce graphique : l'échelle en ordonnée change selon les valeurs obtenues en fréquences.

Placez 0 en E5 et 1 en E6.

|            |        | 0    |      |
|------------|--------|------|------|
| 2 filles ? | taille | 1    |      |
| 0          | 1      | 0,00 | 1,00 |
| 1          | 2      | 0,50 | 0,50 |
|            |        |      |      |

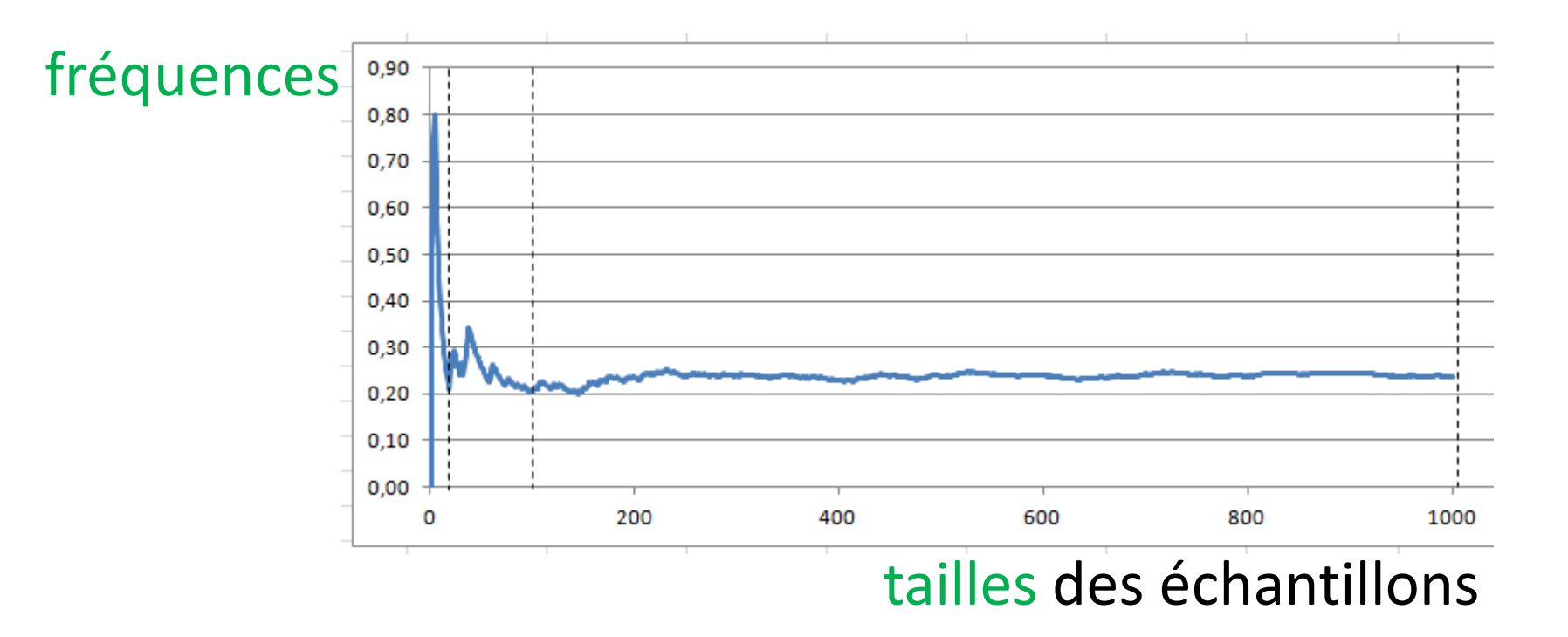

Placez 0 en E5 et 1 en E6.

|            |        | 0    |      |
|------------|--------|------|------|
| 2 filles ? | taille | 1    |      |
| 0          | 1      | 0,00 | 1,00 |
| 1          | 2      | 0,50 | 0,50 |

Cliquez sur le graphique,

puis agrandissez la sélection de E8 à E6.

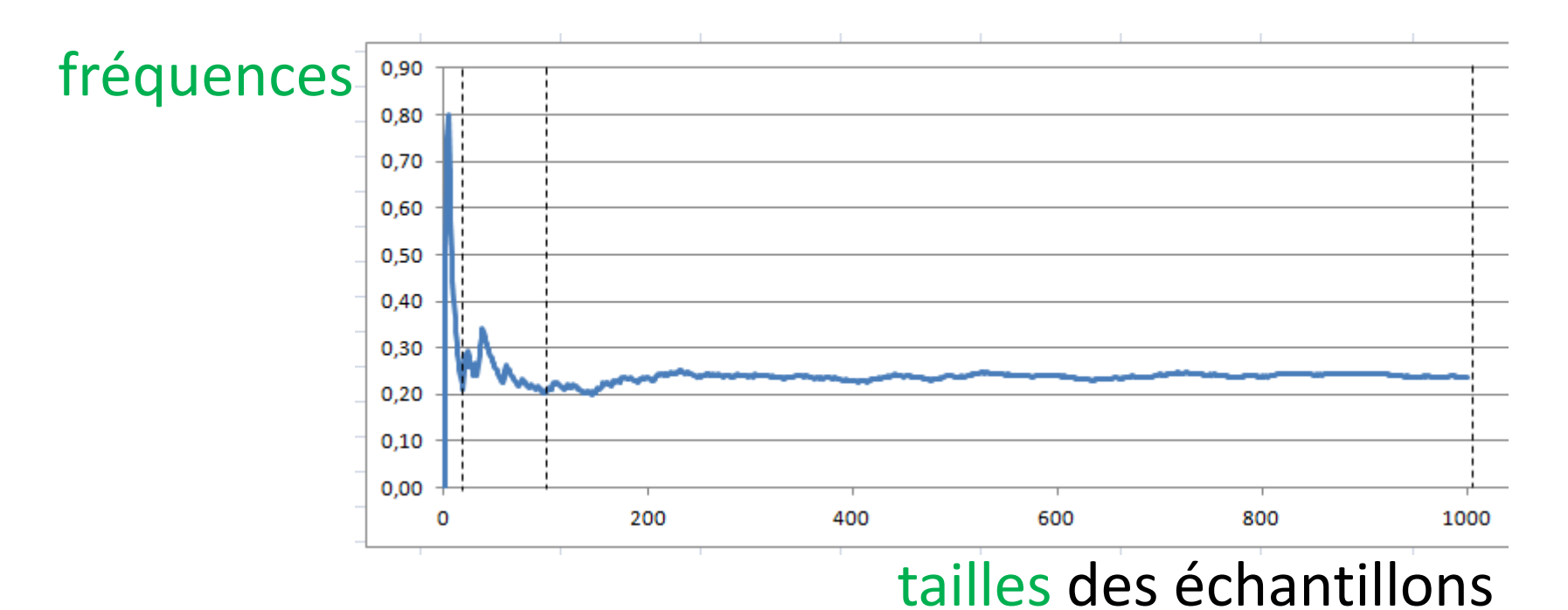

## Placez <mark>0</mark> en <mark>E5</mark> et 1 en <mark>E6</mark>.

Cliquez sur le graphique,

puis agrandissez la sélection de E8 à E6.

|            |        | 0    |      |
|------------|--------|------|------|
| 2 filles ? | taille | 1    |      |
| 0          | 1      | 0,00 | 1,00 |
| 1          | 2      | 0,50 | 0,50 |

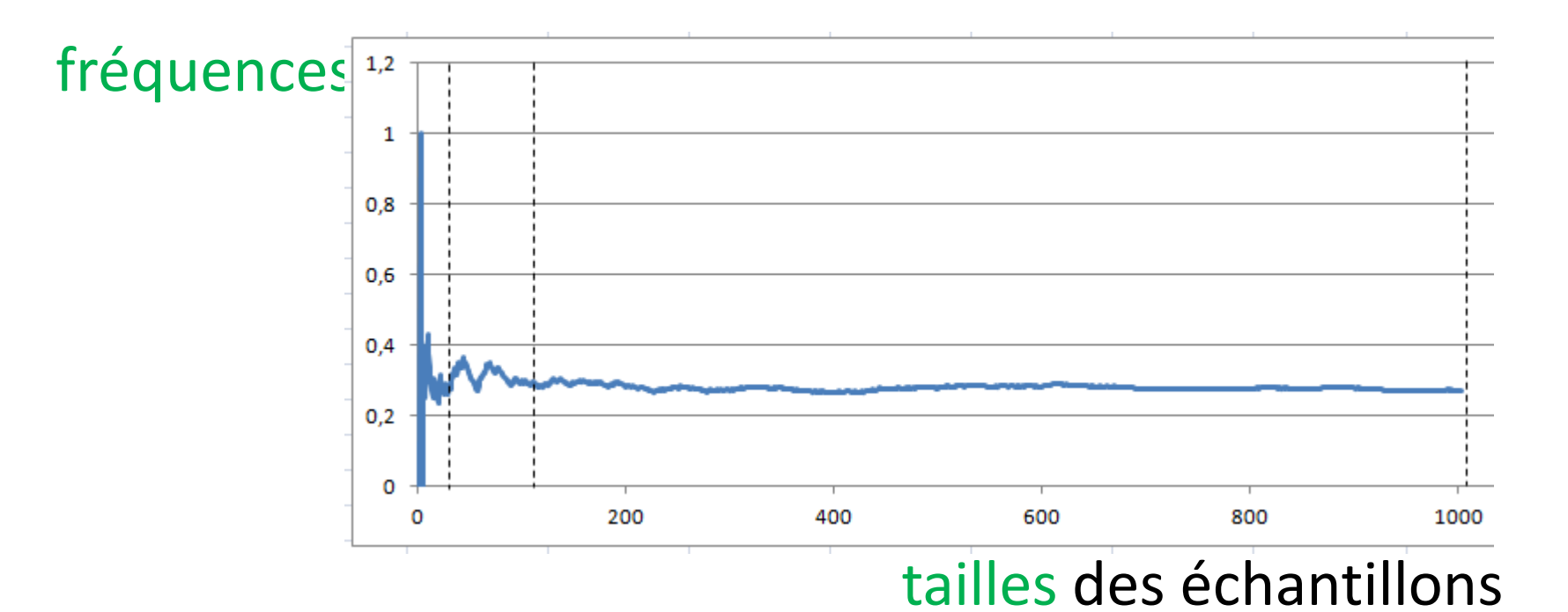

#### Placez 0 en E5 et 1 en E6.

Cliquez sur le graphique,

puis agrandissez la sélection de E8 à E6.

| 1          |        |      |      |            |        |      |      |
|------------|--------|------|------|------------|--------|------|------|
|            |        | 0    |      |            |        | 0    |      |
| 2 filles ? | taille | 1    |      | 2 filles ? | taille | 1    |      |
| 0          | 1      | 0,00 | 1,00 | 0          | 1      | 0,00 | 1,00 |
| 1          | 2      | 0,50 | 0,50 | 1          | 2      | 0,50 | 0,50 |

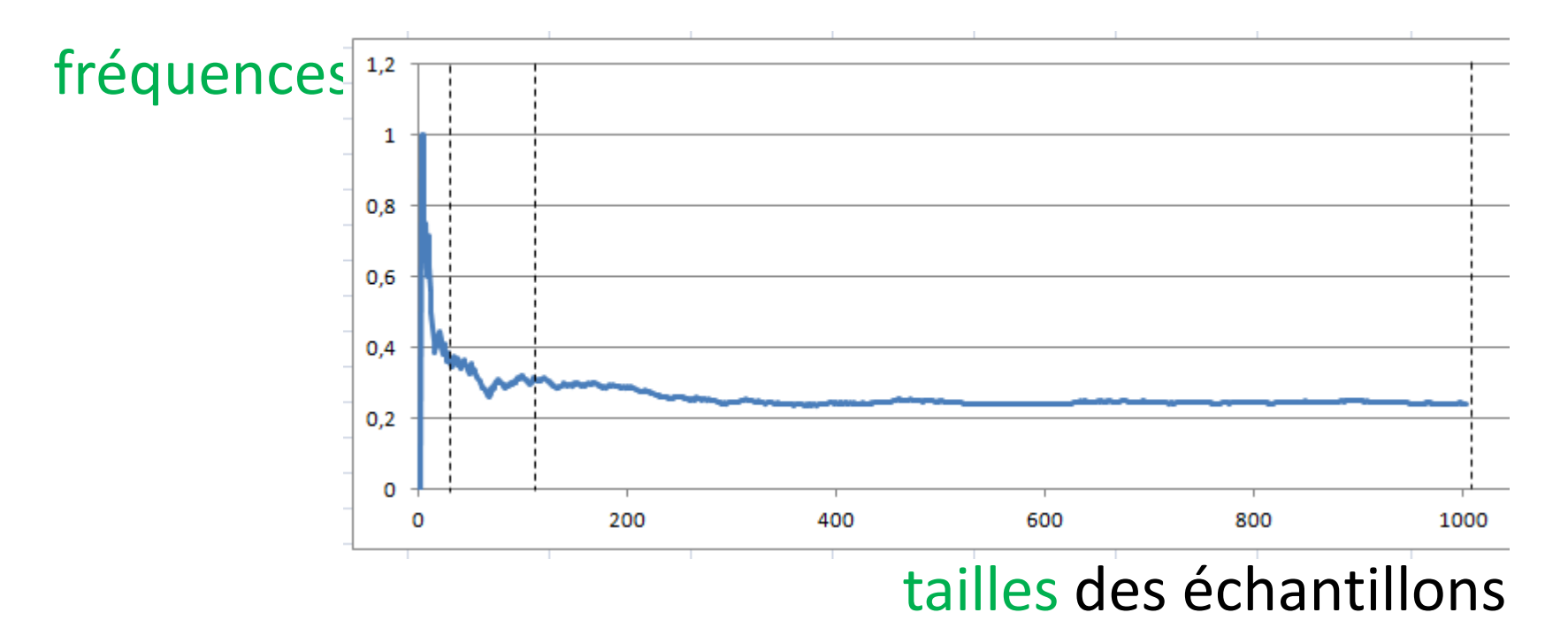

Placez O en E5 et 1 en E6.

Cliquez sur le graphique,

puis agrandissez la sélection de E8 à E6 : l'échelle ne change plus.

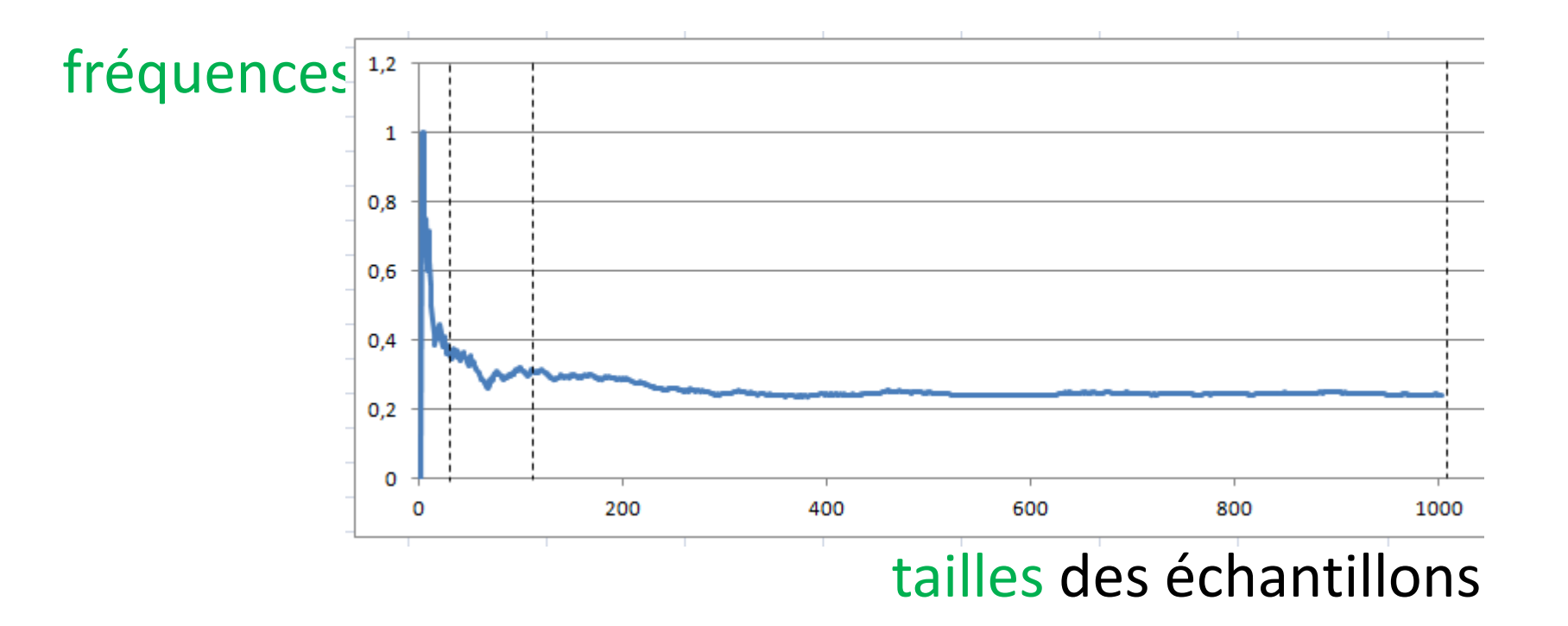

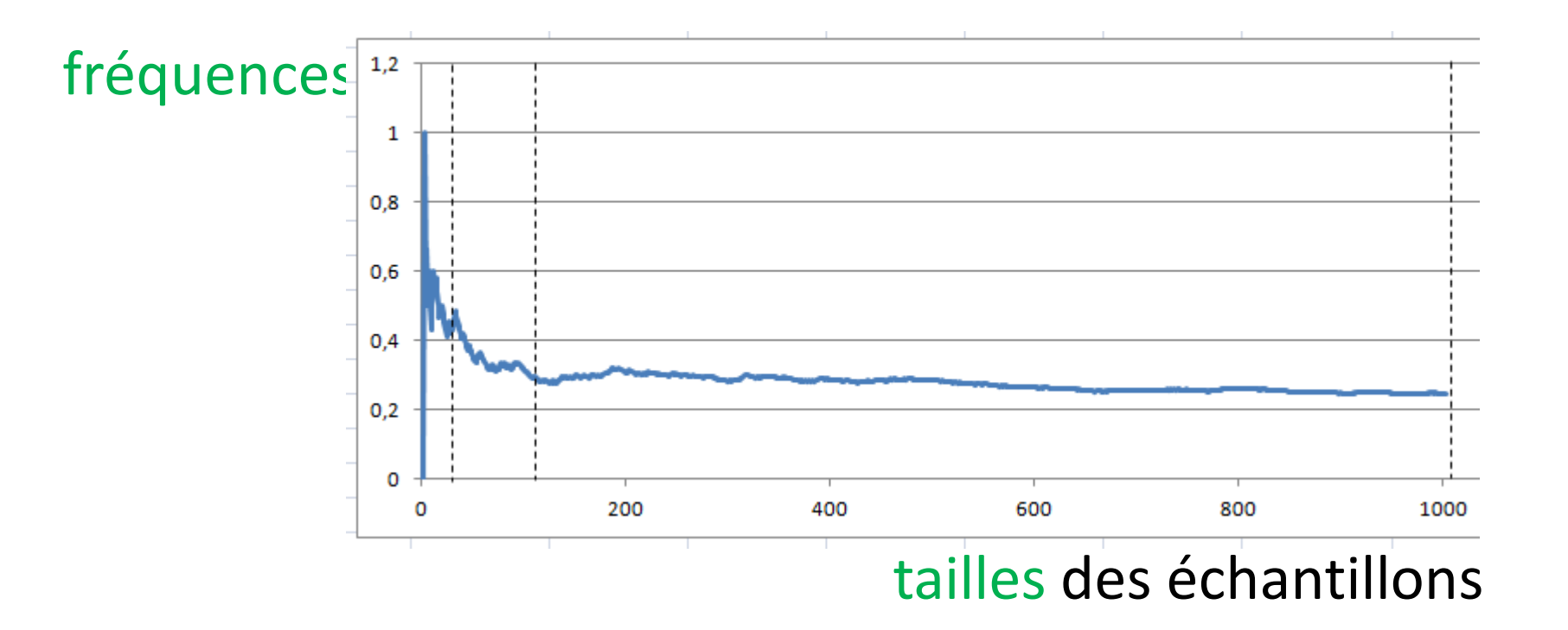

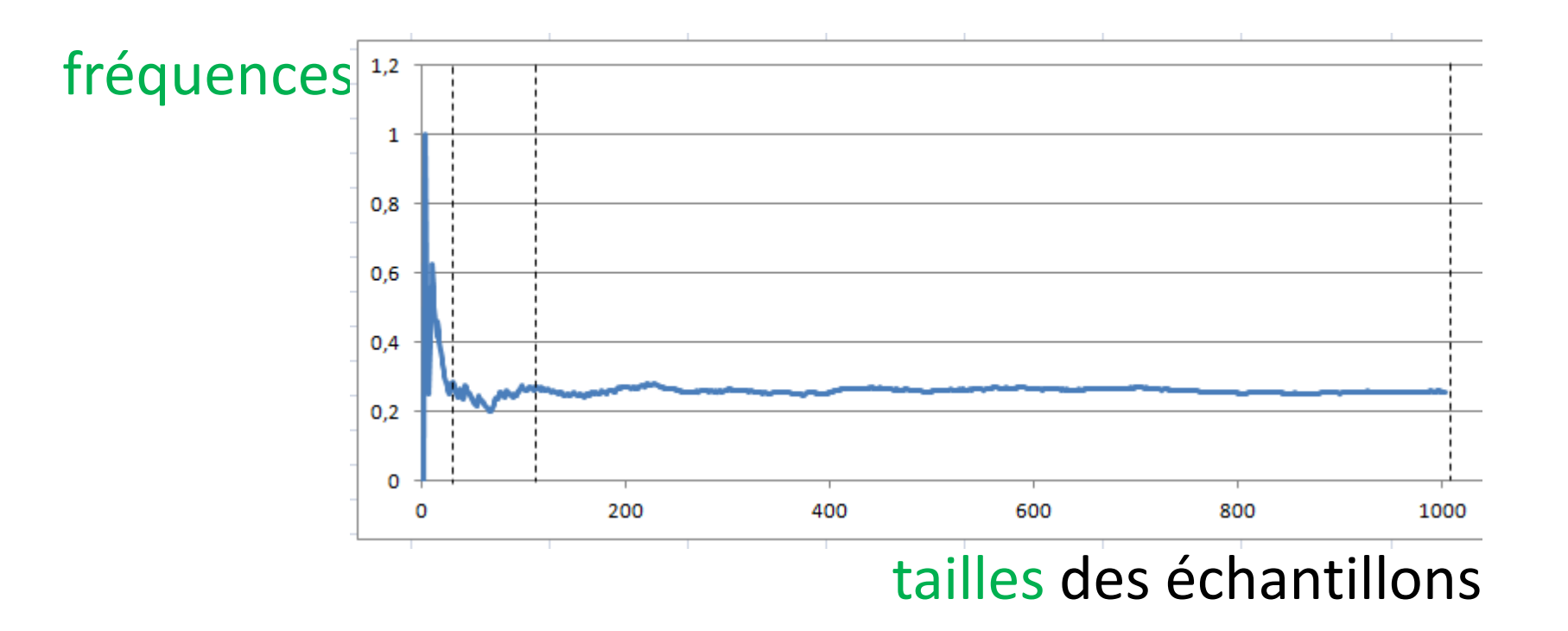

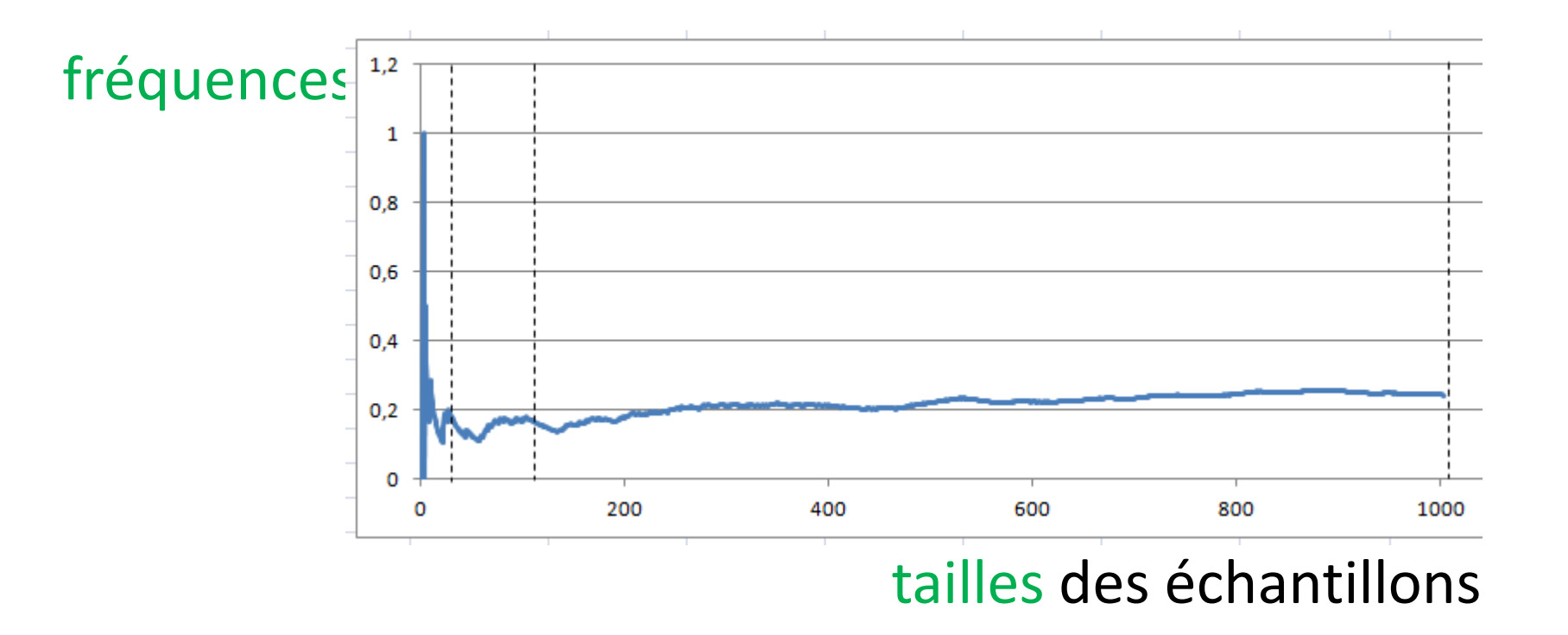

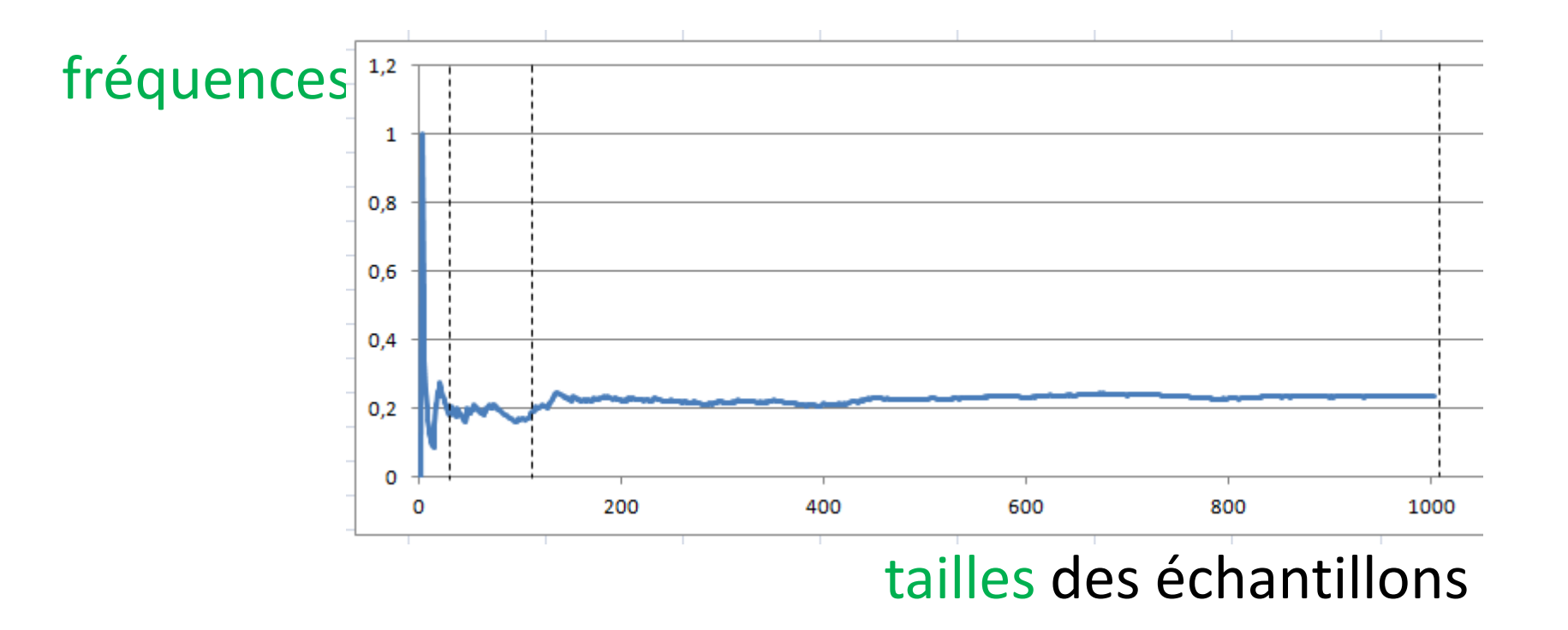

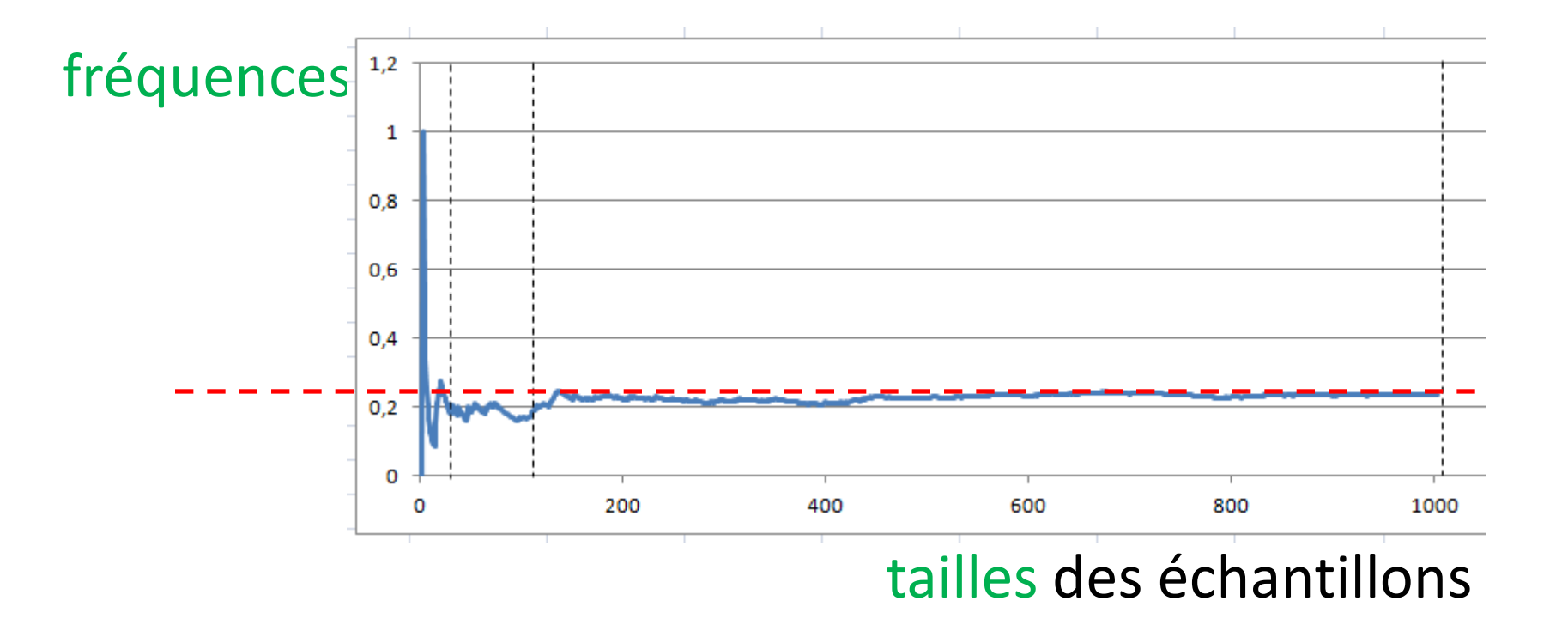

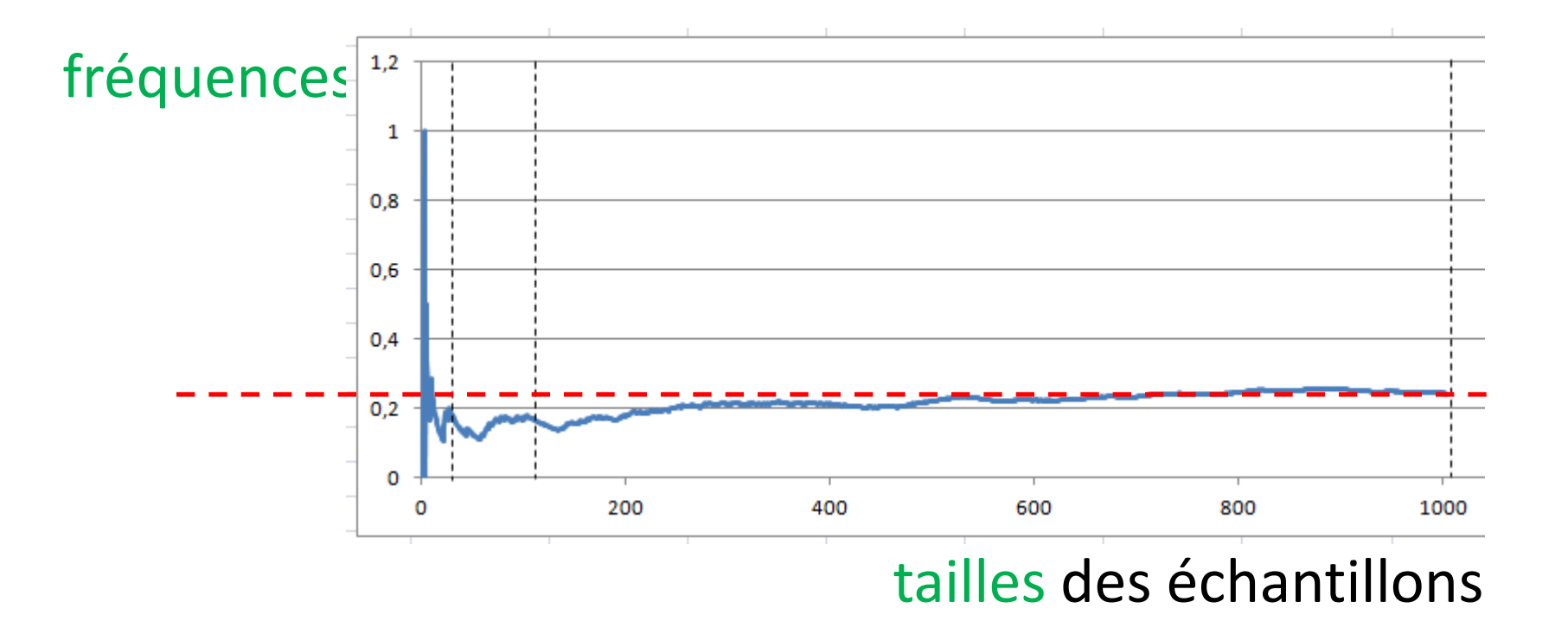

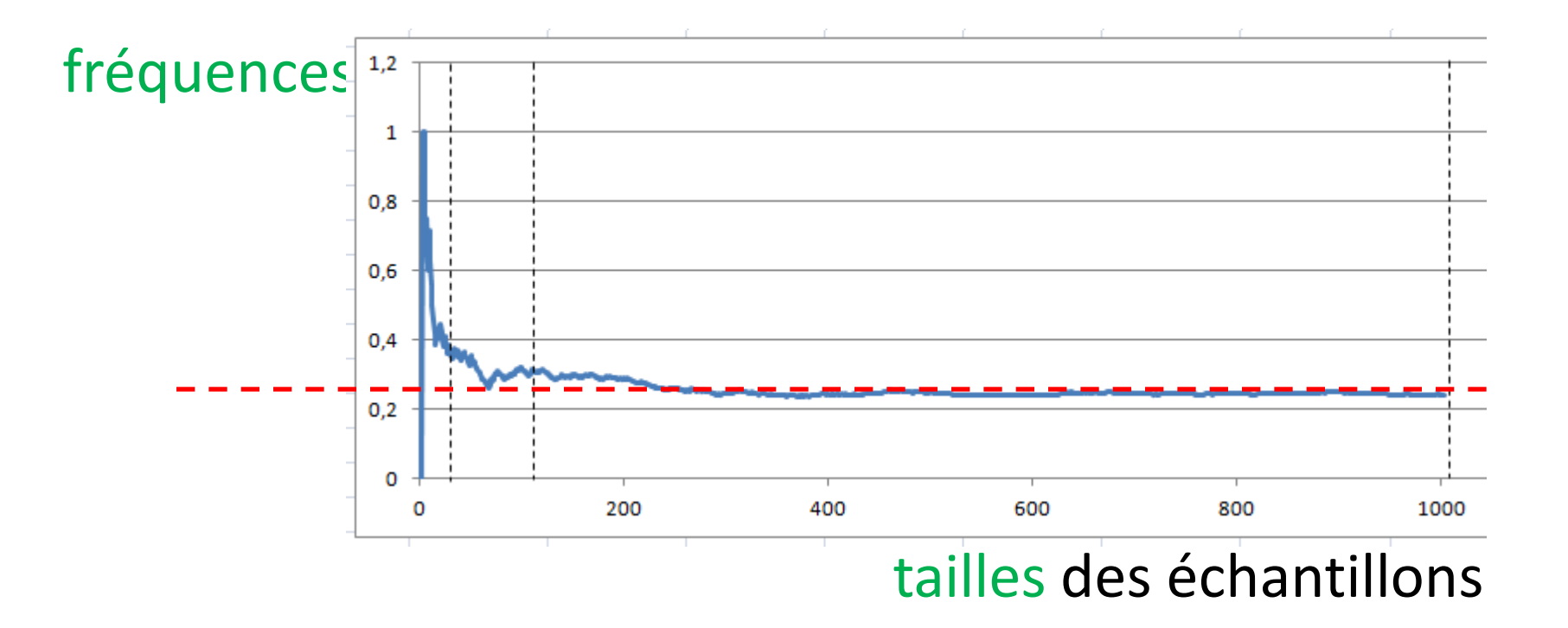

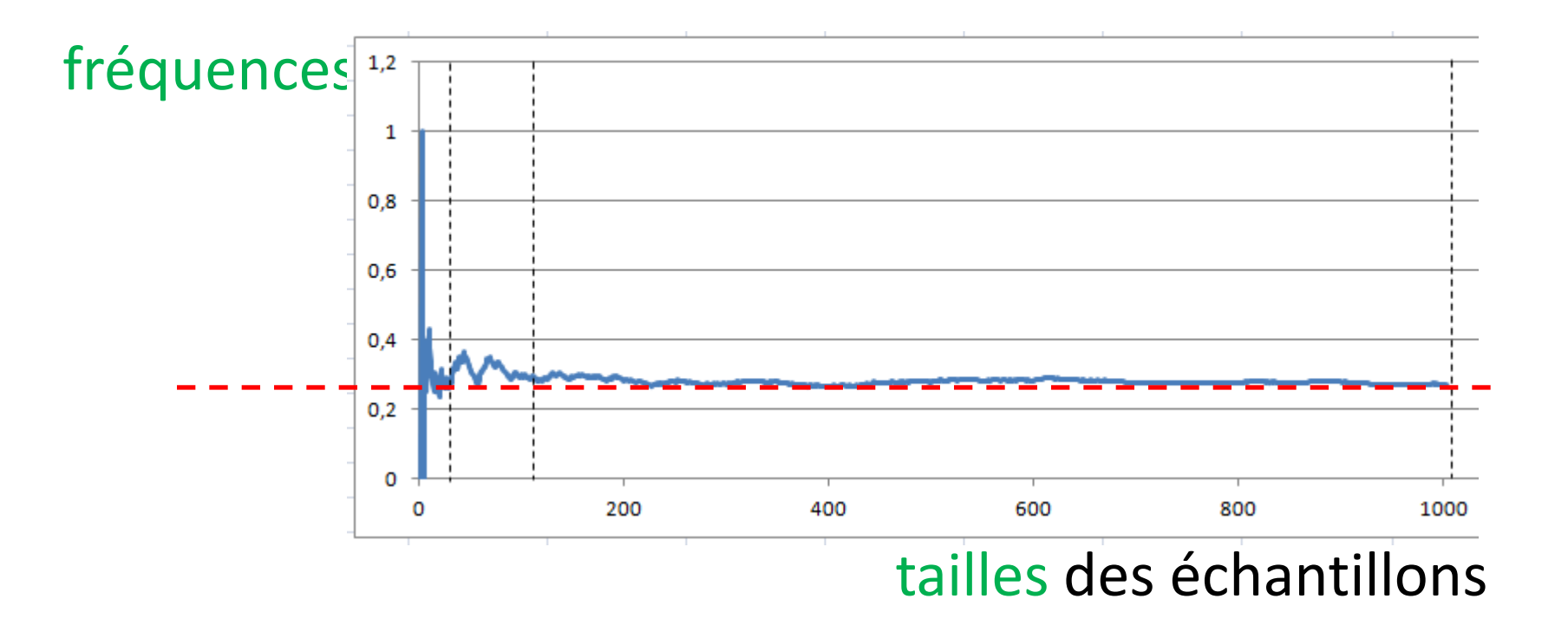

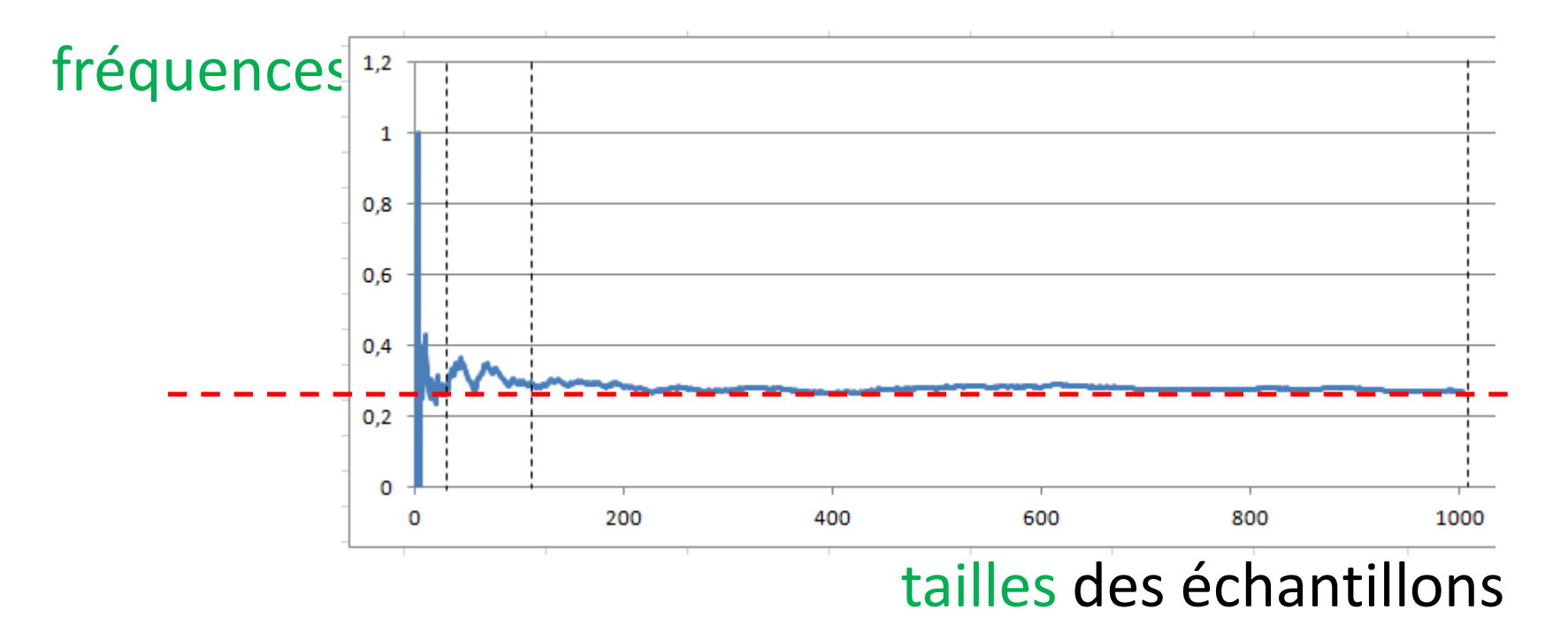

Lorsque la taille augmente,

la fréquence se dirige vers  $\approx 0,25$ 

Quel est ce nombre ?

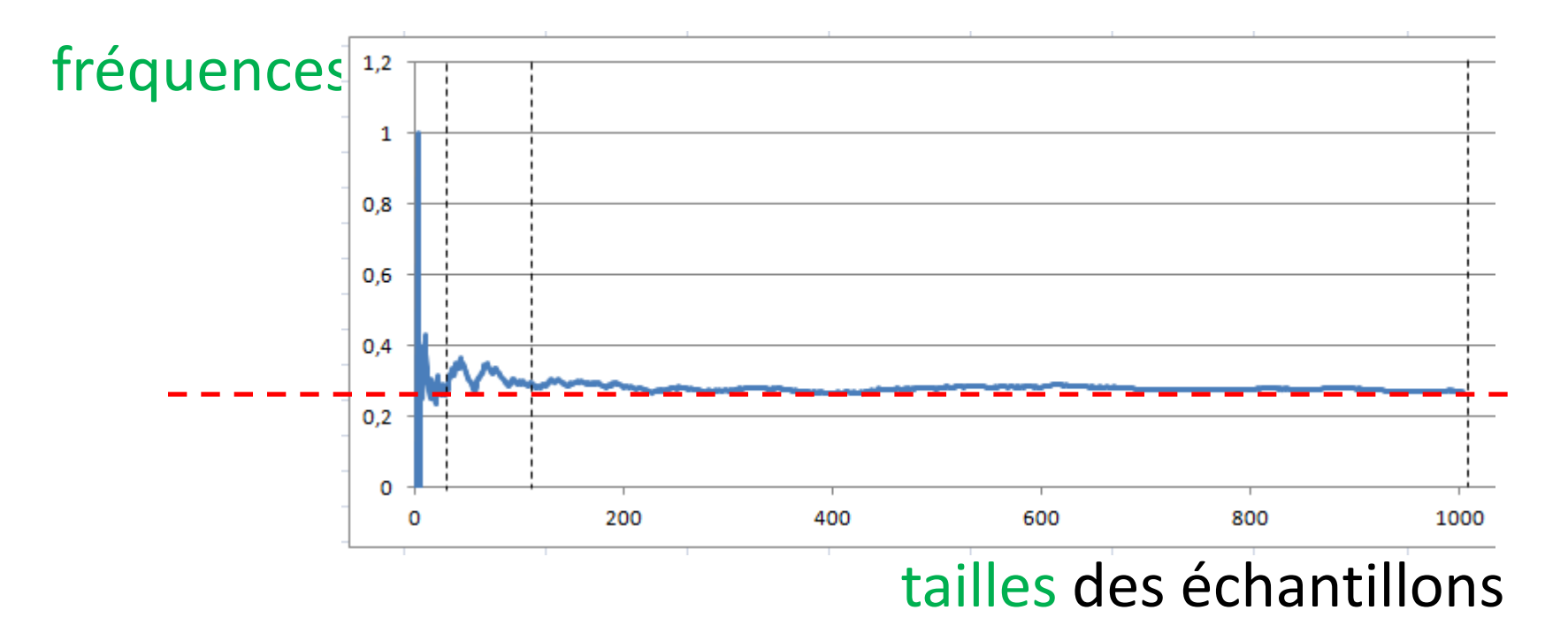

Lorsque la taille augmente,

la fréquence se dirige vers  $\approx 0,25$ 

Quel est ce nombre ? C'est la probabilité d'avoir 2 Filles.

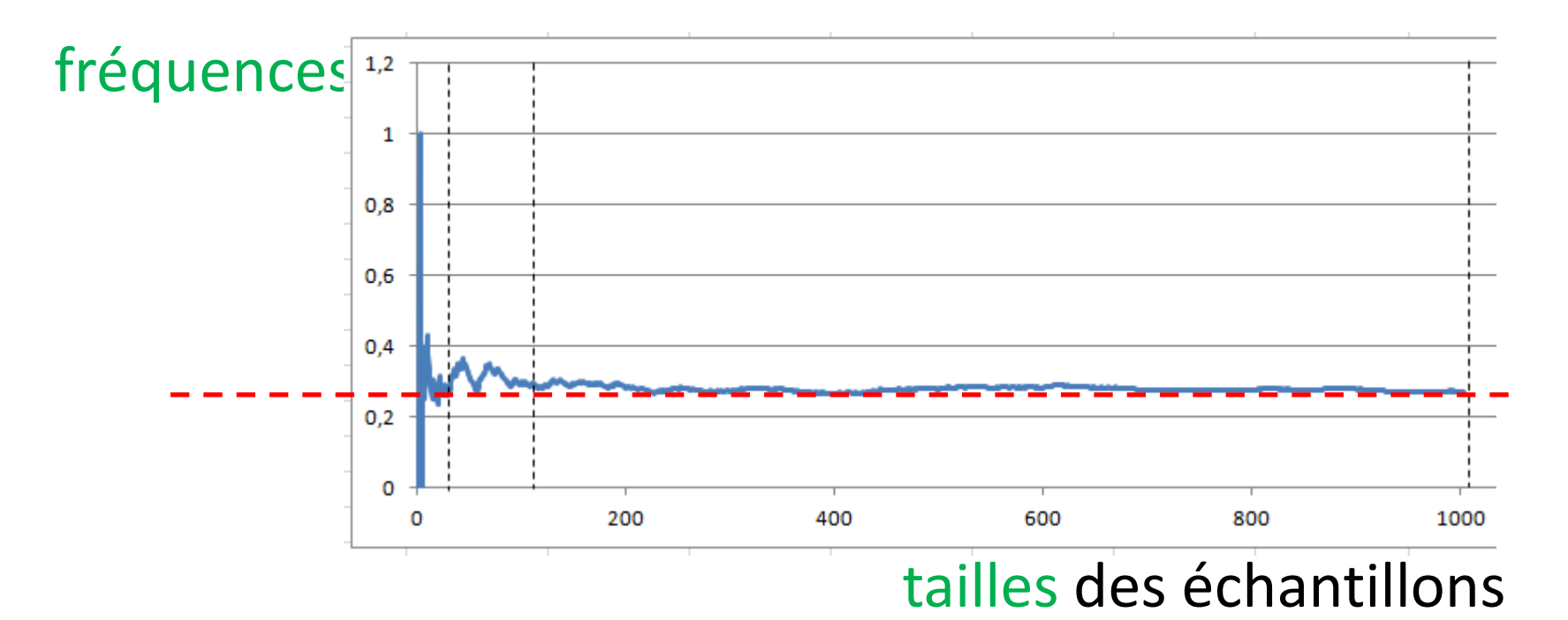

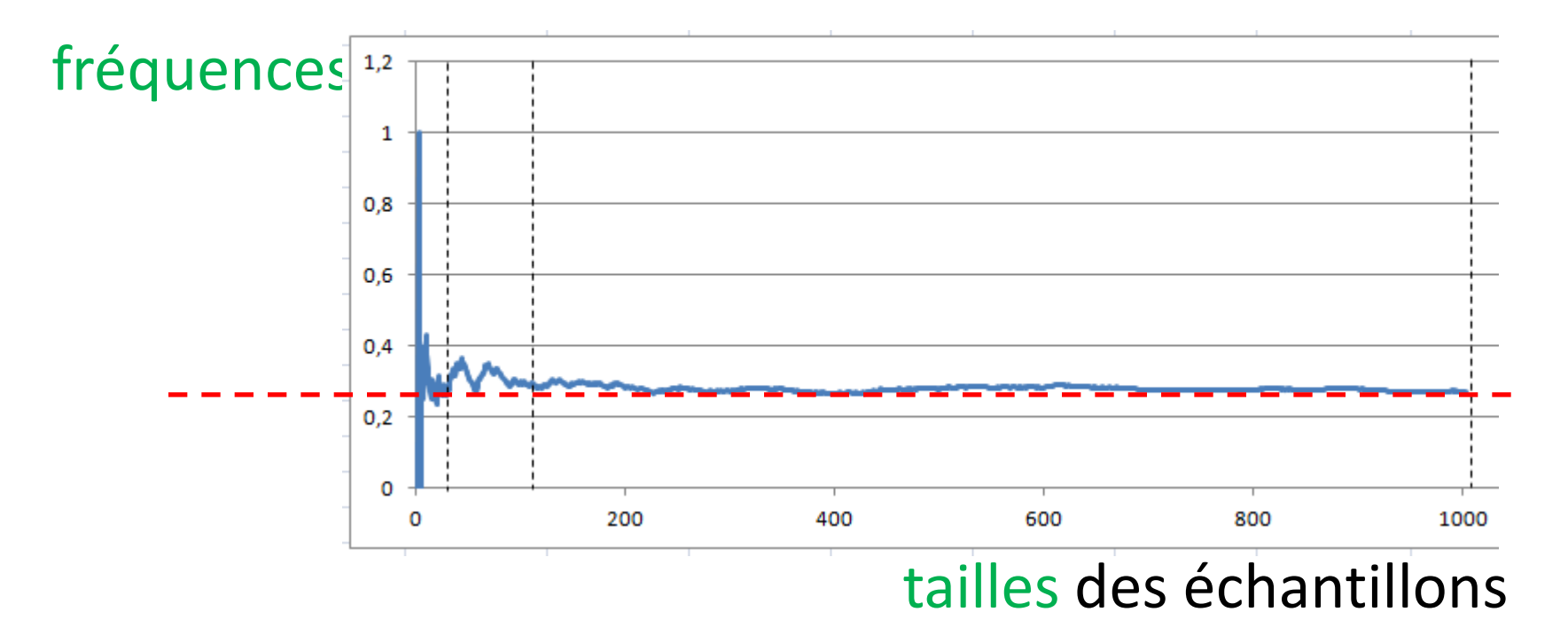

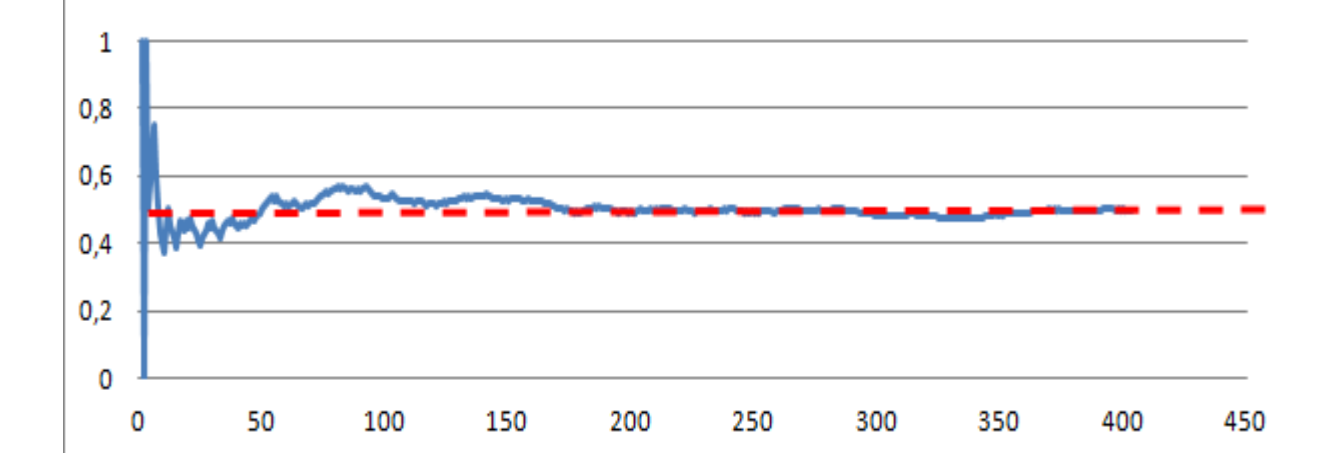

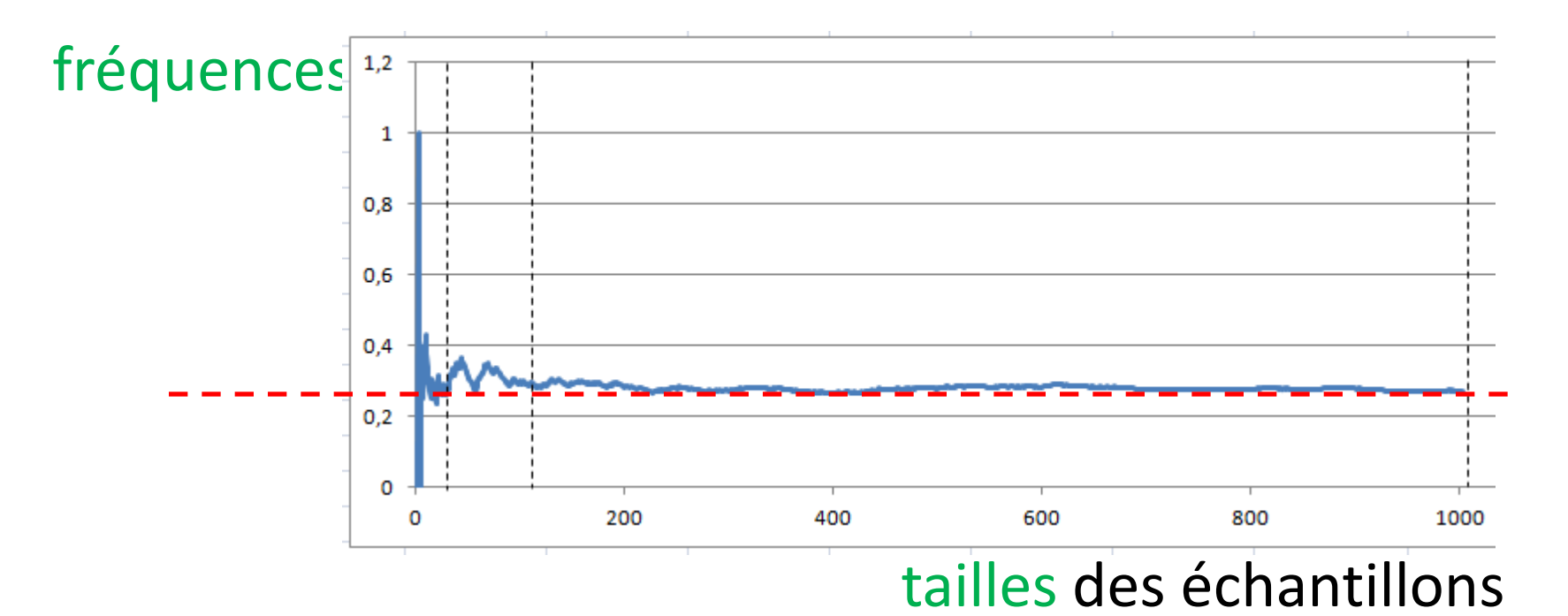

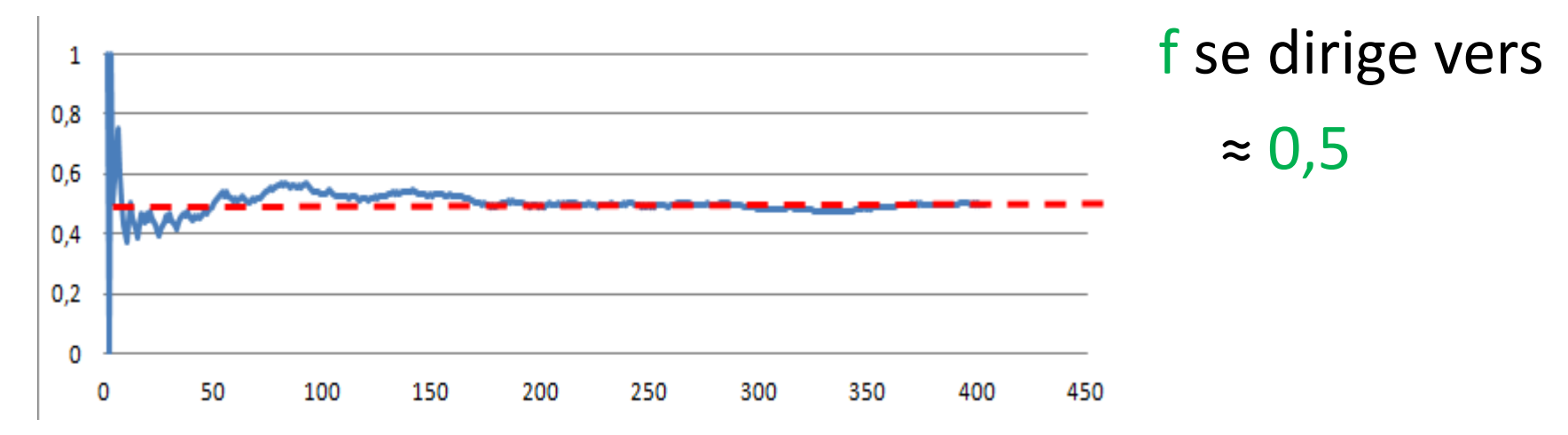

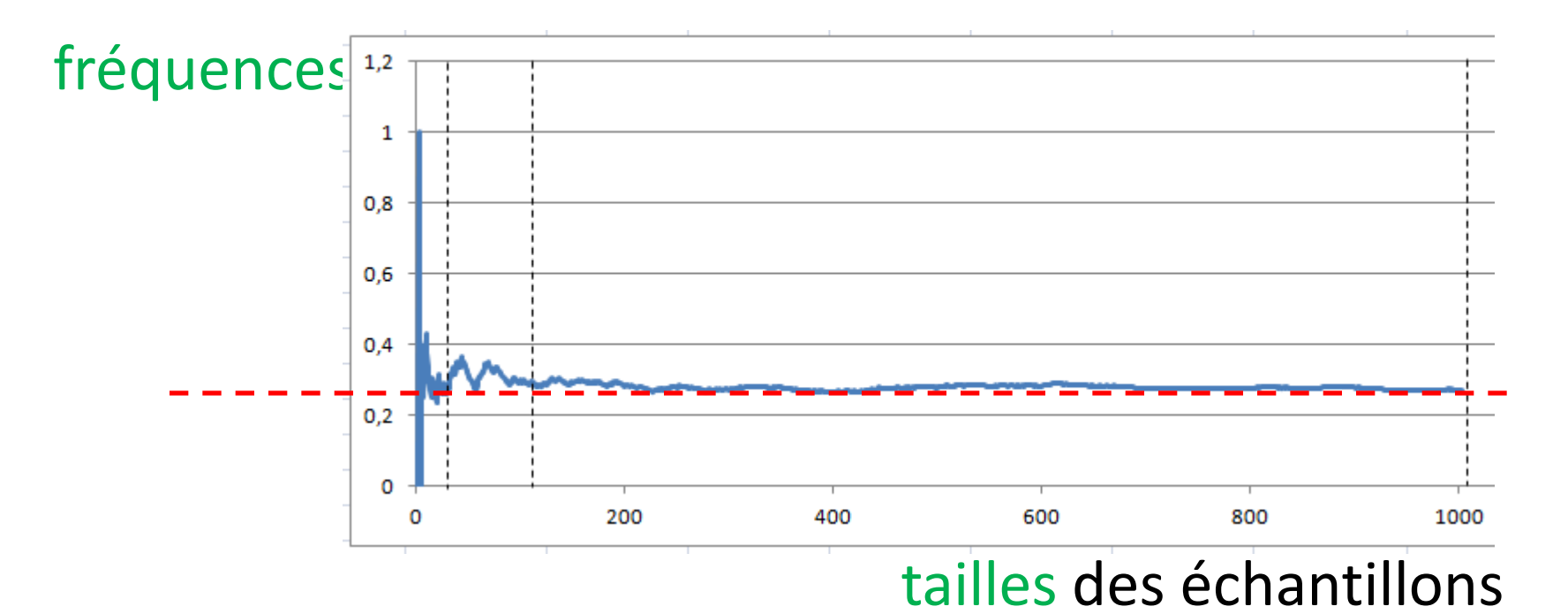

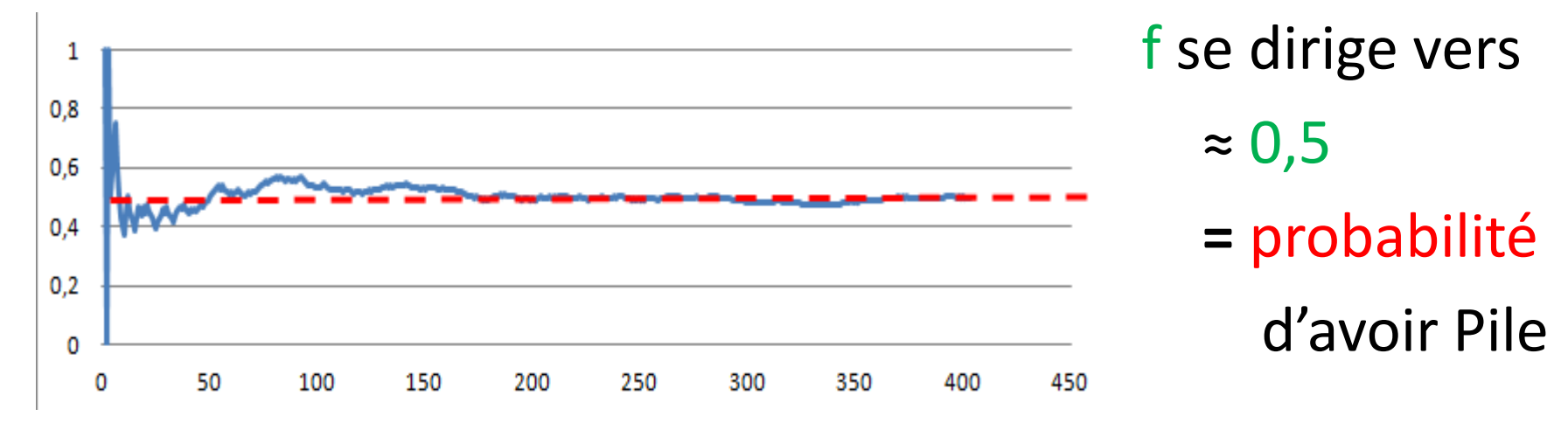

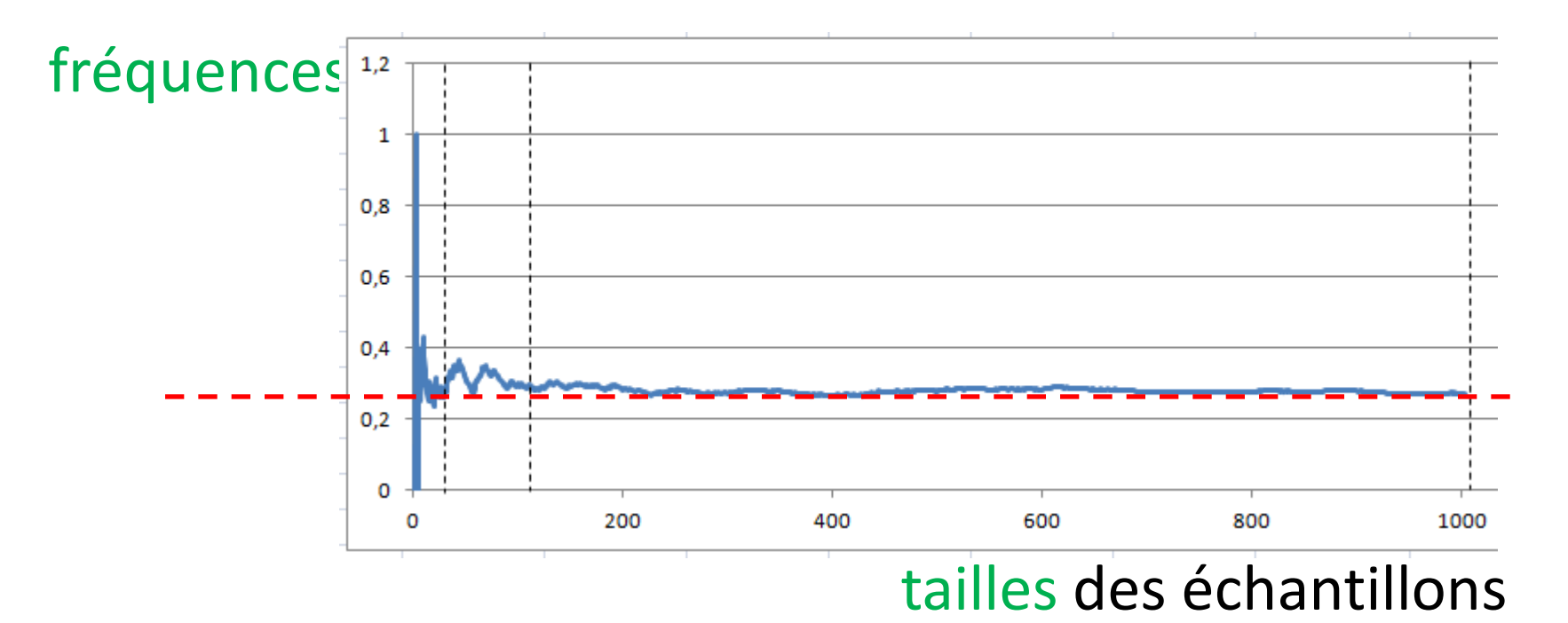

Lorsque la taille augmente,

la fréquence se dirige vers ≈ 0,25
Quel est ce nombre ? C'est la probabilité d'avoir 2 Filles.
Peut-on le déterminer en valeur exacte ? Comment ?

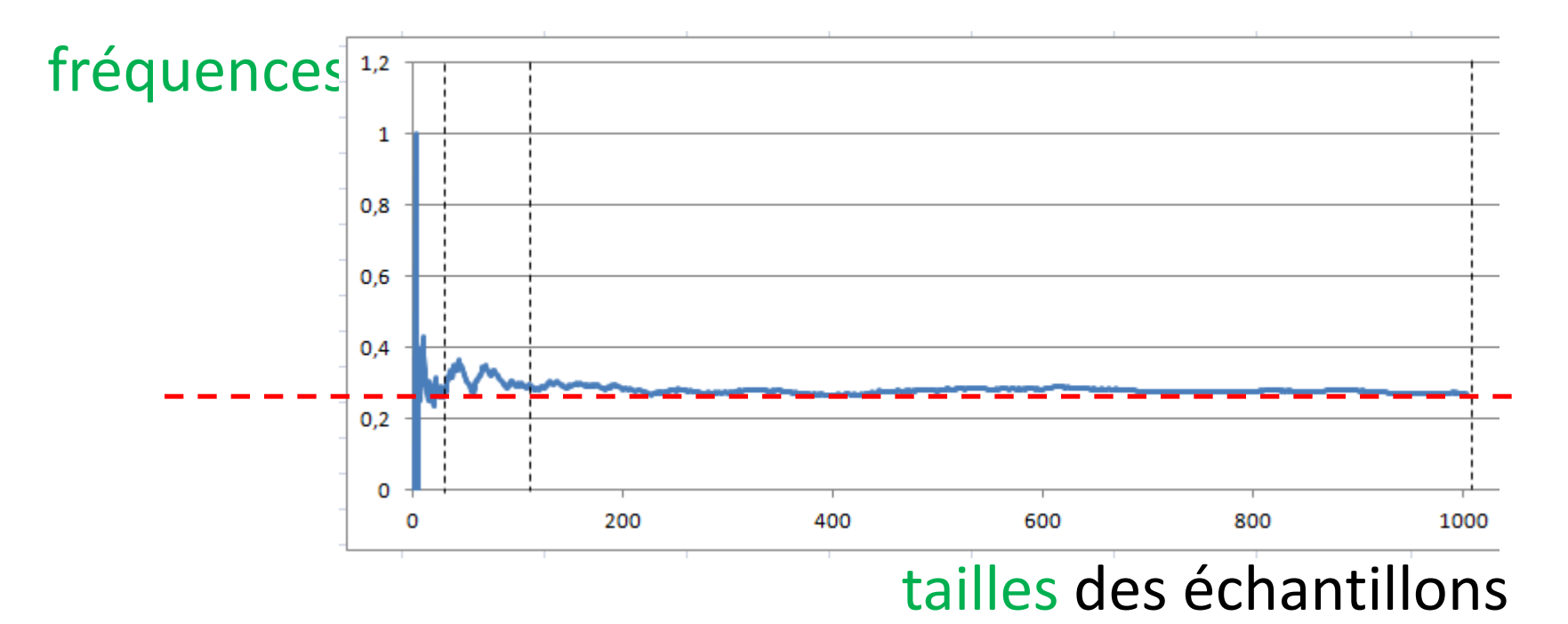

Lorsque la taille augmente,

la fréquence se dirige vers ≈ 0,25
Quel est ce nombre ? C'est la probabilité d'avoir 2 Filles.
Peut-on le déterminer en valeur exacte ? Comment ?
 Par l'étude des probabilités.
Peut-on obtenir fréquence = 0,25 ?

Peut-on obtenir **fréquence = probabilités** ?

Pour simplifier prenons une pièce de monnaie, et le caractère « Pile ».

probabilité = 0,5

Peut-on obtenir **fréquence = probabilités** ?

Pour simplifier prenons une pièce de monnaie, et le caractère « Pile ». probabilité = 0,5

Oui : par exemple je lance 2 fois la pièce, et elle retombe sur Pile et Face. f = 1 / 2 = 0,5
Pour simplifier prenons une pièce de monnaie, et le caractère « Pile ». probabilité = 0,5

Oui : par exemple je lance 2 fois la pièce, et elle retombe sur Pile et Face. f = 1 / 2 = 0,5Non : par exemple je lance 3 fois la pièce, impossible d'obtenir f = n / 3 = 0,5

Oui : par exemple je lance 2 fois la pièce, et elle retombe sur Pile et Face. f = 1 / 2 = 0,5Non : par exemple je lance 3 fois la pièce, impossible d'obtenir f = n / 3 = 0,5

Ou alors, je lance ... fois la pièce

Oui : par exemple je lance 2 fois la pièce,

et elle retombe sur Pile et Face. f = 1 / 2 = 0,5

Non : par exemple je lance 3 fois la pièce,

impossible d'obtenir f = n / 3 = 0,5

Ou alors, je lance une infinité de fois la pièce.

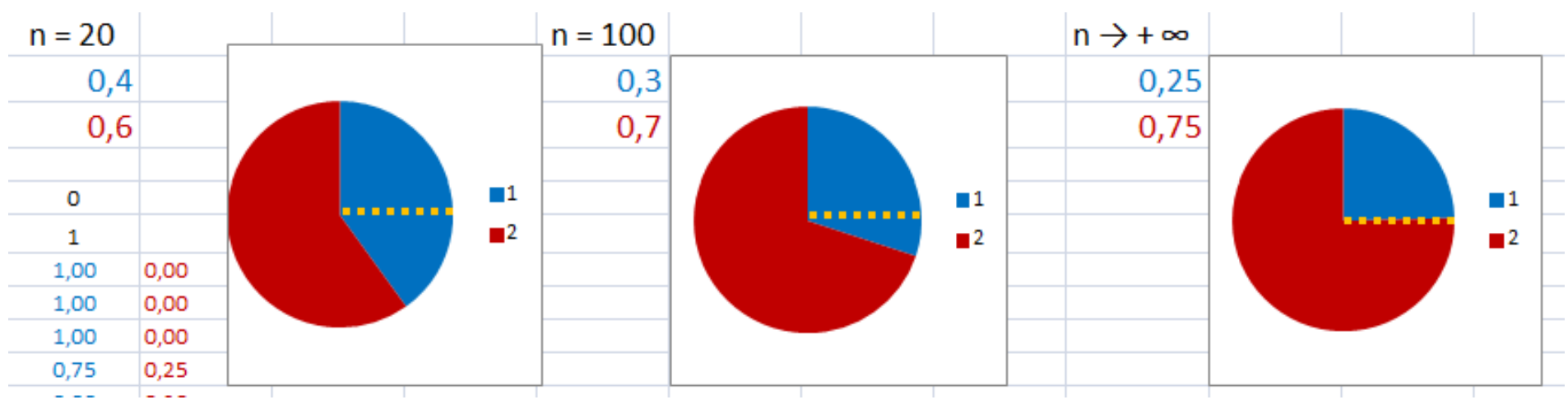

Oui : par exemple je lance 2 fois la pièce,

et elle retombe sur Pile et Face. f = 1 / 2 = 0,5

Non : par exemple je lance 3 fois la pièce,

impossible d'obtenir f = n / 3 = 0,5

Ou alors, je lance une infinité de fois la pièce.

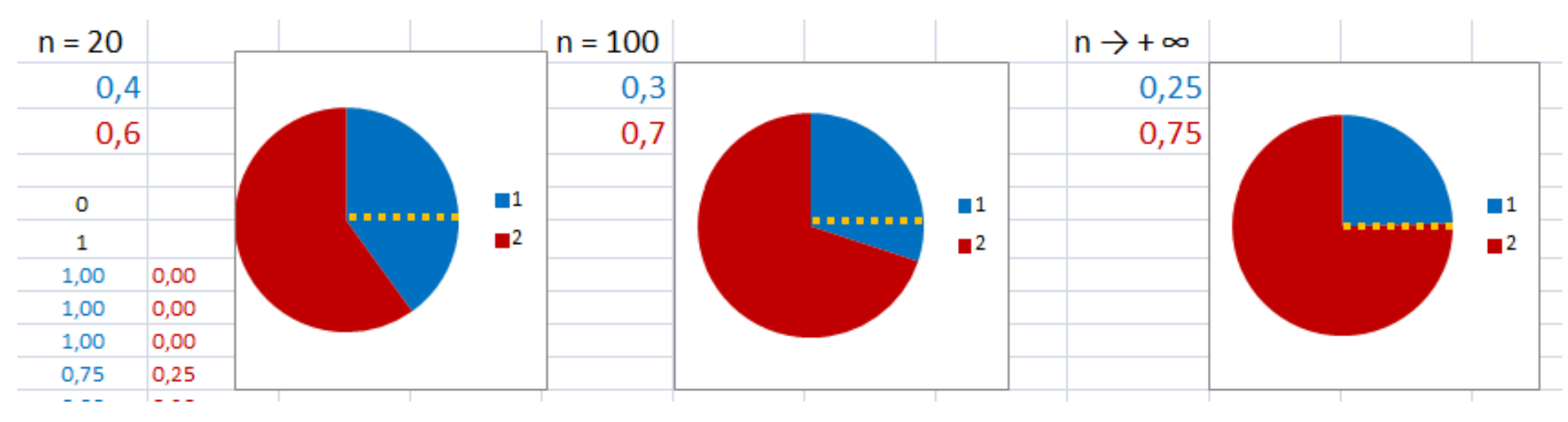

D'après cette expérience, la fluctuation ...

Oui : par exemple je lance 2 fois la pièce,

et elle retombe sur Pile et Face. f = 1 / 2 = 0,5

Non : par exemple je lance 3 fois la pièce,

impossible d'obtenir f = n / 3 = 0,5

Ou alors, je lance une infinité de fois la pièce.

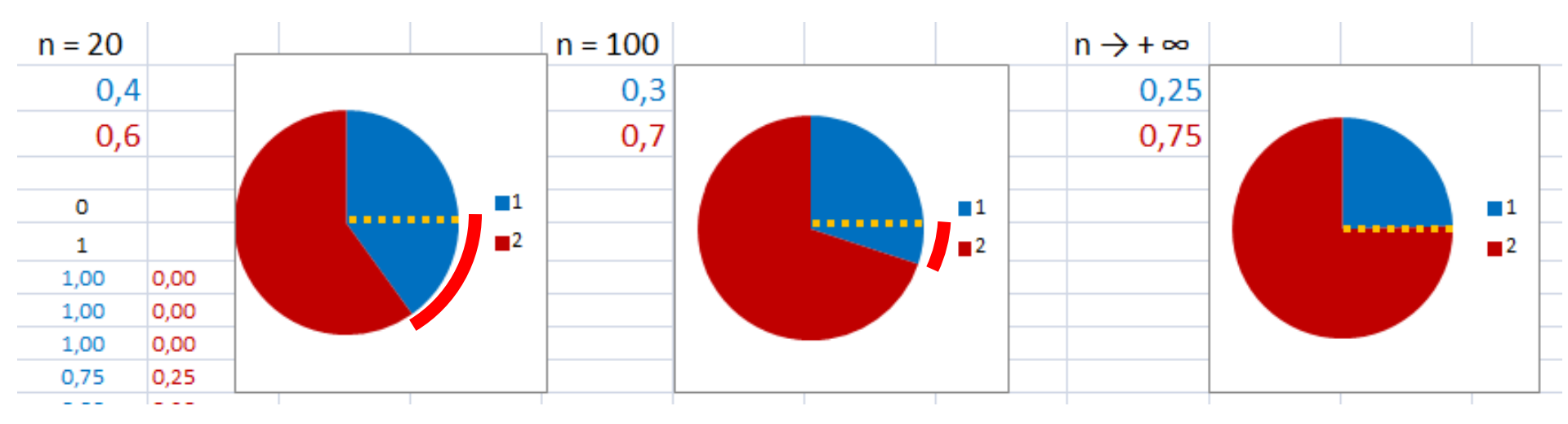

D'après cette expérience, la fluctuation tend alors vers 0, donc f tend vers p.